Eddy current displacement sensor Easy Gap

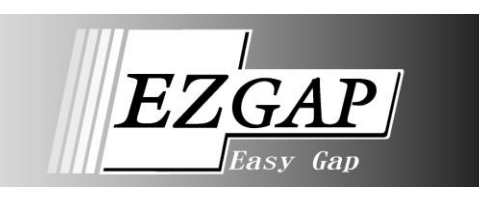

# **GTA-121 Series**

# **Specifications and Instruction Manual**

ÐIÐ

HIGH

PRESET C ENT

O ESC

Ο

0

\$

(<del>4</del>)

OCK 🕜 FREE

# Amplifier

GTA-121VN GTA-121VP GTA-121AN GTA-121AP

# Sensor

- GPS-1718M-[ ] GPS-2818M-[ ] GPS-2824M-[ ]
- GPS-6030M-[]

# **Extension cable**

GPS-C01-[ ]

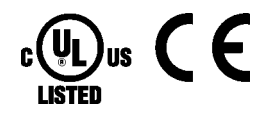

#### Request for customers who export this product

This product falls into the category of cargo (or services) subjected to export regulations under the Foreign Exchange and Foreign Trade Act. The applicable regulated item is the Export Trade Control Order, Appendix 1 – Item No. 2-(12)-2: Ministerial Ordinance Article 1, No. 17 (Ro) B (1), and the Foreign Exchange Order, Appendix – Item No. 2. When you bring this product out of Japan, you need to obtain approval of the Minister of Economy, Trade and Industry yourself. In this case, please inform us, too.

## **REVISION HISTORY**

The Document No. appears at the upper right of this manual's cover page.

| Document No. | Date           | Revision Description            |
|--------------|----------------|---------------------------------|
| G-TB10003300 | 03, Aug., 2011 | 1st Edition                     |
|              |                | Japanese document: G-TB10002502 |
| G-TB10003301 | 17, May, 2012  | 2nd Edition                     |
|              |                | Japanese document: G-TB10002503 |
| G-TB10003302 | 10, Dec., 2014 | 3rd Edition                     |
|              |                | Japanese document: G-TB10002504 |
| G-TB10003303 | 17, Feb., 2016 | 4th Edition                     |
|              |                | Japanese document: G-TB10002505 |
| G-TB10003304 | 28, Mar., 2018 | 5th Edition                     |
|              |                | Japanese document: G-TB10002506 |
| G-TB10003305 | 16, Sep., 2020 | 6th Edition                     |
|              |                | Japanese document: G-TB10002507 |
| G-TB10003306 | 20, May, 2022  | 7th Edition                     |
|              |                | Japanese document: G-TB10002508 |
| G-TB10003307 | 17, Oct, 2023  | 8th Edition                     |
|              |                | Japanese document: G-TB10002509 |
|              |                |                                 |
|              |                |                                 |
|              |                |                                 |
|              |                |                                 |
|              |                |                                 |
|              |                |                                 |
|              |                |                                 |
|              |                |                                 |
|              |                |                                 |
|              |                |                                 |
|              |                |                                 |
|              |                |                                 |
|              |                |                                 |
|              |                |                                 |
|              |                |                                 |
|              |                |                                 |
|              |                |                                 |
|              |                |                                 |
|              |                |                                 |
|              |                |                                 |
|              |                |                                 |
|              |                |                                 |
|              |                |                                 |
|              |                |                                 |
|              |                |                                 |
|              |                |                                 |
|              |                |                                 |
|              |                |                                 |
|              |                |                                 |
|              |                |                                 |
|              |                |                                 |

# PREPARATION BEFORE USE

| INTRODUCTION                                           | 1  |
|--------------------------------------------------------|----|
| General Safety Rules                                   | 1  |
| Checking the Contents of the Shipping Case             |    |
| Description in This Document                           | 4  |
| 1. OVERVIEW                                            | 5  |
| 1-1. Overview                                          | 5  |
| 1-2. Principle                                         | 5  |
| 2. NOMENCLATURE                                        | 6  |
| 3. NOTES ON MOUNTING                                   | 7  |
| 3-1. Notes on Mounting the Sensor                      | 7  |
| 3-2. Amplifier Installation Conditions and Precautions | 9  |
| 4. WIRING and CONNECTION                               | 10 |
| 4-1. Power Supply Connection                           |    |
| 4-2. Connection between the Sensor and the Amplifier   | 11 |
| 4-3. Analog Output Connection                          |    |
| 4-4. I/O Connections and Functions                     | 13 |
| 5. PROCEDURES before OPERATION                         | 15 |
| 5-1. Basic Use (From Initial setting to Operation)     |    |
| 5-2. Applied Usage                                     | 15 |

# **BASIC USE**

| 6. WARM-UP OPERATION                                                                                   | 16                     |
|----------------------------------------------------------------------------------------------------|------------------------|
| 7. SET the SENSOR TYPE and the CABLE LENGTH                                                            | 17                     |
| 8. SET the INTERFERENCE PREVENTION FUNCTION                                                            | 19                     |
| 9. ADJUST the SENSOR TEMPERATURE                                                                       | 21                     |
| 10. SET the DETECTION OBJECT MATERIAL                                                                  | 24                     |
| 11. PERFORM OFFSET CANCELLATION                                                                        | 25                     |
| <b>12. PERFORM CALIBRATION</b><br>12-1. Description of Calibration<br>12-2. Procedures for Calibration | <b> 26</b><br>26<br>27 |
| 13. OPERATION                                                                                          | 30                     |

# APPLID USAGE

| 14. CHANGE the GAP DATA DISPLAY METHOD                                           |
|----------------------------------------------------------------------------------|
| 15. USE the DIGITAL FILTER                                                       |
| 16. USE the JUDGMENT FUNCTION                                                    |
| 17. USE the MEASURING FUNCTION                                                   |
| 17-1. Description of the Measuring Function                                      |
| 17-2. Example of Measuring Function Operations                                   |
| 17-3. Flocedules for Setting the Measuring Function                              |
| 18. USE the ANALOG OUTPUT FUNCTION                                               |
| 18-1. Description of the Analog Output Function50                                |
| 18-2. Procedures for Setting the Analog Output Function                          |
|                                                                                  |
| 19. USE the PRESET FUNCTION                                                      |
| 19-1. Description of the Preset Function                                         |
| 19-2. Procedures for Setting the Preset Value                                    |
| 19-3. Procedures for Executing/Cancelling the Preset                             |
| 20. RUN-OUT REDUCTION                                                            |
| 20-1. Explanation of the RUN-OUT reduction function                              |
| 20-2. Procedures before the operation by using the RUN-OUT reduction function 62 |
| 20-3. Setting Procedures of the RUN-OUT Reduction Function                       |
|                                                                                  |
| 21. USE the PROGRAM FUNCTION                                                     |
| 21-1. Description of the Program Function                                        |
| 21-2. Flocedules for Switching Flograms                                          |
| 22. CHECK the PRESENT SETTING 69                                                 |
| 23. LOCK the SETTING                                                             |
| 24 SPECIAL SETTING AND DISPLAY 71                                                |
| 24-1. Reset All Settings to Factory Setting 71                                   |
| 24-2. Display the Product Version                                                |
| 24-3. Display the Sensor Status                                                  |

# TROUBLESHOOTING

| 25. TROUBLESHOOTING                                 | 73 |
|-----------------------------------------------------|----|
| 25-1. Warning Message                               | 73 |
| 25-2. Error Message                                 | 74 |
| 25-3. Other Abnormalities                           | 75 |
| 25-4. Information Required When Reporting a Problem | 76 |
| 25-5. Warranty Period and Scope                     | 77 |
| 25-6. Scope of Service                              | 77 |

# SPECIFICATIONS AND DIMENSIONS

| 26. SPECIFICATIONS                                                  | 78 |
|---------------------------------------------------------------------|----|
| 26-1. Performance Specification                                     |    |
| 26-2. Sensor Specification                                          |    |
| 26-3. Extension Cable Specification                                 |    |
| 26-4. Amplifier Specification                                       | 80 |
| 27. OTHER CHARACTERS AND NOTES                                      | 82 |
| 27-1. Characters of Detection Objects                               | 82 |
| 27-2. RUN-OUT (Notes when detected points change after calibration) | 83 |
| 27-3. Timing Chart                                                  |    |
| 27-4. Abrupt Fluctuations                                           | 87 |
| 28. OUTER DIMENSIONS                                                | 88 |
| 28-1. Sensor Dimension                                              | 88 |
| 28-2. Extension Cable Dimension                                     | 90 |
| 28-3. Amplifier Dimension                                           |    |

# APPENDIX

| APPENDIX 1. CE MARKING                                    | 92 |
|-----------------------------------------------------------|----|
| APPENDIX 1-1. Products which comply with EMC directive    |    |
| APPENDIX 1-2. EMC Directives                              |    |
| APPENDIX 1-3. EMC Directive and Standards                 |    |
| APPENDIX 1-4. Low Voltage Directive                       |    |
| APPENDIX 1-5. Measures for EMC Compliance and Restriction |    |
|                                                           |    |
| APPENDIX 2. UL STANDARD                                   | 94 |
| APPENDIX 2-1. Products which comply with UL standards     | 94 |
| APPENDIX 2-2. Installation                                |    |
| APPENDIX 2-3. External Power Supply                       |    |
| APPENDIX 2-4. Wiring to the Power Supply and Ground       | 94 |
| APPENDIX 3 LIST of EACH MODE ITEMS                        | 96 |
| APPENDIX 3-1. List of RUN Mode Items                      |    |
| APPENDIX 3-2. List of SET Mode Items                      | 97 |

# INTRODUCTION

Thank you very much for purchasing our product.

Before operating this product, be sure to carefully read this manual so that you may fully understand the product, safety instructions and precautions.

- Please submit this manual to the operators actually involved in operation.
- Please keep this manual in a handy place.

# **General Safety Rules**

### Application Limitation

This product is not designed to be used under any situation affecting human life. When you are considering using this product for special purposes such as medical equipment, aerospace equipment, nuclear power control systems, traffic systems, and etc., please consult with NSD.

This product is designed to be used under the industrial environments categorized in Class A device. The supplier and user may be required to take appropriate measures.

## Signal Words

Safety precautions in this guide are classified into DANGER and CAUTION.

| Symbol |         | Meaning                                                                         |
|--------|---------|---------------------------------------------------------------------------------|
|        | DANGER  | Incorrect handling may cause a hazardous situation that will result in death or |
|        |         | serious injury.                                                                 |
|        | CAUTION | Incorrect handling may cause a hazardous situation that will result in moderate |
|        |         | injury or physical damage.                                                      |
|        |         |                                                                                 |

Instructions accompanied by a symbol CAUTION may also result in serious damage or injury. Be sure to follow the all instructions accompanied by the symbol.

## ■Graphic Symbols

| Symbol     | Meaning                                    |
|------------|--------------------------------------------|
| $\bigcirc$ | Indicates prohibited items.                |
| 0          | Indicates items that must be performed to. |

## 1. Handling Precautions

| $\oslash$ | <ul> <li>Do not touch components inside of the amplifier ; otherwise, it will cause electric shock.</li> <li>Do not damage the cable by applying excessive load, placing heavy objects on it, or clamping; otherwise, it will cause electric shock or fire.</li> </ul>                                                                                                    |
|-----------|----------------------------------------------------------------------------------------------------|
| •         | <ul> <li>Turn the power supply OFF before wiring, transporting, and inspecting; otherwise, it may cause electric shock.</li> <li>Provide an external safety circuit so that the entire system functions safely even when the amplifier is faulty.</li> <li>Connect the grounding terminal of the amplifier; otherwise, it may cause electric shock or malfunction.</li> </ul> |

|  | $\bigcirc$ | <ul> <li>Do not use the amplifier in the following places; water splashes, the atmosphere of the corrosion, the<br/>atmosphere of the flammable vapor, and the side of the combustibility.</li> <li>Doing so may result in fire or the amplifier may become faulty.</li> </ul>                                                        |
|--|------------|----------------------------------------------------------------------------------------------------|
|  | 0          | <ul> <li>Be sure to use the amplifier and sensor in the environment designated by the general specifications in the manual. Failure to do so may result in electric shock, fire, malfunction or failure.</li> <li>Be sure to use the specified combination of the sensor, amplifier and extension cable; otherwise, it may</li> </ul> |

# 2. Storage

cause fire or failure.

| $\bigcirc$ | - Do not store the amplifier in a place exposed to water, or toxic gas and liquid.                                                                                                    |
|------------|----------------------------------------------------------------------------------------------------|
| 0          | <ul> <li>Be sure to store the amplifier in designed temperature and humidity range, and do not expose to direct sunlight.</li> <li>Be sure to consult with NSD when the amplifier is stored for long periods.</li> </ul> |

### 3. Transport

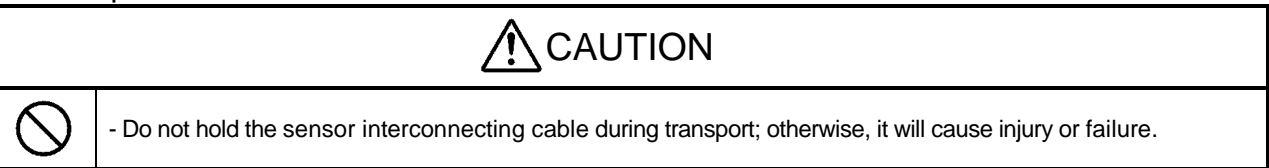

## 4. Installation

| $\bigcirc$ | <ul> <li>Do not step on the sensor or place heavy objects on the amplifier; otherwise, it will cause injury or failure.</li> <li>Do not block the exhaust port or allow any foreign matter to enter the amplifier; otherwise, it will cause fire or the amplifier failure.</li> </ul> |
|------------|----------------------------------------------------------------------------------------------------|
| •          | <ul> <li>Be sure to secure the amplifier and sensor; otherwise, it may cause malfunction, injury, or drop.</li> <li>Be sure to secure the specified distance between the amplifier and the control panel or other equipments; otherwise, it may cause failure.</li> </ul>             |

### 5. Wiring

Ω

# ▲ DANGER

- Be sure to secure screws of the terminal block firmly; otherwise, it will cause fire.

- Be sure to mount the terminal cover provided with the amplifier, before supplying the power, starting operation after the installation, and wiring; otherwise, it may cause electric shock.

# 

- Be sure to keep the sensor cable, control cable, and communication cable at least 300 mm away from the main circuit and power line; otherwise it may cause injury or malfunction.
- Be sure to connect all cables correctly; otherwise, it may cause injury or malfunction.
- Be sure to firmly connect the external I/O connectors and sensor connectors; otherwise, it may cause incorrect inputs and outputs or injury.

### 6. Operation

| $\bigcirc$ | <ul> <li>Do not approach the machine after instantaneous power failure has been recovered.</li> <li>Doing so may result in injury if the machine starts abruptly</li> </ul>                                                                                                    |
|------------|----------------------------------------------------------------------------------------------------|
| 0          | <ul> <li>Be sure to check that the power supply specifications are correct; otherwise, it may cause the amplifier failure.</li> <li>Be sure to provide an external emergency stop circuit so that operation can be stopped with power supply terminated immediately.</li> <li>Be sure to conduct independent trial runs for the amplifier before mounting the sensor to the machine; otherwise, it may cause injury.</li> <li>When an error occurs, be sure to eliminate the cause, ensure safety, and reset the error before restarting operation; otherwise, it may cause injury.</li> </ul> |

## 7. Maintenance and Inspection

| $\bigcirc$ | - Do not disassemble, remodel, or repair the unit; otherwise, it will cause electric shock, fire, and failure.                                                                               |
|------------|----------------------------------------------------------------------------------------------------|
| 0          | <ul> <li>The capacitor of the power line deteriorates through prolonged use.</li> <li>We recommended that the capacitor be replaced every five years to prevent secondary damage.</li> </ul> |

#### 8. Disposal

| $\bigcirc$ | - Be sure to handle the amplifier and sensor as industrial waste while disposing of it. |
|------------|-----------------------------------------------------------------------------------------|

# Checking the Contents of the Shipping Case

Open the packing case, and verify that all items are present.

(1) Sensor

|                                        |                      | DA AN       |                          |                      |
|----------------------------------------|----------------------|-------------|--------------------------|----------------------|
| ① Sensor                               | 1 unit               |             |                          |                      |
| <ol> <li>Hexagonal nut</li> </ol>      | 2 pieces             |             |                          |                      |
| (2) Extension cable                    |                      |             |                          |                      |
|                                        | 1                    | DA C        |                          |                      |
| ① Extension cable                      | 1 piece              |             |                          |                      |
| (3) Amplifier                          |                      |             |                          |                      |
|                                        |                      | 2           | 3                        |                      |
| ① Amplifier                            |                      | 1 unit      |                          |                      |
| <ol> <li>I/O connector</li> </ol>      |                      | 1 piece     | Note: These parts are sh | pped before assemble |
| (Connector: FC                         | N-361J016-AU / N3    | 61J016AU    | Cover: FCN-360C016-B /   | N360C016B            |
| Manufacturer:                          | FUJIISU COMPON       | IENI LIMITE | D / OTAX CO.,LTD.)       |                      |
| <ul> <li>Specifications and</li> </ul> | a instruction Manual | i piece     |                          |                      |

# **Description in This Document**

| Code  | Meaning of code                           |
|-------|-------------------------------------------|
| ATTN  | Calls attention to the reader.            |
| POINT | Indicates a point good to know.           |
| REF.  | Shows a page describing related contents. |

## 1-1. Overview

This is an eddy current displacement sensor which measures the gap (distance) from the sensor head to the metal detection object in a non-contacting method. The major characteristics of this product are as follows:

- The inner part of the sensor consists of only a coil and a core (magnetic material), which has a great environment resistance.
- The amplifier can be used in combination with different kinds of the sensor or detection object material (iron, stainless steel, and aluminum).
- The sensor, the amplifier, and the extension cable are compatible with each other. This enables easy maintenance. (Reset of the amplifier is necessary.)
- High-level digital processing and the calibration function achieve high-precision linearity.
- The sensor head temperature is measured to automatically adjust the errors in gap data changes due to the temperature drift.
- The sensor cable can be extended up to 20 m.
- Each connector is plated with gold, which gives resistance to improper contact.
- The amplifier supports the hydrogen sulfide gas resistant model which is resistant to gas, moisture, and dust.
- The sensor supports the hydrogen sulfide gas resistant model which is resistant to gas.

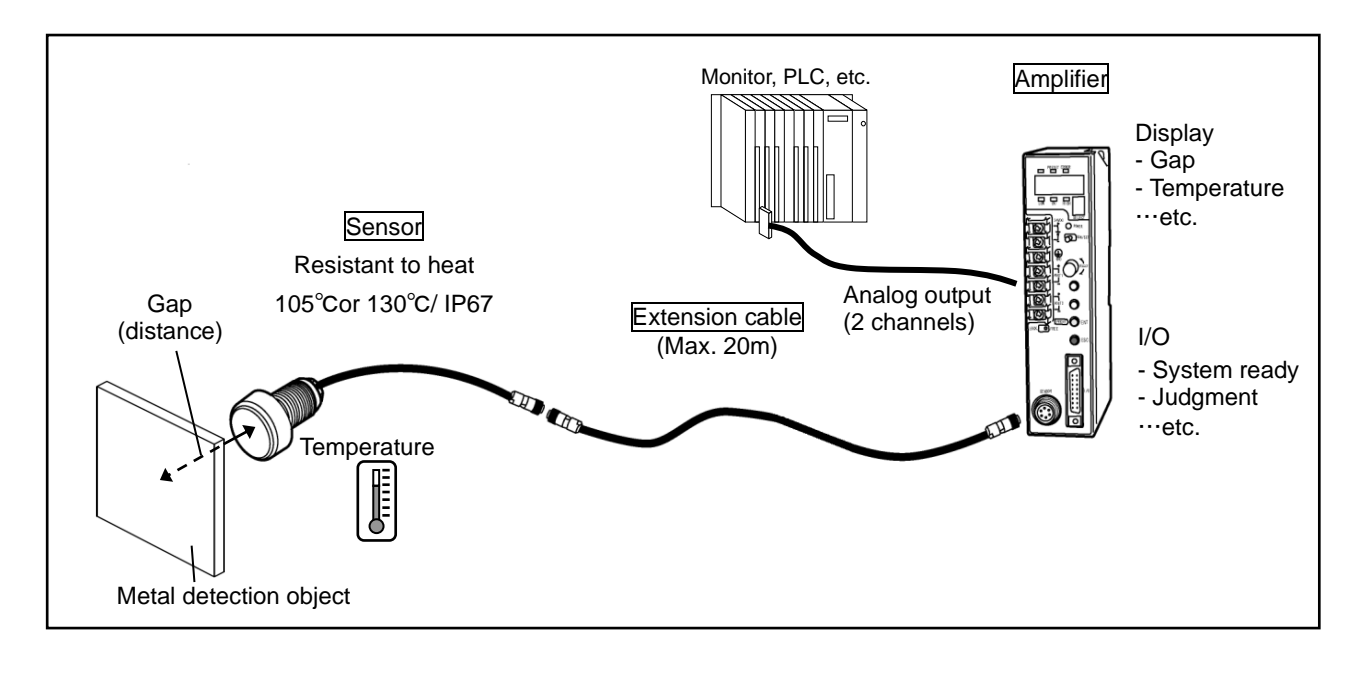

## 1-2. Principle

When a metal is placed close to the sensor head while an alternating magnetic field is generated in it, an eddy current occurs on the metal surface.

The eddy current becomes larger when the gap with the metal is smaller, and becomes smaller when the gap is larger, thus changes the sensor impedance. The amplifier detects the change in the impedance to measure the gap. At the same time, by detecting the DC resistance of the sensor, it also measures the sensor head temperature.

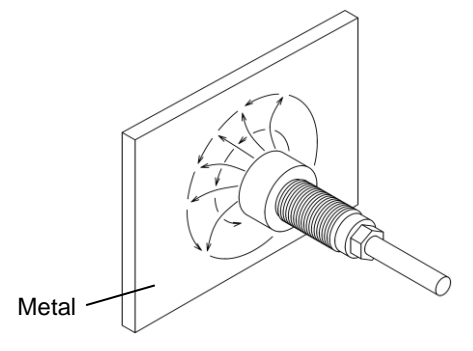

# 2. NOMENCLATURE

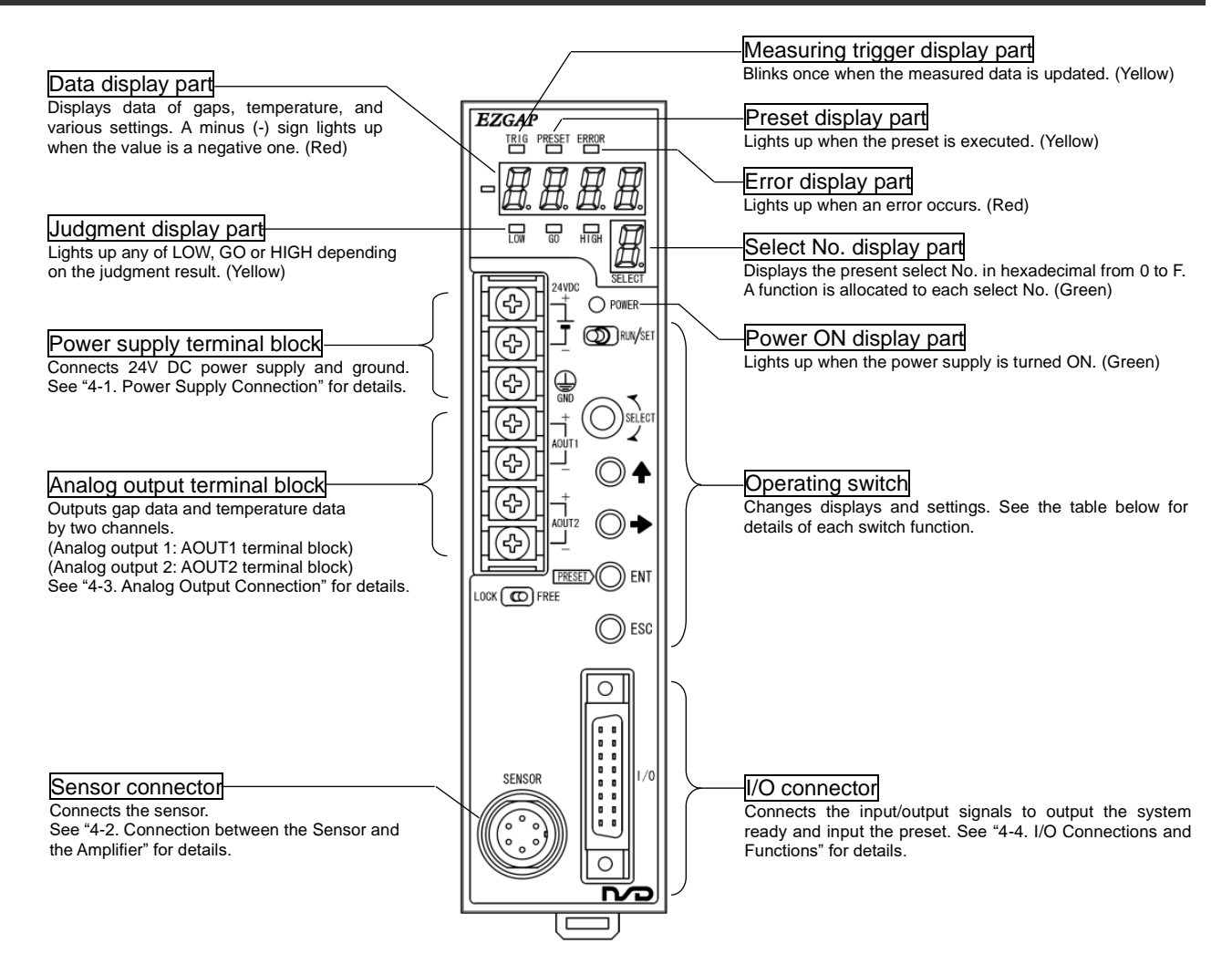

#### Operating Switches

| Switch                   | Name                | Function                                                                                                    |
|--------------------------|---------------------|----------------------------------------------------------------------------------------------------|
| (D) RUN/SET              | RUN/SET switch      | <ul> <li>Switches between the RUN mode (operation) and the SET mode (setting).</li> <li>RUN (left side): Switch to the RUN mode for operation and display of gap data and temperature data.</li> <li>SET (right side): Switch to the SET mode for setting.</li> </ul>                                                               |
| SELECT                   | SELECT switch       | <ul> <li>Switches the select number.</li> <li>The select number is displayed in the select No. display part in hexadecimal from 0 to F.</li> <li>A function is allocated to each select No. (Note that the functions differ by mode, RUN or SET.)</li> </ul>                                                                        |
| $\bigcirc \blacklozenge$ | switch              | <ul> <li>Switches the setting or changes the setting value incrementally during setting.</li> <li>When the switch is pressed once, the value increases by one; when it is held down for a while, the value increases continuously.</li> <li>When the value reaches the upper limit value, the lower limit value follows.</li> </ul> |
| $\bigcirc$               | ➡ switch            | <ul> <li>Moves the digit to change the setting value during setting.</li> <li>When the switch is pressed once, the digit moves to the right by one; when it is held down for a while, the digit moves continuously.</li> <li>This switch is also used to check the present setting.</li> </ul>                                      |
| PRESET ENT               | ENT switch          | <ul> <li>Used to start setting or determine setting values in the SET mode.</li> <li>When the switch is held down for a while, setting is started. (Except for special operations such as program copying.)</li> <li>When the switch is pressed once, the setting is determined and the next setting is started.</li> </ul>         |
|                          | PRESET switch       | Used to turn on and off the preset in the RUN mode.                                                                                                    |
| ESC                      | ESC switch          | Discontinues operations during setting, or returns to the previous setting.                                                                                                    |
|                          | LOCK/FREE<br>switch | Switches between the lock state and the free state LOCK (left side): In the lock state, settings cannot be changed using switches. However,<br>the preset input signal and the program enable signal are accepted<br>only in the lock state and the RUN mode FREE (right side): Settings can be changed using switches.             |

### 3-1. Notes on Mounting the Sensor

#### ■ When the sensor is mounted to the touch roller etc.

In order to use the sensor by attaching it to the touch roller etc., mount the sensor in a manner that the set gap (distance between the detection surface of the sensor and the touch roller) is minimized. (Recommended gap: 1.5 mm or below) By reducing the set gap, the detectable range is broadened, reducing temperature drifts and abrupt fluctuations.

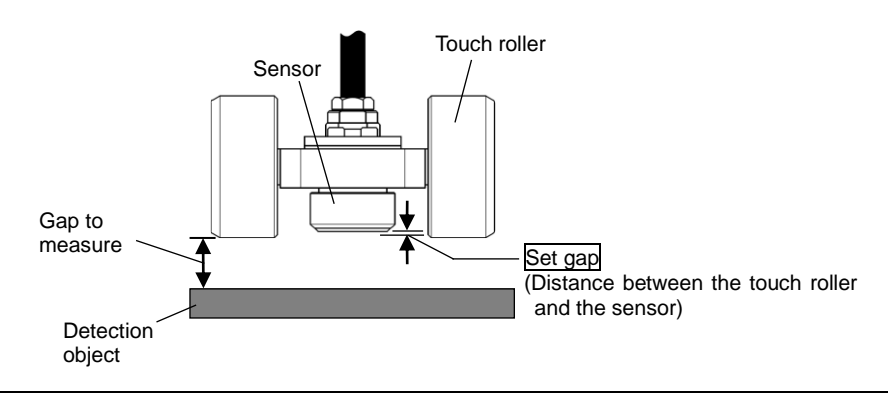

- Mount the sensor in a manner that "(Set gap+Gap to measure)  $\leq$  (Rated detection range)" is secured.

- The recommended set gap is 1.5 mm or below.

POINT - Decreasing the set gap enlarges the detectable range. It is effective for reducing temperature drifts and abrupt fluctuations.

#### When an elongated or a rolled detection object is used

In order to use an elongated or a rolled detection object, mount the sensor with its width across flats<sup>\*1</sup> parallel with the longer side of the detection object as shown in the drawing below. In doing so the sensor performance may improve. This is particularly effective when one side of the detection object is shorter than that of the standard detection object.

\*1: The width across flats is found at the rear end of the sensor.

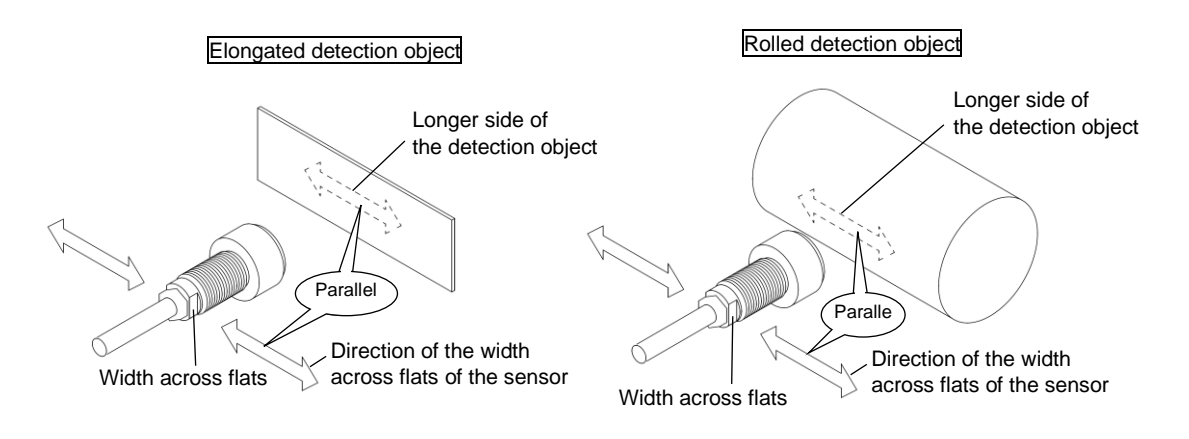

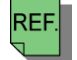

- See also "27-1. Characters of Detection Objects" for more details of the detection objects.

#### When more than one sensor is used simultaneously in proximity

When more than one sensor is used simultaneously in proximity, the gap data fluctuates by mutual interference of the sensors. When mutual interference causes a problem, set the interference prevention function. The effects of mutual interference can be further reduced when adjacent sensors are mounted with their width across flats<sup>\*1</sup> crossed each other as shown in the drawing below.

- Rear View of Sensors Side View Detection object Sensor Width across flats Width across flats direction Width across flats in cross in cross Distance direction direction Width across flats Width across flats Detection object Amplifier Sensor Interference Prevention No. 1 Fnal Distance between sensors Interference Prevention No. 2 Fnað Interference Prevention No. 3 Fna3 Interference Prevention No. 4 Fnay
- \*1: The width across flats is found at the rear end of the sensor.

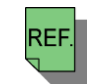

- See "8. SET the INTERFERENCE PREVENTION FUNCTION" for the details of the interference prevention function.

## **3-2. Amplifier Installation Conditions and Precautions**

When installing the amplifier, the following conditions and precautions should be observed.

#### - Installation Site

- (1) Avoid sites where the unit is exposed to direct sunlight.
- (2) The ambient temperature should never exceed a 0 to 55°C range.
- (3) The ambient humidity should never exceed a 20 to 90% RH range.
- (4) Do not install the unit in areas where condensation is likely to occur (high humidity with extreme temperature changes).
- (5) Avoid sites where dust is excessive.
- (6) Do not install in areas with an excessive amount of salt and/or metal chips.
- (7) Do not install in areas where flammable and / or corrosive gases are present.
- (8) Avoid areas where splashing water, oil or chemicals are likely to occur.
- (9) Avoid areas where vibration and shocks are excessive.

#### -Installation cautions

- (1) Install inside the control cabinet.
- (2) Install in a vertical direction so that the characters are visible.
- (3) If a DIN rail mounting format is used, insert until the latch mechanism catches with an audible click. Secure between end plates at both sides.
- (4) In high vibration areas, secure tightly with two-M4 screws.
- (5) Install as far from high voltage lines and power lines as possible in order to minimize noise influences.
- (6) Allow 100mm or more space at the amplifier's front side for plugging in and unplugging the connector.
- (7) Peripheral components should be arranged so as not to obstruct amplifier installation, removal, and connector plugging/unplugging.
- (8) Space out 50mm or more betweeen the converter and peripheral components in order not to obstruct the amplifier's heat dissipation.

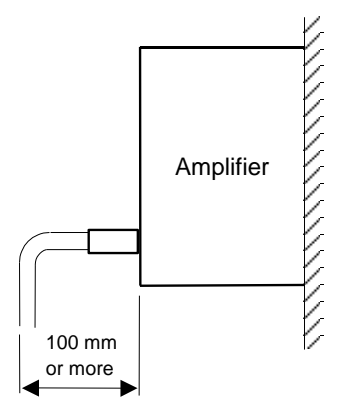

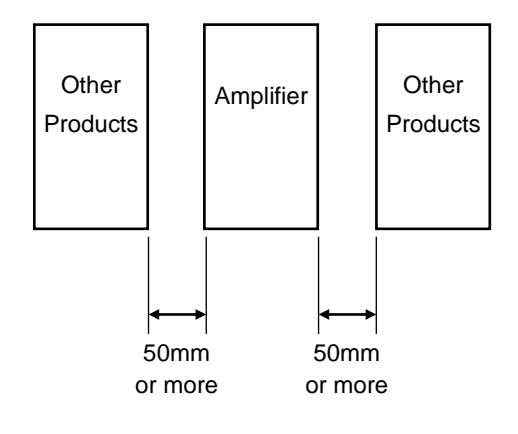

## 4-1. Power Supply Connection

#### (1) Power supply

- The power supply should be isolated from the commercial power supply.
- Choose the power supply capacity which is more than twice the power consumption of the amplifier. The power consumption of the amplifier is 10W or less.

#### (2) Wiring

- Twist the power cable for preventing noises.
- The power cable should be as thick as possible to minimize voltage drops.

#### (3) Crimping terminal

- Use M3 size crimp lug terminal.
- The terminal block tightening torque is 0.6N·m (5.1Lb·ln).
- After the connection, a terminal block cover should be placed to ensure safety.

#### (4) Ground

- The amplifier should be grounded (ground resistance of 100ohm or less) to prevent electrical shocks.

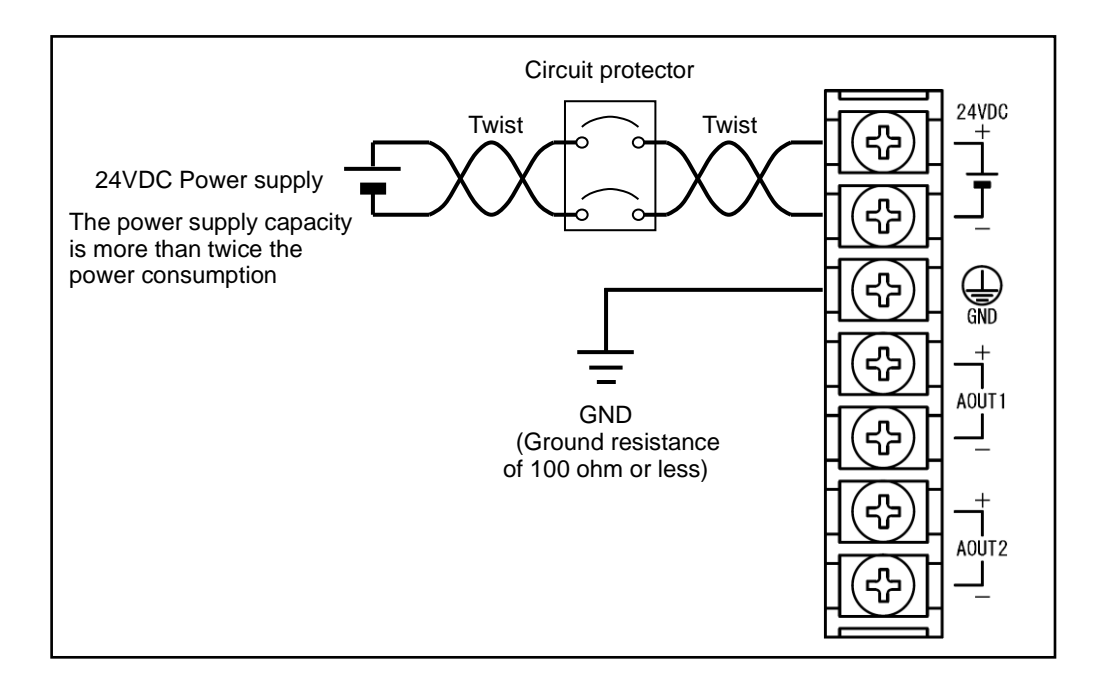

### 4-2. Connection between the Sensor and the Amplifier

#### (1) Connecting the sensor to the amplifier

Connect the sensor and the extension cable connector securely without slack.

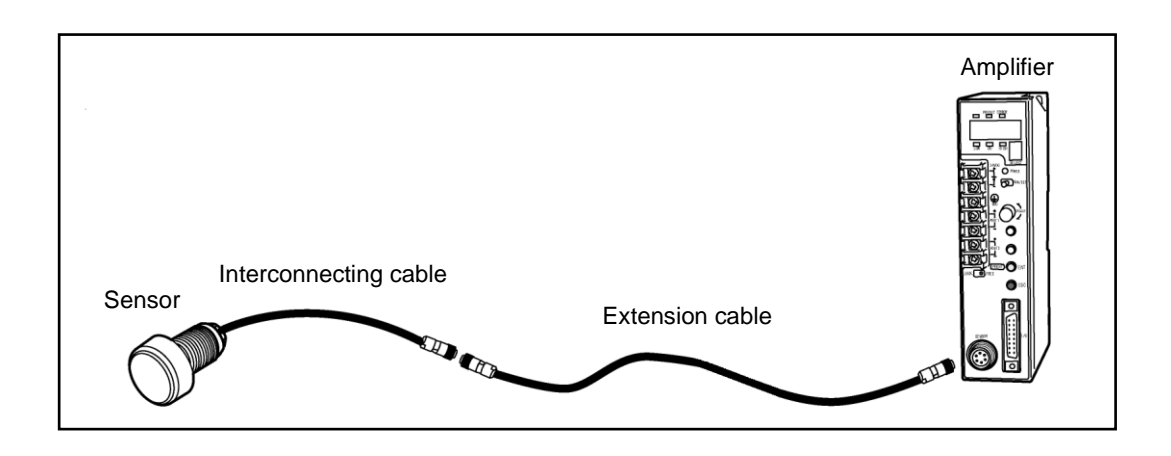

#### (2) Wiring precautions

- The sensor cable should be clamped as shown in the right figure to prevent excessive tension from being applied to the cable connectors.
- The sensor cable should be located at least 300mm away from power lines and other lines which generate a high level of electrical noise.
- Do not bend or vibrate the sensor cable continuously, because it may be disconnected.

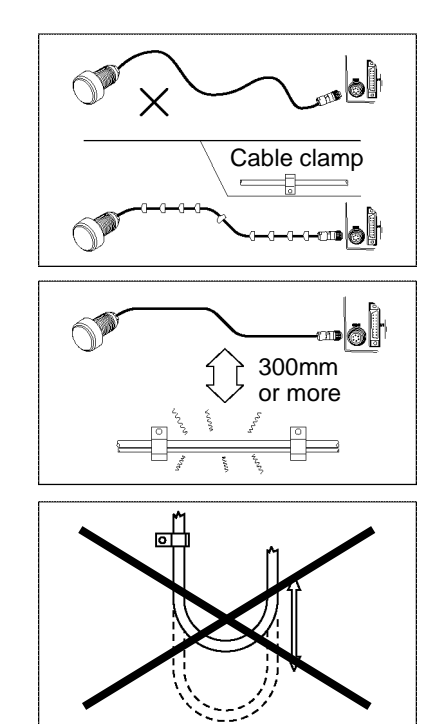

### 4-3. Analog Output Connection

#### (1) Terminal names and functions

The analog output can be connected to the terminal block (in M3 size) on the front of the amplifier by two output channels. The circuit of the analog output part is isolated with a photo-coupler from other circuits. However, the channels are not isolated from each other. (Negative terminals are common.)

| Name  |   | Function                                    |
|-------|---|---------------------------------------------|
|       | + | Positive terminal for Analog Output 1.      |
| AUUTT | _ | Negative terminal (0V) for Analog Output 1. |
|       | + | Positive terminal for Analog Output 2.      |
| AUUTZ | _ | Negative terminal (0V) for Analog Output 2. |

#### (2) Wiring

- Twist the power cable for preventing noises.
- The power cable should be as thick as possible to minimize voltage drops.

#### (3) Crimping terminal

- Use M3 size crimp lug terminal.
- The terminal block tightening torque is 0.6N·m (5.1Lb·ln).
- After the connection, a terminal block cover should be placed to ensure safety.

#### (4) Internal circuit and connection diagram

■ With GTA-121V[] (Voltage output models)

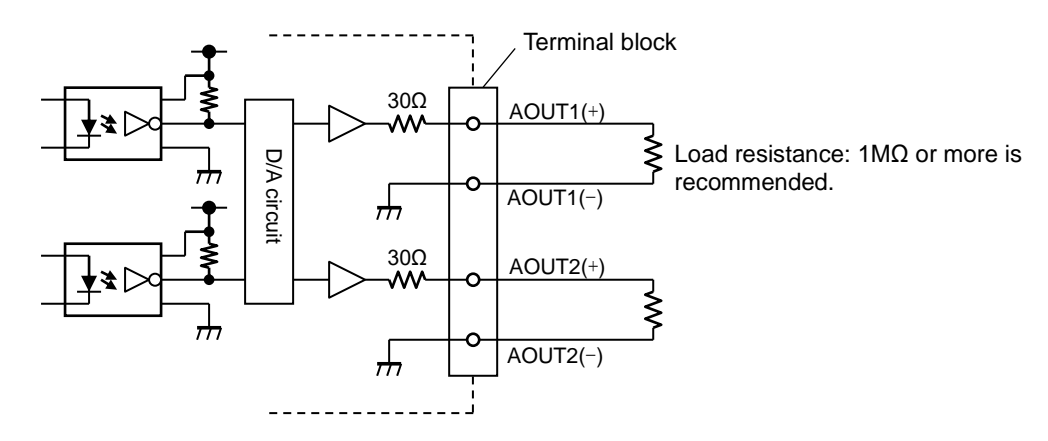

#### With GTA-121A[] (Current output models)

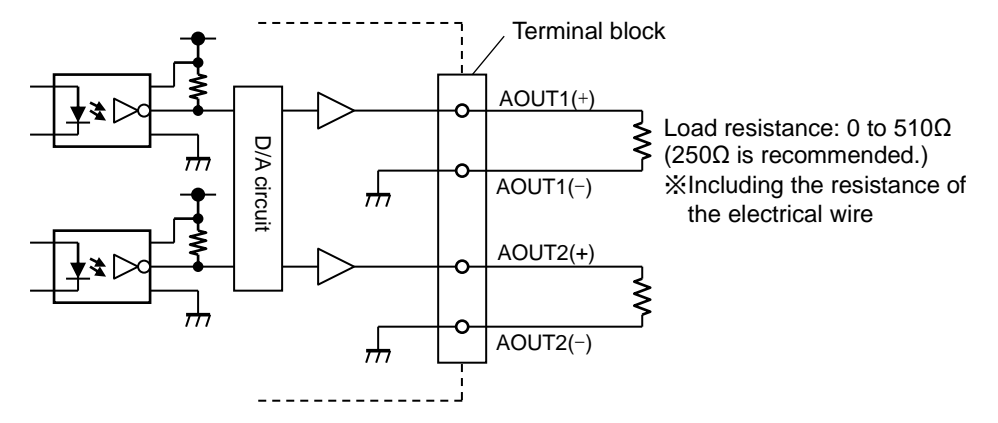

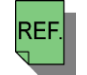

- See "18. USE the ANALOG OUTPUT FUNCTION" for details of the analog output functions.

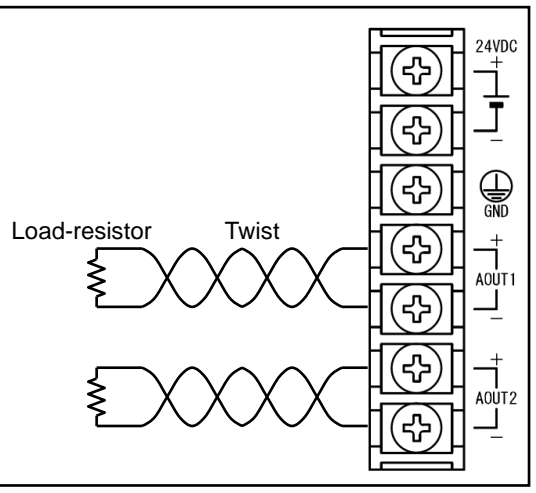

## **4-4. I/O Connections and Functions**

#### (1) Connector pin position and signal name

#### ■ With GTA-121[ ]N (Sink models)

| Pin No. | Code          | I/O | Pin No. | Code          | I/O |
|---------|---------------|-----|---------|---------------|-----|
| A1      | 24V COM       | Ι   | B1      | TRIG          | I   |
| A2      | RES           | -   | B2      | PRESET        | I   |
| A3      | PRG0          |     | B3      | PRG1          | I   |
| A4      | PRGEN         | -   | B4      | NOR           | 0   |
| A5      | RUN           | 0   | B5      | LOW           | 0   |
| A6      | GO            | 0   | B6      | HIGH          | 0   |
| A7      | STROBE        | 0   | B7      | No connection | 0   |
| A8      | No connection | 0   | B8      | 0V COM        | I   |

#### ■ With GTA-121[ ]P (Source models)

| Pin No. | Code          | I/O | Pin No. | Code          | I/O |
|---------|---------------|-----|---------|---------------|-----|
| A1      | 0V COM        | Ι   | B1      | TRIG          | Ι   |
| A2      | RES           |     | B2      | PRESET        |     |
| A3      | PRG0          |     | B3      | PRG1          |     |
| A4      | PRGEN         |     | B4      | NOR           | 0   |
| A5      | RUN           | 0   | B5      | LOW           | 0   |
| A6      | GO            | 0   | B6      | HIGH          | 0   |
| A7      | STROBE        | 0   | B7      | No connection | 0   |
| A8      | No connection | 0   | B8      | 24V COM       | Ι   |

#### (2) Accessory connector

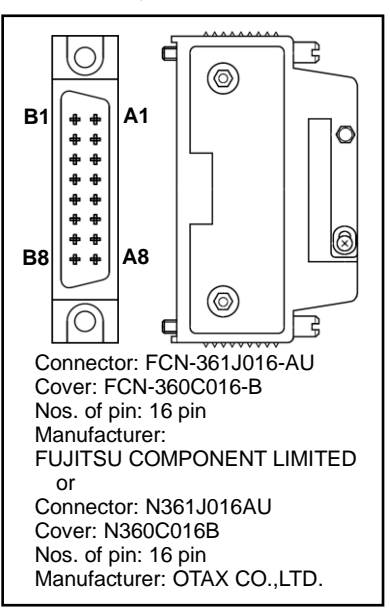

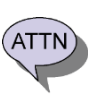

Note that the pin Nos. to connect to 24V COM and 0V COM are different between the Sink models and the Source models.

#### (3) Functions of each signal

| I/O | Code    | Signal name                | Function                                                                                                    |  |  |  |  |
|-----|---------|----------------------------|----------------------------------------------------------------------------------------------------|--|--|--|--|
|     | 24V COM | 24V common                 | 24V common.                                                                                                    |  |  |  |  |
|     | 0V COM  | 0V common                  | 0V common.                                                                                                    |  |  |  |  |
|     | TRIG    | External measuring trigger | Triggers measured data when the external trigger is selected at the trigger setting for the measuring function. Trigger is activated at an OFF to ON transition (ON edge).                                            |  |  |  |  |
|     | RES     | Measuring reset            | Resets measured data of the measuring function.<br>Measured data is reset when the signal is ON.                                                                                                    |  |  |  |  |
| I   | PRESET  | Preset                     | Executes the preset. (The preset execution cannot be cancelled by input signals.)<br>The preset is executed at an OFF to ON transition (ON edge).                                                                     |  |  |  |  |
|     | PRG0    | Program setting 0          | Switches the program. Selects the program No. using PRG0 and PRG1, and enables the program using PRGEN.                                                                                                    |  |  |  |  |
|     | PRG1    | Program setting 1          | OFF         OFF         Switches to Program 1.           ON         OFF         OFF→ON         Switches to Program 2.           OFF         ON         (ON edge)         Switches to Program 3.                       |  |  |  |  |
|     | PRGEN   | Program enable             | ON     ON     ON       Don't     Don't     ON→OFF       care     care     (OFF edge)                                                                                                    |  |  |  |  |
|     | NOR     | System ready               | Kept ON as long as the system is operating properly. Turns off when a sensor disconnected error or other various errors occur(s).                                                                                     |  |  |  |  |
|     | RUN     | RUN mode                   | Kept ON during the RUN mode. Kept OFF during the SET mode. Even during the RUM mode, however, when the preset or the program enable is executed, the RUN mode is kept OFF until the internal processing is completed. |  |  |  |  |
| 0   | LOW     | Judgment LOW               | Turned on when the judgment result is LOW.                                                                                                    |  |  |  |  |
| 0   | GO      | Judgment GO                | Turned on when the judgment result is GO.                                                                                                    |  |  |  |  |
|     | HIGH    | Judgment HIGH              | Turned on when the judgment result is HIGH.                                                                                                    |  |  |  |  |
|     |         |                            | When External trigger is set Turned on for a certain period when measured data is updated.                                                                                                    |  |  |  |  |
|     | STROBE  | Measuring strobe           | When Internal trigger is set Turned on during sampling measured data                                                                                                    |  |  |  |  |
|     |         |                            | When Cycle trigger is set Turned on for a certain period when measured data is updated.                                                                                                    |  |  |  |  |

#### (4) Internal circuit and connection diagram

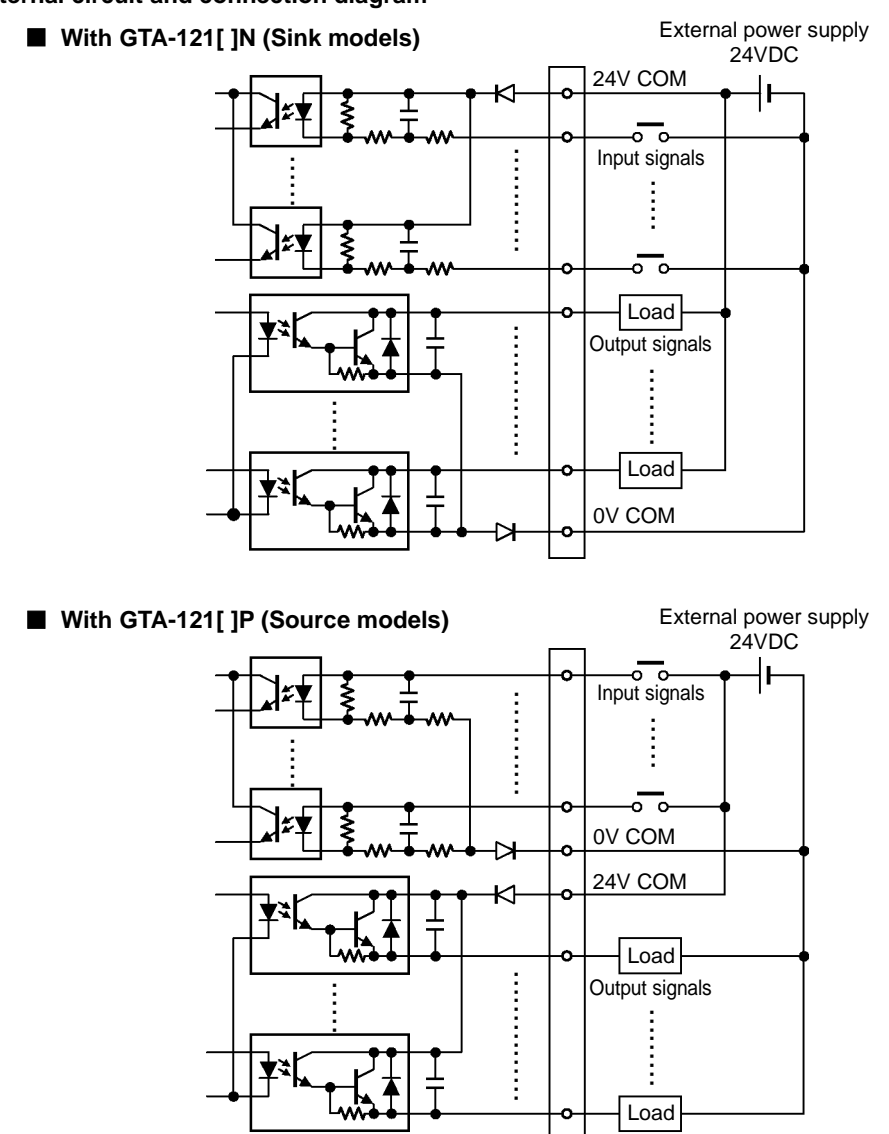

| -          | Relations between out | put signals and voltage | evels are as shown be | elow.         |
|------------|-----------------------|-------------------------|-----------------------|---------------|
| $\bigcirc$ | Models                | Output logic            | Output signal         | Voltage level |
| T          | GTA-121[ ]N           | Negotivo logio          | ON                    | L level       |
|            | (Sink models)         | negative logic          | OFF                   | H level       |
| POINT      | GTA-121[ ]P           | Desitive legie          | ON                    | H level       |
|            | (Source models)       | Positive logic          | OFF                   | L level       |

- Use the system without connecting wires when input signals are not used. This prevents malfunctions.

- The preset input signal and the program enable input signal are accepted only in the lock state and the RUN mode. When the preset input signal or the program enable input signal is switched from OFF to ON in other case, a warning *F*, *E*, *E* is displayed.

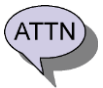

- When the preset input signal and the program enable input signal are accepted, the RUN mode output is kept OFF until the internal processing is completed. Another preset input signal or program enable input signal will not be accepted until the internal processing is completed.

- The preset input signal can only execute the preset. To cancel the preset, operate the switches on the panel.
- PRGEN is not accepted when the program number selected using PRG0 and PRG1 is the same as the present program number.
- When the preset input signal and the program enable input signal are input simultaneously, the preset input signal is prioritized.
   When the I/O connector or the external power supply for the I/O is disconnected while the input signal is ON, an unexpected input may be made.

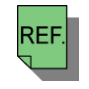

- See "26-4. Amplifier Specifications" for performance specification of I/O.

# 5. PROCEDURES before OPERATION

### 5-1. Basic Use (From Initial setting to Operation)

| sic Use (From Initial setting to Operation)                                                                                                    | REF.                                                                                                    |
|----------------------------------------------------------------------------------------------------|----------------------------------------------------------------------------------------------------|
| ① Mounting of the sensor                                                                                                    | "3-1. Notes on Mounting the Sensor"                                                                                           |
| ↓                                                                                                    |                                                                                                    |
| <ul> <li>② Mounting of the amplifier</li> <li>(1) Connect the power supply and the ground.</li> <li>(2) Connect the sensor, analog output, and I/O.</li> </ul> | 3-2. Amplifier Installation Conditions and Precautions<br>4-3. Analog Output Connection<br>4-4. I/O Connections and Functions |
| <ul> <li>Warm-up operation<br/>Turn on the power and wait for 30 min. or longer.</li> </ul>                                                                    | "6. WARM-UP OPERATION"                                                                                                    |
| <ul> <li>④ Setting of the sensor type and the cable length</li> </ul>                                                                                          | "7. SET the SENSOR TYPE and the CABLE                                                                                         |
| ☆⑤ should be made of<br>than one sensor is use                                                                                                    | only when more<br>ed in proximity.                                                                                            |
| 5 Interference prevention setting                                                                                                    | ] "8. SET the INTERFERENCE PREVENTION<br>FUNCTION"                                                                            |
| ♦         ♦           ⑥ Sensor temperature adjustment                                                                                                    | "9. ADJUST SENSOR TEMPERATURE"                                                                                                |
| <ul> <li>Detection object material setting</li> </ul>                                                                                                    | "10. SET the DETECTION OBJECT MATERIAL"                                                                                       |
| ♦ Offset cancellation                                                                                                    | "11. PERFORM OFFSET CANCELLATION"                                                                                             |
| Calibration                                                                                                    | "12. PERFORM CALIBRATION"                                                                                                    |
|                                                                                                    | ]                                                                                                    |
| Operation     Operate the system in the RUN mode.                                                                                                    | "13. OPERATION"                                                                                                    |

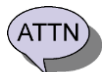

- Make sure to make settings in the above order.

- When the setting is changed somewhere from (4) to (9), make sure to perform the subsequent settings again. (For example, when (7) was changed, (8) and (9) must be set again.)

REF.

## 5-2. Applied Usage

| Change the update cycle or the decimal point position in the gap display.                                   | 14. CHANGE the GAP DATA DISPLAY METHOD |
|----------------------------------------------------------------------------------------------------|----------------------------------------|
| Change the frequency of the digital filter.                                                                 | 15. USE the DIGITAL FILTER FUNCTION    |
| Use the judgment function.                                                                                  | 16. USE the JUDGMENT FUNCTION          |
| Use the measuring function.                                                                                 | 17. USE the MEASURING FUNCTION         |
| Perform scaling of analog output. Output temperature data, measured data, and vibration amplification data. | 18. USE the ANALOG OUTPUT FUNCTION     |
| Preset gaps with any values                                                                                 | 19. USE the PRESET FUNCTION            |
| Reduce the fluctuation of the gap data because of RUN-OUT                                                   | 20. RUN-OUT REDUCTION                  |
| Switch or copy the setting values using the program function.                                               | 21. USE the PROGRAM FUNCTION           |
|                                                                                                    |                                        |

# 6. WARM-UP OPERATION

The gap data is not stable when the power supply has just been turned on. This is caused by self-heat generated by the sensor and the amplifier. Make sure to perform warm-up operation for at least 30 minutes after the power is turned on. As long as the sensor temperature changes, perform warm-up operation until it is saturated. Effects of temperature drifts can be reduced as the temperature when the offset cancellation and calibration are performed is closer to the operating temperature.

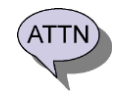

Perform warm-up operation after connecting the sensor and the amplifier.Perform warm-up operation when the system is installed in an operating state.

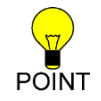

- Effects of temperature drifts can be reduced as the temperature when the offset cancellation and calibration are performed is closer to the operating temperature.

# 7. SET the SENSOR TYPE and the CABLE LENGTH

A sensor, an interconnecting cable and an extension cable are connected to the amplifier. Set the sensor type, the interconnecting cable length, and the extension cable type and length. Check the models and set them correctly. When they are used in an incorrect setting, linearity errors and temperature drifts may deteriorate.

#### Description of sensor models

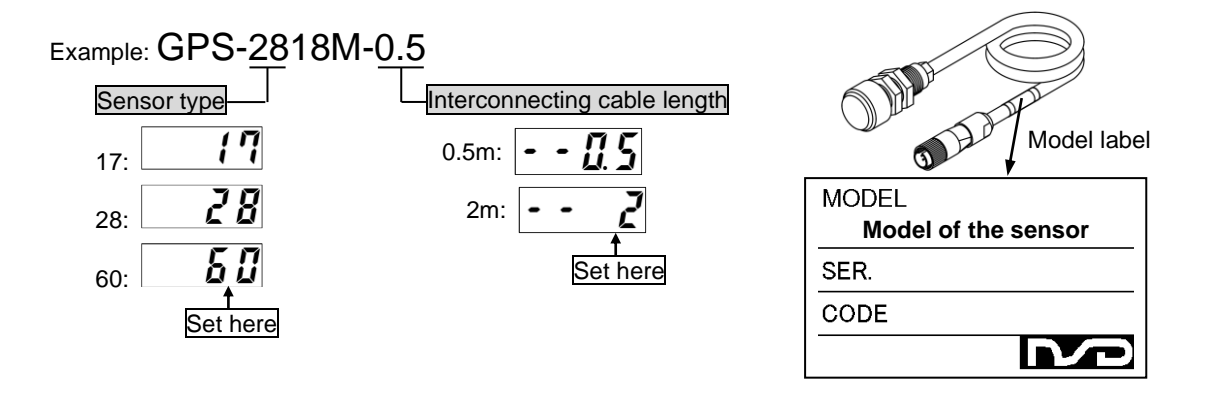

Description of extension cable models

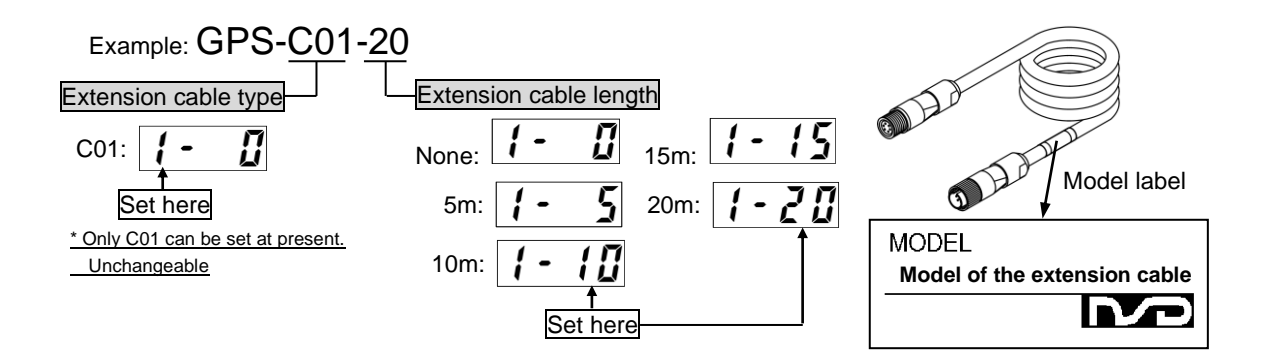

ATTN

- Check the models and set them correctly. When they are used in an incorrect setting, linearity errors and temperature drifts may deteriorate.

- The factory setting is "Sensor type: 28; Interconnecting cable length: 2 m; Extension cable length: 0 (No cable)."

- Procedures for sensor model and cable length setting
  - Set the select No. at "9" in the SET mode. - "tyPE" is displayed.

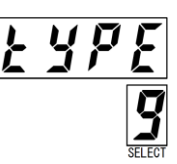

GPS-60

GPS-28

GPS-17

2 Hold down ENT for about 1 second to start the setting.

- 3 Select the sensor type.
  Press ▲ to change the setting value.
- 4 Press ENT. The display blinks rapidly. Press ENT again to start the next setting.

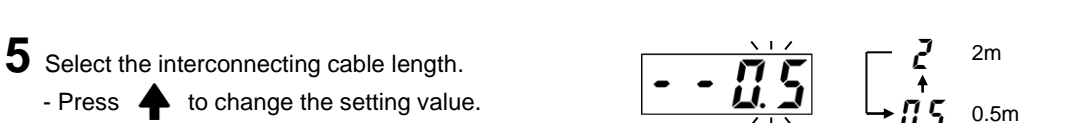

- 6 Press ENT, The display blinks rapidly. Press ENT again to start the next setting.
- 7 Select the extension cable length.
  Press to change the setting value.
  The extension cable type is currently fixed at "1."
- Press ENT. The display blinks rapidly.
   Press ENT again to complete the setting.
   When the setting is completed, the display returns to 1. [End]

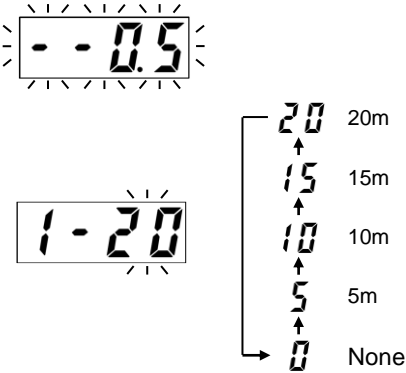

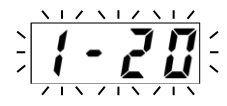

### (This setting is necessary only when more than one sensor is used in proximity.)

The interference prevention function prevents gap data fluctuations caused by mutual interference when more than one sensor is used simultaneously in proximity. By changing the sensor frequency in each sensor, Effects of mutual interference are reduced.

To set this function, set the interference prevention numbers in each amplifier (up to four amplifiers).

In addition, the effects of mutual interference can be further reduced when adjacent sensors are mounted with their width across flats<sup>-1</sup> crossed each other. See "3-1. Notes on Mounting the Sensor" for details of mounting.

The table below shows the reference values for accessible distance between sensors to measure stable gap data at a rated detection range. The accessible distance between sensors varies depending on the digital filter setting. The distance between sensors can be set shorter as the cutoff frequency of the digital filter is set lower.

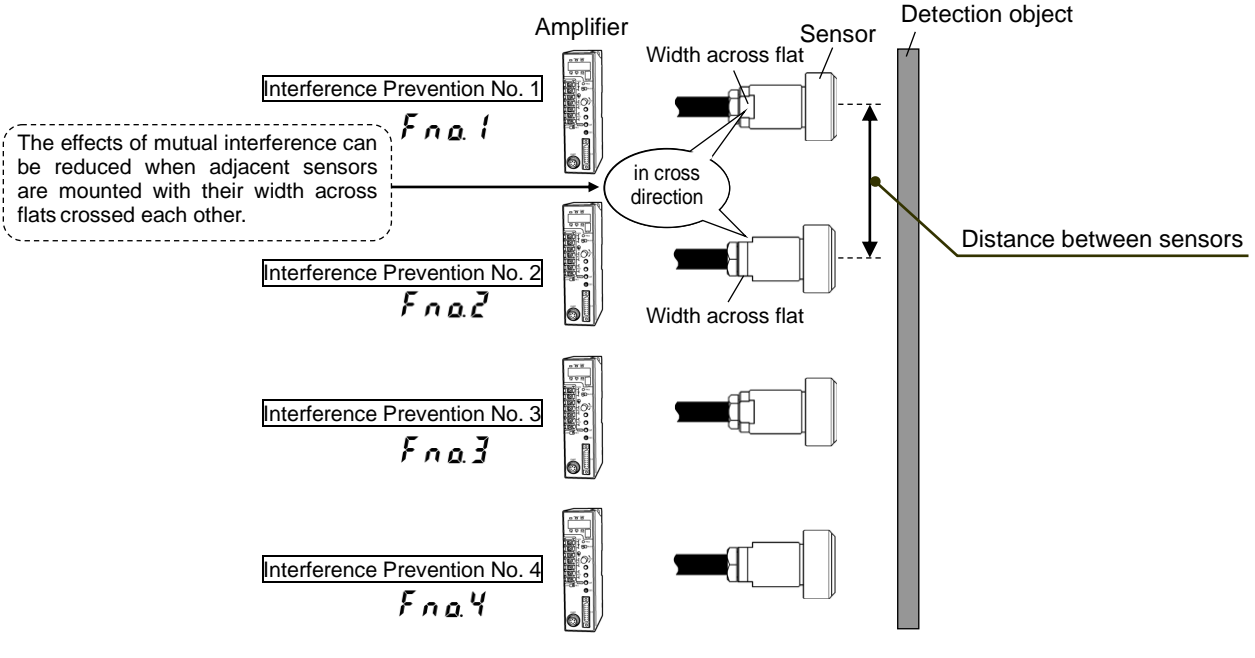

\*1: The width across flats is found at the rear end of the sensor.

#### Accessible distance between sensors (reference values)

| Sensor type            | Digital filter<br>cutoff frequency | Without the<br>interference<br>prevention function | With the interf | erence prevention function<br>When mounted in a cross<br>direction <b>%2</b> |
|------------------------|------------------------------------|----------------------------------------------------|-----------------|------------------------------------------------------------------------------|
| GPS-17[ ][ ][ ][ ]-[ ] | 62Hz or higher                     | 600mm                                              | 300mm           | 50mm                                                                         |
|                        | 30Hz or lower                      |                                                    | 50mm            |                                                                              |
| GPS-28[ 1[ 1[ 1_[ 1_   | 62Hz or higher                     | 1000mm                                             | 500mm           | 100mm                                                                        |
| 61 5-20[ ][ ][ ]-[ ]   | 30Hz or lower                      | TOOOTIITT                                          | 100mm           | Toomin                                                                       |
| CBS 60[ ][ ][ ][ ][ ]] | 62Hz or higher                     | 2000mm                                             | 1000mm          | 200mm                                                                        |
| GF3-00[][][]-[]        | 30Hz or lower                      | 2000/11/11                                         | 200mm           | 20011111                                                                     |

※2: When adjacent sensors are mounted with their width across flats crossed each other

- The effects of mutual interference can be further reduced when adjacent sensors are mounted with their width across flats crossed each other. See "3-1. Notes on Mounting the Sensor" for details.

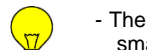

- The distance between sensors may be shorter than those in the above table when the gap to measure is smaller than the rated detection range.

POINT - It is more effective to set the interference prevention numbers in the ascending order.

Ex.) When two sensors are used simultaneously, set the interference prevention Nos. 1 and 2. (In this case, Nos. 3 and 4 should not be used.)

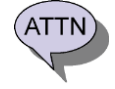

REF.

- When the interference prevention setting was changed, make sure to perform offset cancellation and calibration again.

- See "15. USE the DIGITAL FILTER" for details of the digital filter.

- Procedures for interference prevention setting
  - Set the select No. at "A" in the SET mode.
     " Fno.□" is displayed.

Frig. (

2 Hold down ENT for about 1 second to start the setting.

3 Select the interference prevention number. - Press ♠ to change the setting value.

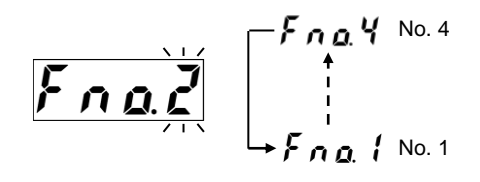

- 4 Press ENT. The display blinks rapidly.
  - Press ENT again to complete the setting. - When the setting is completed, the display returns to **1**. [End]

# 9. ADJUST the SENSOR TEMPERATURE

This system can measure the sensor (head) temperature in a simple manner. The sensor temperature is measured by detecting the DC resistance of the internal sensor. It may include some errors because the DC resistance varies for each sensor. The sensor temperature adjustment function corrects these errors, and execute either ways described below.

# (1) Adjustment by the value written on the sensor model label (Most commonly please conduct this method.) (2) Adjustment by measuring the sensor temperature

Most commonly please conduct (1) method. If the label is removed and (1) method cannot be conducted, adjust the temperature by (2) method. For the operation details, refer to each section.

#### (1) Adjustment by the value written on the sensor model label

Input the adjusted value of the sensor temperature ( $\Delta T$ ) written on the sensor model label to the amplifier.

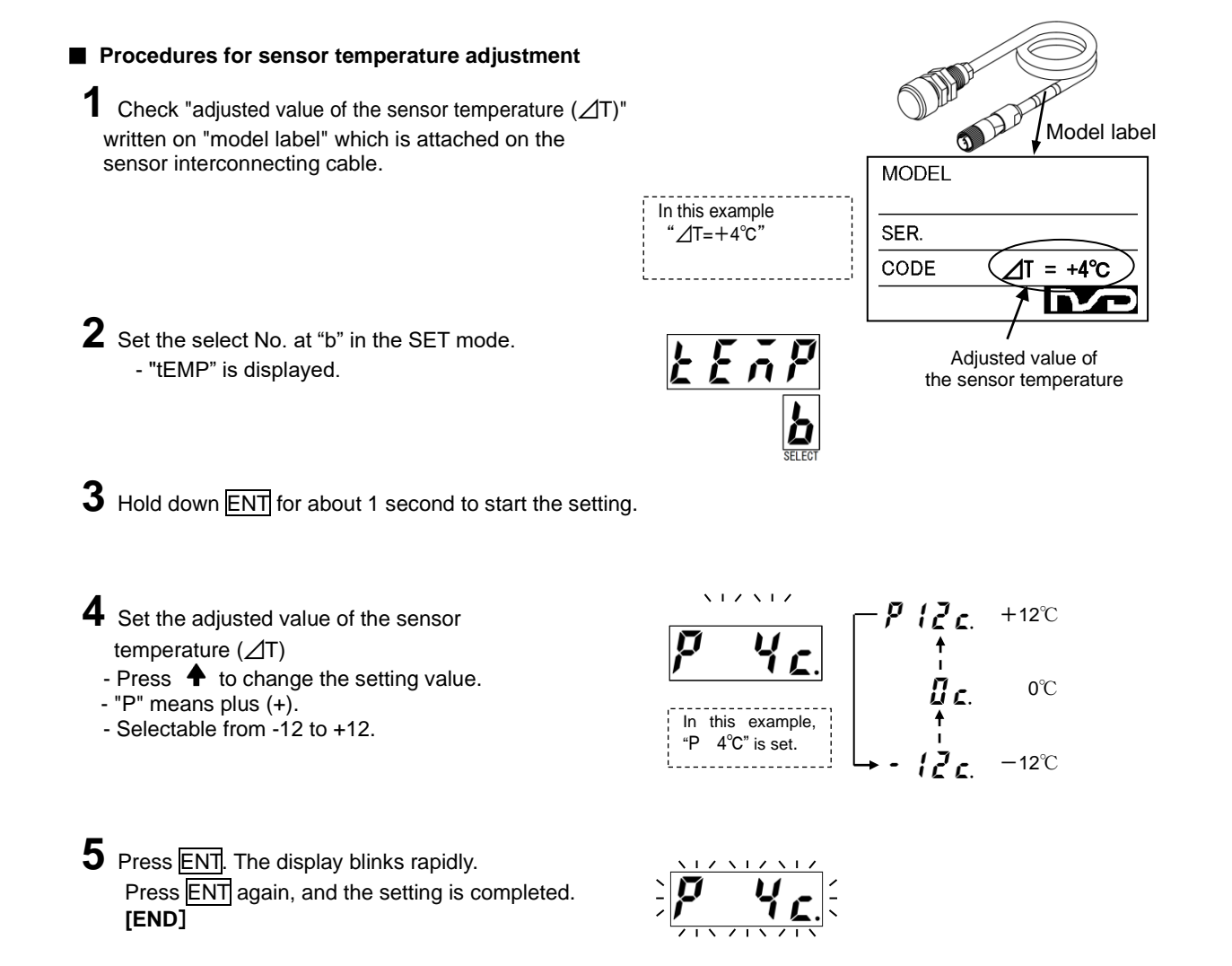

ATTN

- If the sensor model label is removed and adjustment value is not found, conduct "9-(2) Adjustment by measuring the sensor temperature".

Do not use the sensor temperature for system control etc. as this is measured in a simple manner.
 When the temperature adjustment was changed, make sure to perform offset cancellation and calibration again.

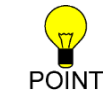

- Precision after temperature adjustment is about ±3°C.

- Temperature adjustment of the gap data functions even when the sensor temperature is not adjusted. However, the temperature is corrected more precisely when the sensor temperature is adjusted.

#### (2) Adjustment by measuring the sensor temperature

In doing so, users need to directly measure the sensor temperature using a thermometer etc. and set the adjusted values in each amplifier.

The adjusted values are the difference between "Temperature displayed in the amplifier without adjustment (T1)" and "Actual temperature measured by the user (T2)," which are calculated by the following formula:

"Adjusted value of the sensor temperature ( $\Delta T$ )"="Actual temperature measured by the user (T2)"-"Temperature displayed in the amplifier without adjustment (T1)"

The adjusted values are fixed for each sensor; therefore, even when the amplifier is replaced or the setting is initialized, adjustment can be made immediately just by entering the adjusted values once they are noted down. The factory setting is  $0^{\circ}$ C (No adjustment).

Temperature adjustment of the gap data functions even when the sensor temperature is not adjusted. However, the temperature is corrected more precisely when the sensor temperature is adjusted.

- Most commonly conduct "9-(1) Adjustment by the value written on the sensor model label".
- Do not use the sensor temperature for system control etc. as this is measured in a simple manner.
- Adjust the sensor temperature when it is saturated fully.
  - When the sensor temperature cannot be measured directly, measure the ambient temperature.
- When the temperature adjustment was changed, make sure to perform offset cancellation and calibration again.
- Precision after temperature adjustment is about ±3°C.
- Temperature adjustment of the gap data functions even when the sensor temperature is not adjusted.

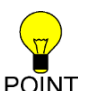

ATTN

- However, the temperature is corrected more precisely when the sensor temperature is adjusted. - Once the adjusted values are noted down for each sensor, adjustment can be made immediately. Just enter the adjusted values even when the amplifier is replaced or the setting is initialized. (No need to use a thermometer
- every time)
  With the program function, the adjusted temperature values and calibration settings can be backed up. The program number can also be switched to enable each sensor setting. See "21. USE the PROGRAM FUNCTION" for details of the program function.

#### Procedures for sensor temperature adjustment

- **1** Saturate the sensor temperature fully.
- 2 Set the select No. at "b" in the SET mode. - "tEMP" is displayed.

**3** Hold down ENT for about 1 second to start the setting.

- Press **h** to change the setting value.

**4** Set the adjusted value of the sensor temperature ( $\Delta T$ ) at "0°C"

Press ENT again. The sensor temperature adjusted value

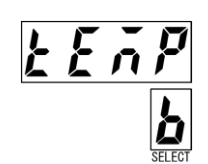

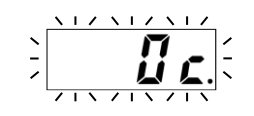

is determined "0°C" (No adjustment).

- The factory setting is "0°C".

**5** Press ENT. The display blinks rapidly

(Continued on Next Page)

(No adjustment).

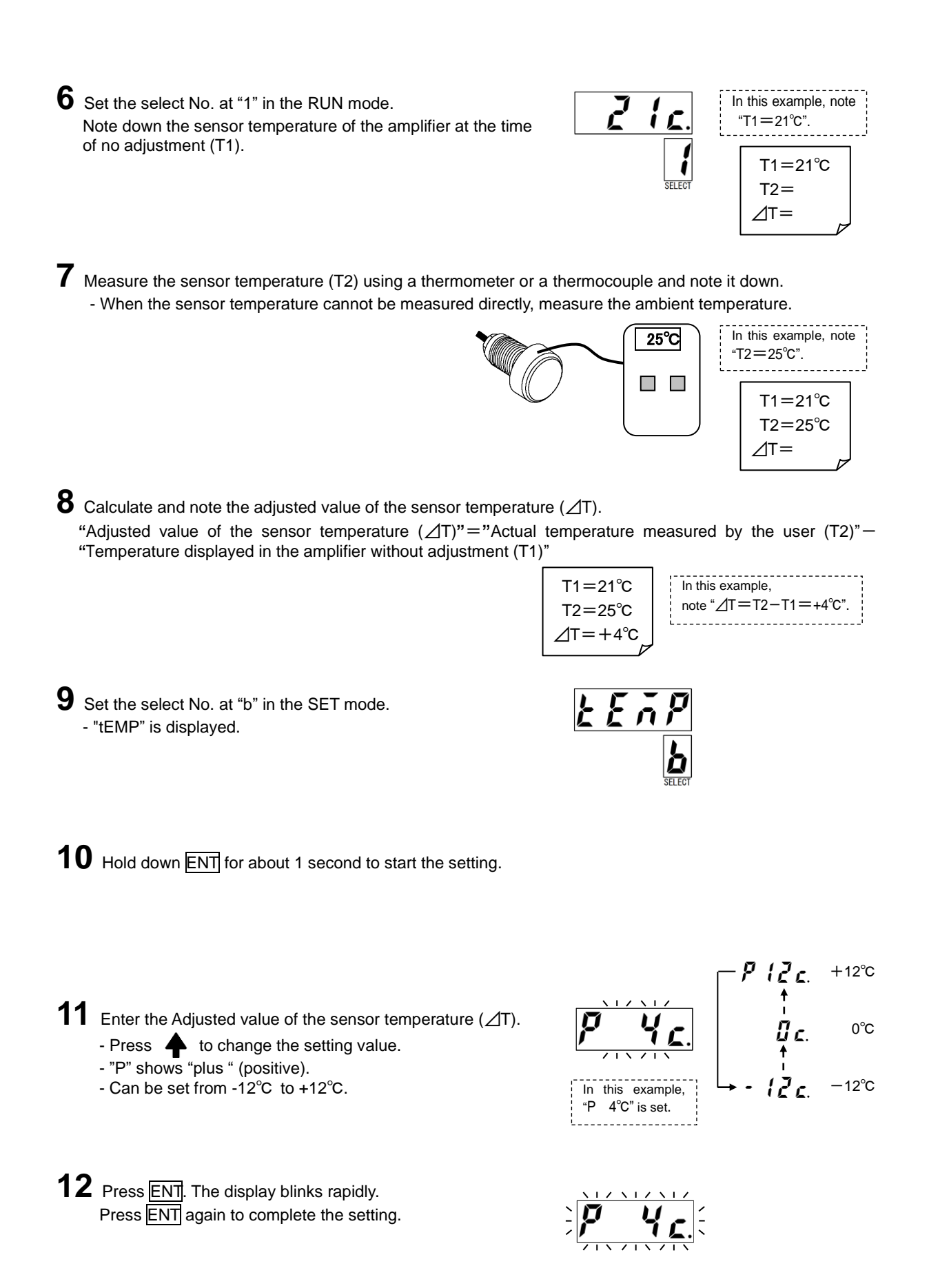

13 Set the select No. at "1" in the RUN mode. Make sure that the sensor temperature has been adjusted. [End]

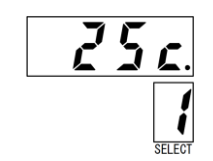

In this example, it is adjusted to "25°C" This system has several material parameters to obtain optimal linearity precision for various types of detection objects. Make settings according to the detection object material to use. The materials for standard detection objects that can be set are shown in the table below.

Sensor performance specifications vary depending on the detection object materials. Therefore, it is recommended to use materials with a higher performance specification. The superiority of the performance specifications of standard detection objects is shown in the following order:

#### (S50C, FC250, SUS430) > (SUS304) > (A5052)

Magnetic metals (S50C, FC250, SUS430) have a superior performance specification to that of nonmagnetic metals (SUS304, A5052). It is recommended to use magnetic metals (S50C, FC250, SUS430) unless they are inappropriate to use. When using a material other than that for the standard detection objects, select one with similar properties.

List of detection object material setting

| Display of setting | Material              |                                         | Performance level |
|--------------------|-----------------------|-----------------------------------------|-------------------|
| FE (               | linere                | S50C<br>(Carbon steel)                  | Llieb             |
| FEZ                | Iron                  | FC250<br>(Cast iron)                    | High              |
| 5851               | Stainloss staal       | SUS304<br>(Nonmagnetic stainless steel) | Medium            |
| 5852               | 51152 Stalliess steel | SUS430<br>(Magnetic stainless steel)    | High              |
| 81                 | Aluminum              | A5052<br>(Aluminum)                     | Low               |

 $\times$  The factory setting is F F .

1

#### Procedures for detection object material setting

Set the select No. at "C" in the SET mode. - The present material is displayed.

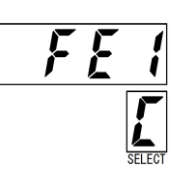

A5052

2 Hold down ENT for about 1 second to start the setting.

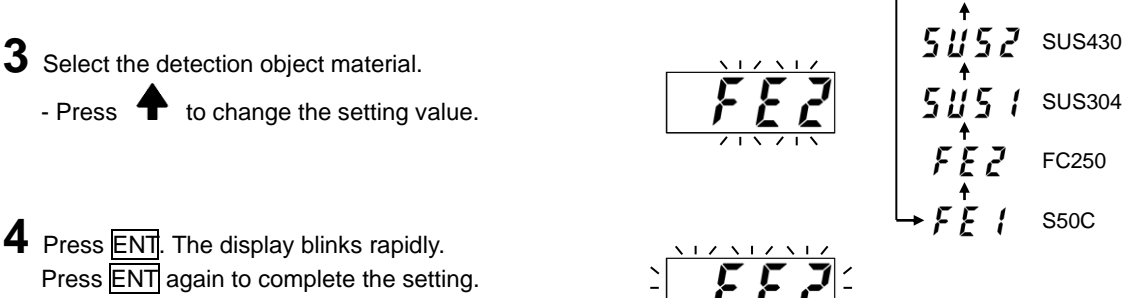

- When the setting is completed, the display returns to 1. [End]

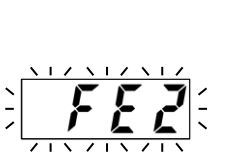

Magnetic metals (S50C, FC250, SUS430) have a superior performance specification to that of nonmagnetic metals (SUS304, A5052). It is recommended to use magnetic metals (S50C, FC250, SUS430) unless they are inappropriate to use.

POINT - When using a material other than that for the standard detection objects, select one with similar properties.

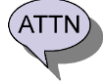

- Set the detection object material before performing offset cancellation and calibration.

When the detection object material setting was changed, make sure to perform offset cancellation and calibration again.

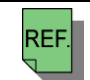

- See "27-1. Characters of Detection Objects" for details of detection objects.

- See "26-1. Performance Specification" for details of the performance specification.

# **11. PERFORM OFFSET CANCELLATION**

Offset cancellation is a function to cancel offset error components of gap data caused by influences of surrounding structures or the extension cable, or differences in individual amplifiers or the sensors. Maintain a recommended distance or more between the sensor and the detection object with the system installed in an operating state. The recommended distance varies depending on the sensor to use as shown in the table below.

Even when a sufficient distance cannot be secured because of structural and/or other unavoidable reasons, maintain a distance which is three times or more of the distance to detect.

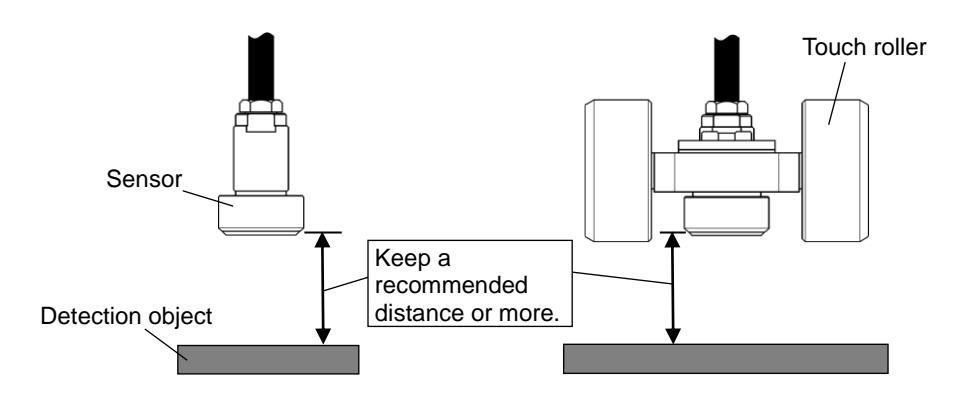

Recommended offset cancellation distance

| Sensor type         | Recommended distance |
|---------------------|----------------------|
| GPS-17[ ][ ][ ]-[ ] | 25mm or more         |
| GPS-28[ ][ ][ ]-[ ] | 50mm or more         |
| GPS-60[ ][ ][ ]-[ ] | 100mm or more        |

#### Procedures for offset cancellation

Set the select No. at "d" in the SET mode.
 " oFSt" is displayed.

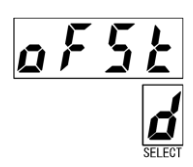

**2** Maintain sufficient distance between the sensor and the detection object.

**3** Hold down ENT for about 1 second. - Blinking "Go" is displayed.

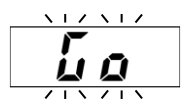

**4** Press ENT again to perform offset cancellation.

- When the offset cancellation is completed, the display returns to 1. [End]

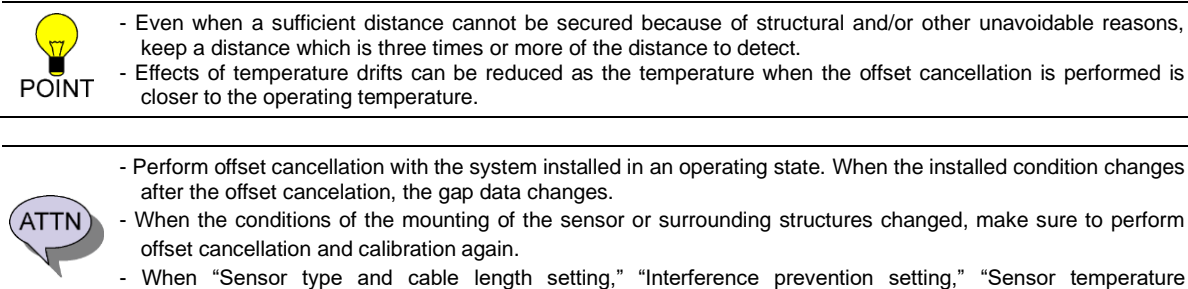

When "Sensor type and cable length setting," "Interference prevention setting," "Sensor temperature adjustment," or "Detection object material setting" is changed, perform offset cancellation and calibration again.

## 12-1. Description of Calibration

Calibration is a function to correct errors between the actual gap (actual value) and the gap data that the amplifier outputs. This function has the following characteristics:

#### ① Corrects linearity errors.

Linearity errors caused by changes in the site environment, difference among individual sensors and amplifiers, or the influences of extension cables can be corrected.

#### ② Can set the 0 mm gap position freely.

In an example, the sensor is mounted to the touch roller to measure the thickness of a nonconductive material (e.g. rubber). The gap data of the touch roller surface can be set at 0 mm by cancelling the set gap (distance between the detection surface of the sensor and the touch roller).

#### **③** Can select the number of corrected points freely.

Corrected points can be set from 2 to 11 points. As the number of corrected points increases, linearity errors become smaller. Select the number taking into account required precision and workability.

(Though zero corrected point can also be selected, this should be avoided as a rule. Linearity errors increase because this setting outputs gap data without calibration. However, the factory setting is the zero corrected point.)

#### ④ Errors become smaller as the corrected points are closer to the gap.

As the corrected points are closer to the gap to measure, linearity errors become smaller. Therefore, set the corrected points based on the gap to measure. (For example, set one of the corrected points at "2 mm" to measure a gap around 2mm.)

The following charts and drawing show an example of calibration when the thickness of a nonconductive material (e.g. rubber) is measured with a sensor attached to a touch roller. Performing calibrations corrects linearity errors. In addition, the gap data of the touch roller surface can be set at 0 mm by cancelling the set gap (distance between the sensor detection surface and the touch roller). Linearity errors can be further reduced as the number of corrected points for calibration increases.

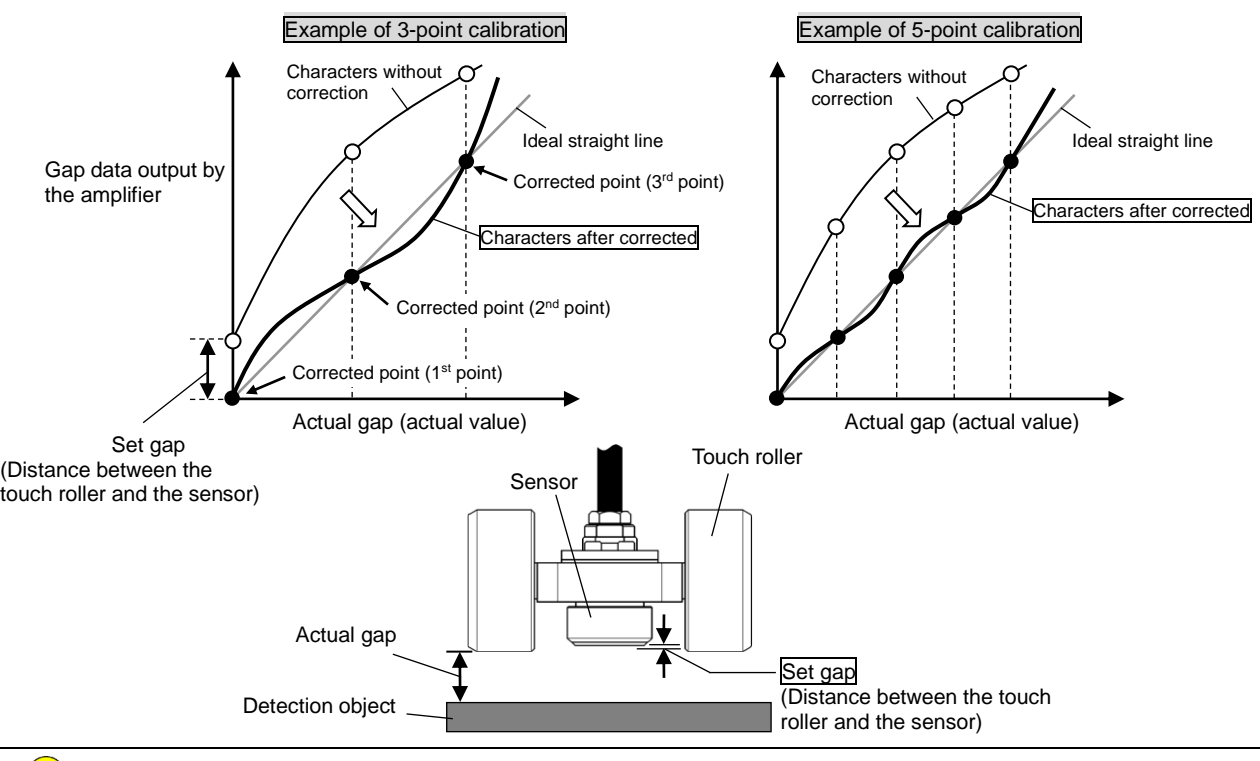

Mount the sensor in a manner that "(Set gap+Gap to measure) ≤ (Rated detection range)" is secured.
 Decreasing the set gap enlarges the detectable range. It is effective for reducing temperature drifts and abrupt fluctuations.

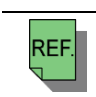

POINT

- See "3-1. Notes on Mounting the Sensor" for details of sensor mounting.

# 12-2. Procedures for Calibration

#### (1) Basic Procedures for Calibration

Set a reference gauge (e.g. block gauge, clearance gauge) between the sensor and the detection object, and enter the reference gauge value to the amplifier. The number of corrected points (2 to 11) and the gaps of corrected points can be set as required.

Set the corrected points in ascending order of the gap size (1<sup>st</sup> point < 2<sup>nd</sup> point < 3<sup>rd</sup> point...).

Keep a 0.10 mm or more space between corrected points. ([n+1]th point - [n]th point  $\geq 0.10$  mm).

Do not use a magnetic or conductive material such as metal for the reference gauge when placing the gauge directly against the sensor.

The following drawing shows an example of 3-point calibration.

#### Example of reference gauge directly placed against the sensor ①

[Range for measuring: 0 to 4 mm: Corrected points: 3 points; Gap of corrected points: 0, 2, 4 mm]

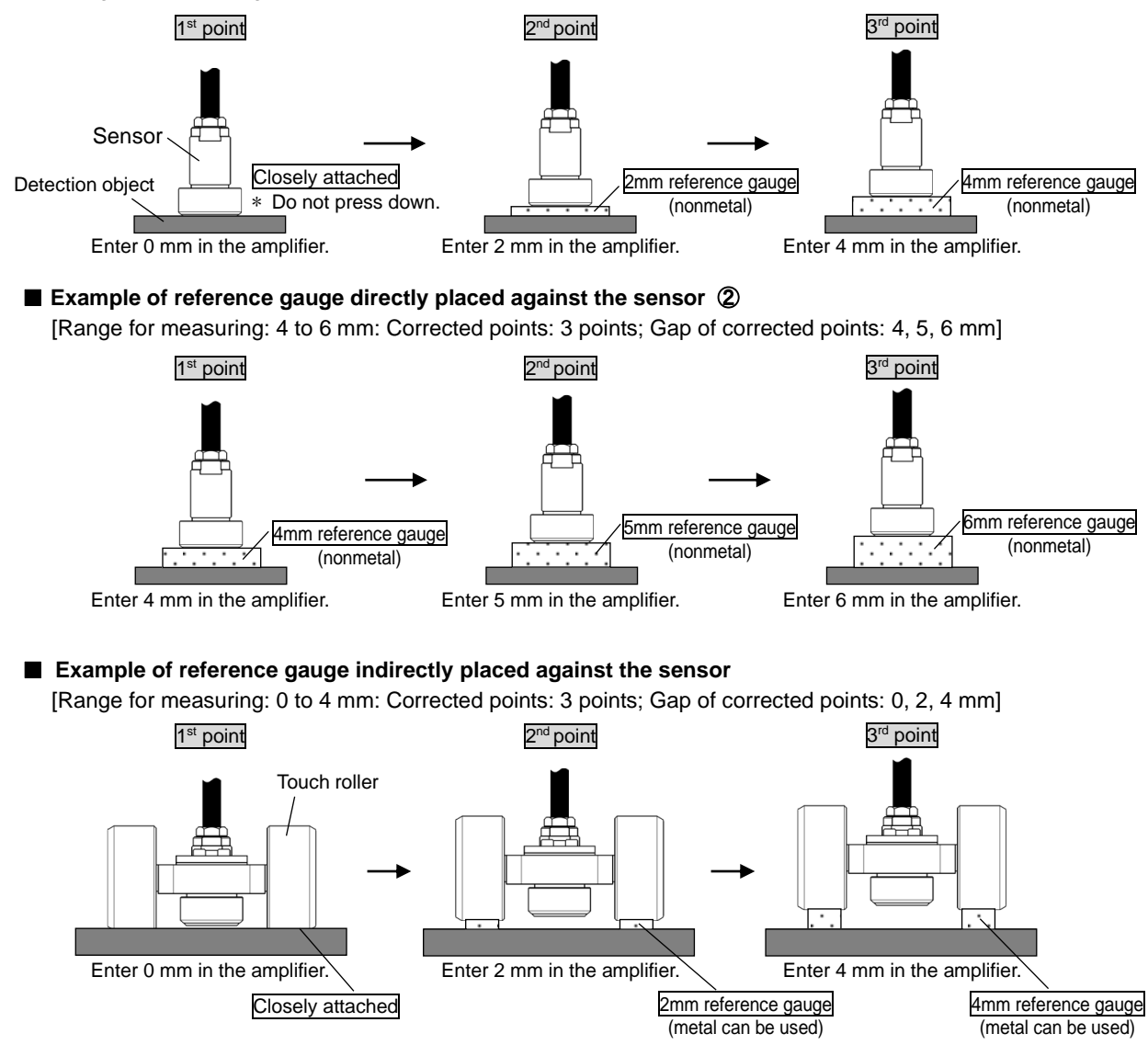

- Perform calibration with the system installed in an operating state. When the installed condition changes after the calibration, the gap data changes.

- Do not use a magnetic or conductive material such as metal for the reference gauge when placing the gauge directly against the sensor. Otherwise, the sensor is influenced by the reference gauge, resulting in incorrect calibration.

- A metal gauge can be used when the reference gauge is placed indirectly at a point away from the sensor. Pay attention not to place the reference gauge closer to the sensor in this case.

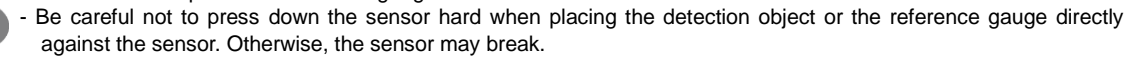

- Set the gap of corrected points in ascending order of the gap size (1<sup>st</sup> point < 2<sup>nd</sup> point < 3<sup>rd</sup> point...).
- Keep a 0.10 mm or more space between corrected points. ([n+1]th point [n]th point  $\geq$  0.10 mm).
- When the number of corrected points is set at 0, the gap data without calibration is output. This setting should be avoided as a rule because linearity errors increase. However, the factory setting is the zero corrected point.
- When "Sensor type and cable length setting," "Interference prevention setting," "Sensor temperature adjustment," "Detection object material setting," or "Offset cancellation" is changed, make sure to perform calibration again.

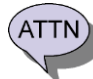

### (2) Procedures for Calibration in Detail

The procedures are described below using an example of 3-point calibration.

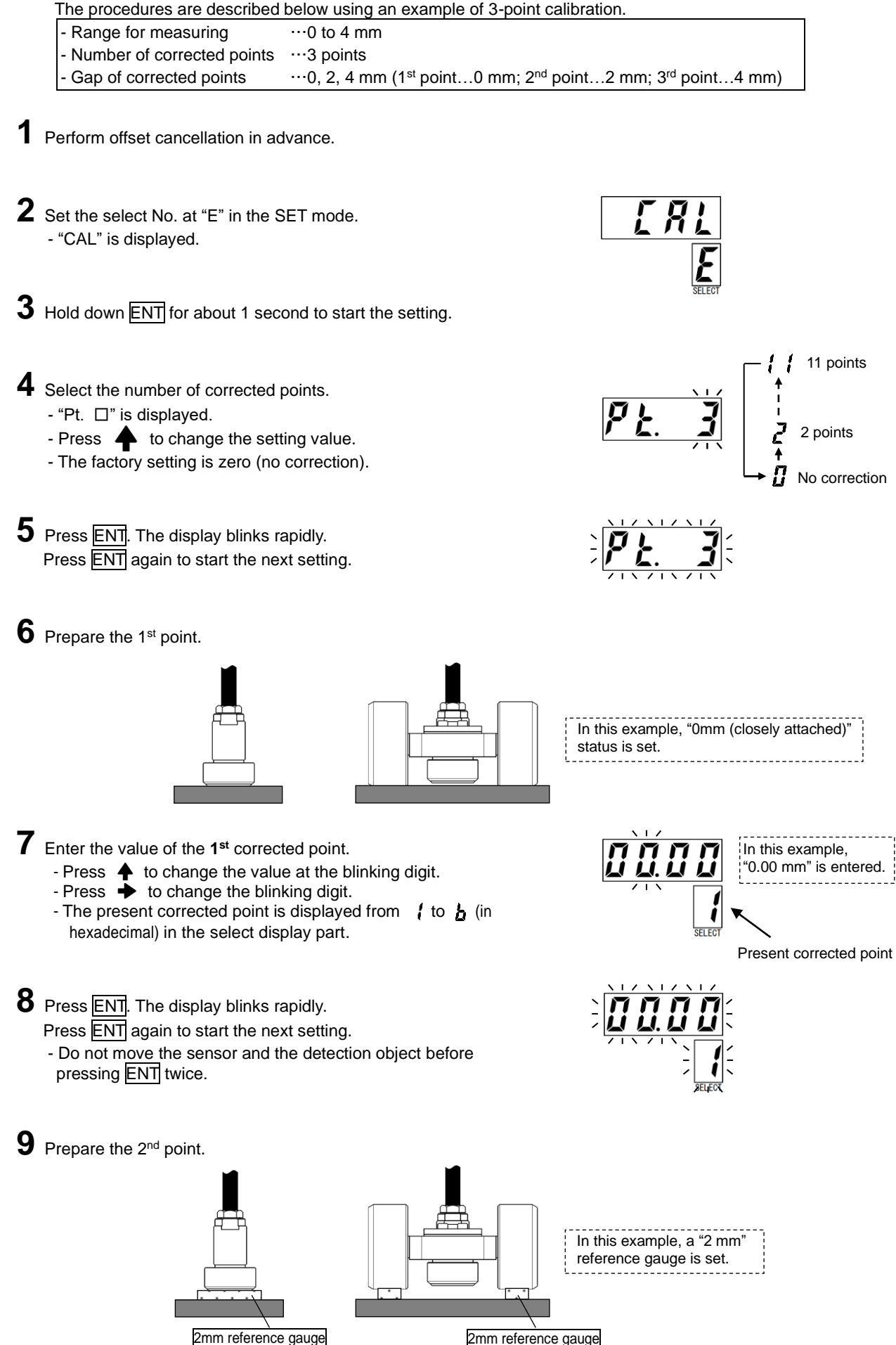

(nonmetal)

(metal can be used)

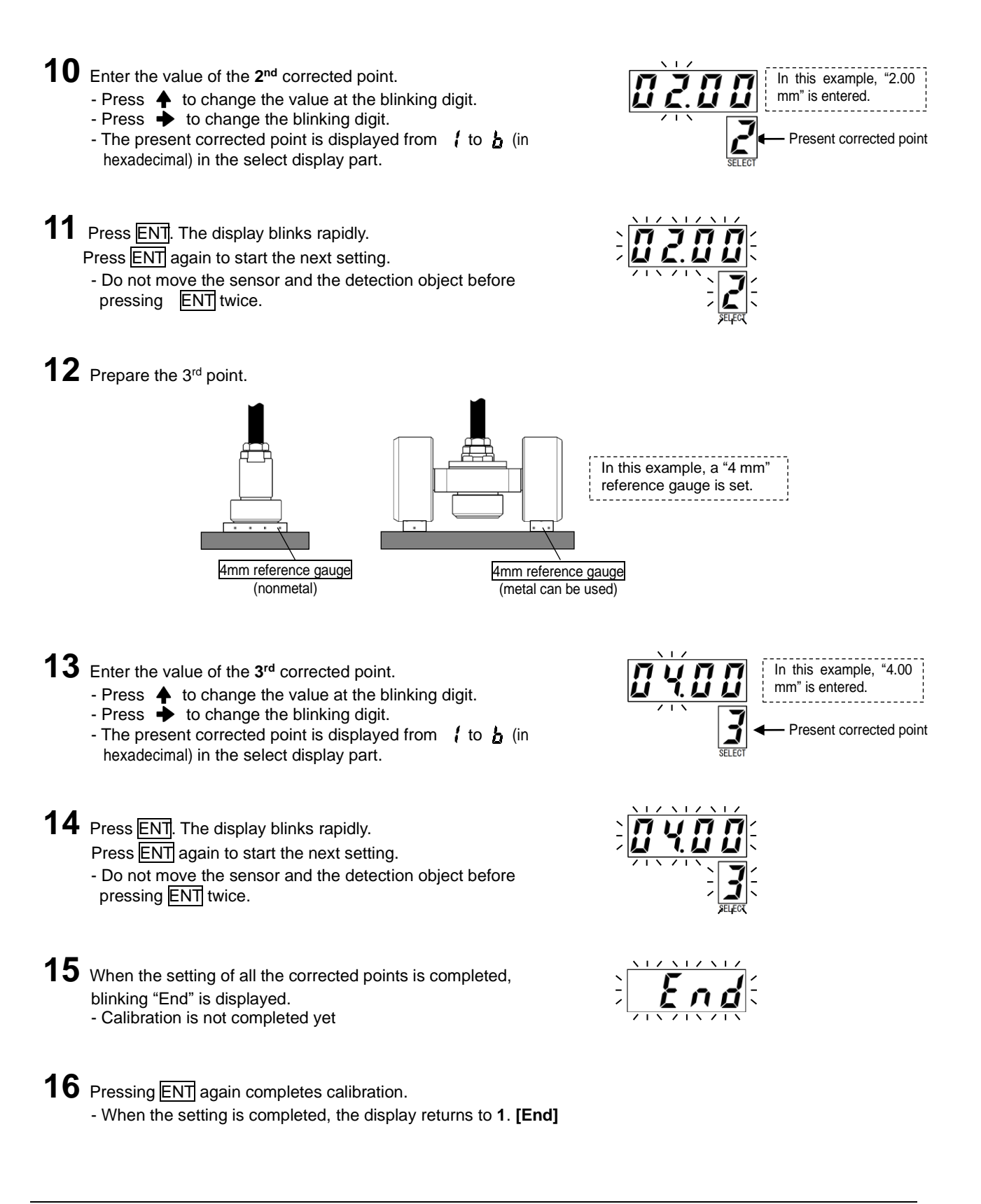

- Effects of temperature drifts can be reduced as the temperature when the calibration is performed is closer to the operating temperature.

- When the setting is not correct, a warning  $\int L$  is displayed.

POINT

- The previous corrected point is displayed when ESC is pressed. Resetting is necessary after each return.
- The setting is not registered when the calibration is interrupted.

RFF

Operate the system in the RUN mode. By changing the Select No. during the RUN mode, the display contents can be changed.

The RUN output of the I/O connector is kept ON in the RUN mode.

### (1) Display the Gap Data

When the select No. is set at "0" in the RUN mode, the present gap data is displayed in mm. The update cycle and the decimal point position can be changed in the SET mode.

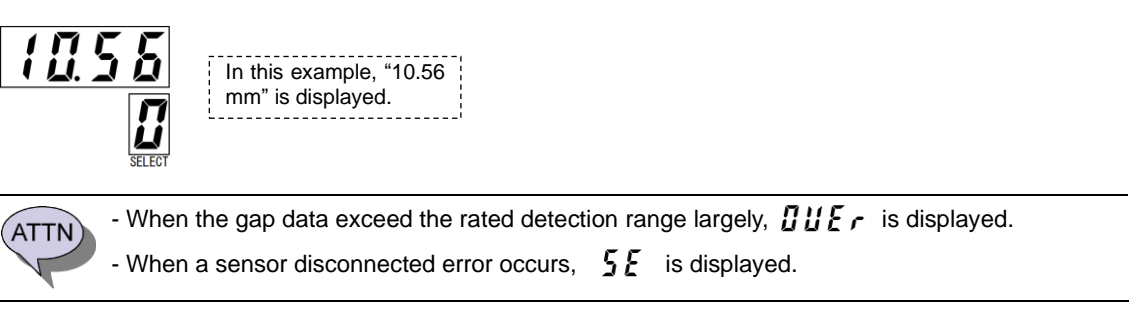

- See "14. CHANGE the GAP DATA DISPLAY METHOD" to change update cycle or the decimal point position in the gap data display.

Execution and cancellation of the preset by switch operation are made with the gap data displayed. See "19. USE the PRESET FUNCTION" for details of the preset function.

### (2) Display the Temperature Data

Setting the Select No. at "1" in the RUN mode, the present sensor temperature is displayed in °C.

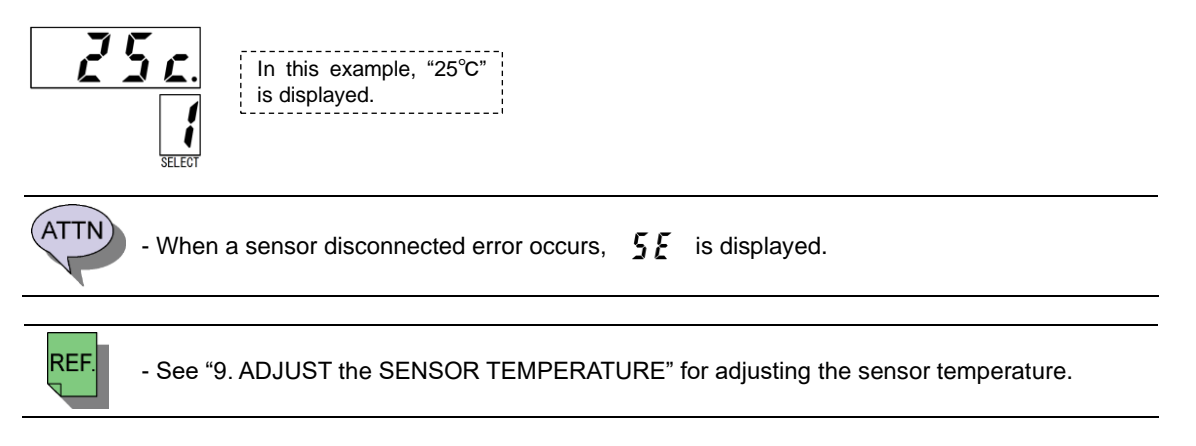
#### (3) Display the Judgment Result

Judgment result is displayed in the judgment display part. The corresponding display part lights up when each judgment is active. In addition, when the select No. is set at "2" in the RUN mode, the judgment result is also displayed in the data display part.

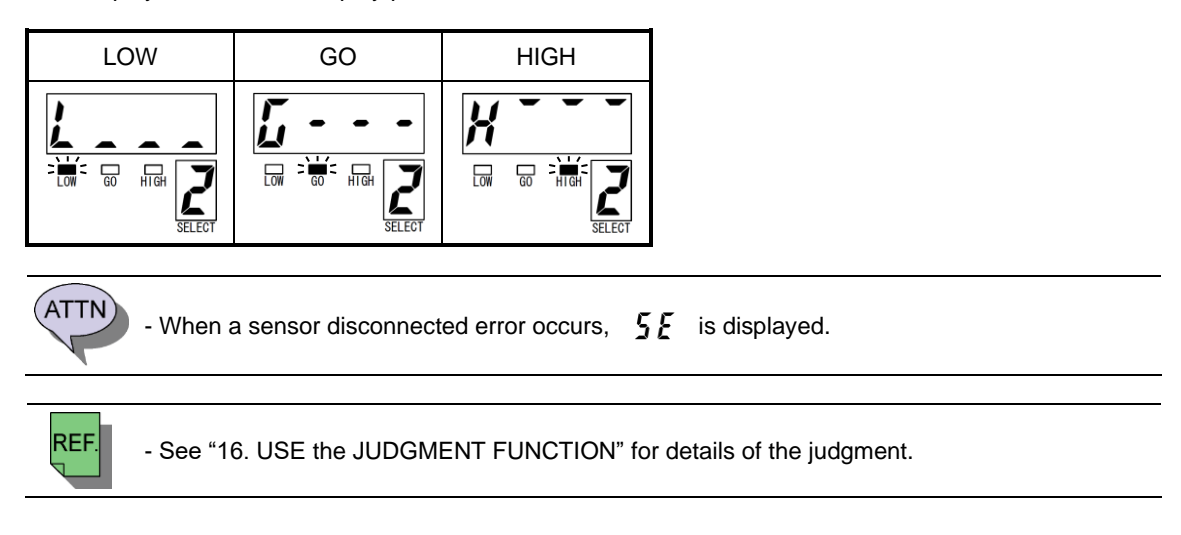

#### (4) Display the Measured Data

When the select No. is set at "3" in the RUN mode, the measured data is displayed. When the measured data is updated, the measuring trigger display part blinks once. When the measured data is reset,  $n \rho n \xi$  is displayed.

The update cycle or the decimal point position in the display can be changed in the SET mode.

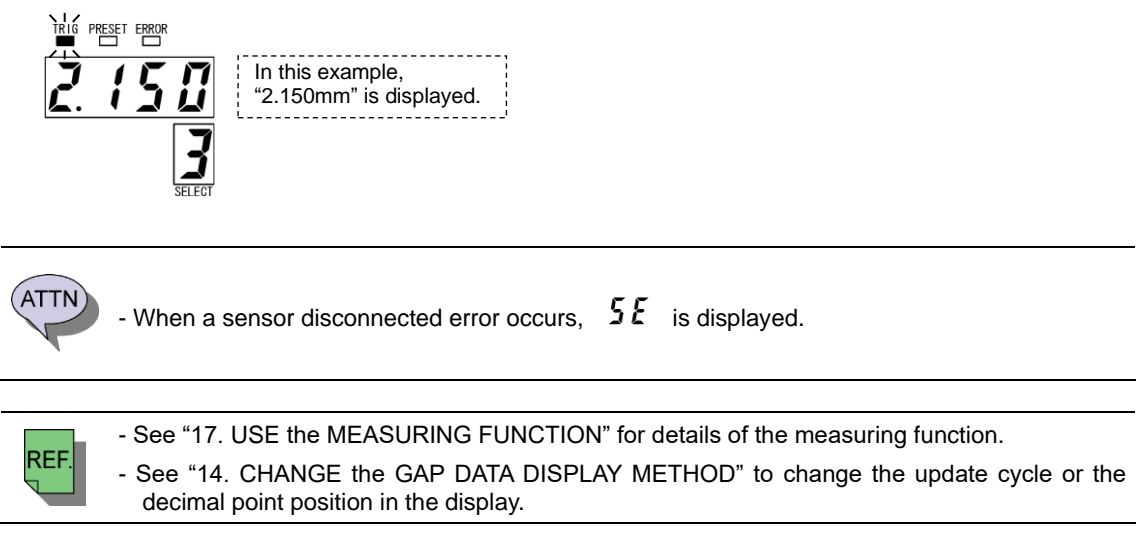

#### (5) Check Analog Output

The analog signal is output from the terminal block at the front of the amplifier. It has two output channels. The analog output is enabled both in the RUN mode and the SET mode.

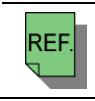

- See "4-3. Analog Output Connection" for the connection of analog output. - See "18. USE the ANALOG OUTPUT FUNCTION" for the analog output function.

# 14. CHANGE the GAP DATA DISPLAY METHOD

Update cycles and decimal point positions can be changed for the display of gap data and measured data. (A separate change is not accepted.)

In the display, the left side is for the update cycle and the right side is for the decimal point position.

| Update cycle          |                              | Decimal point position |                                                                                                    |  |
|-----------------------|------------------------------|------------------------|----------------------------------------------------------------------------------------------------|--|
| Display of<br>setting | Description                  | Display of<br>setting  | Description                                                                                                    |  |
| :- 8                  | Updated once per second.     | 8 - 1                  | <ul> <li>Automatically shifts and displays the decimal point positions.</li> <li>Values below 10 mm are displayed up to the third decimal place (0.001 mm).</li> <li>10 mm or larger values are displayed up to the second decimal place (0.01 mm).</li> </ul> |  |
| 3 - 8                 | Updated 3 times per second.  | 8 - 1                  | Displays to the first decimal place. (0.1mm)<br>(Ex.) " <b>/ [] 5</b> " is displayed for 10.555 mm.                                                                                                    |  |
| 5 - 8                 | Updated 5 times per second.  | 8-2                    | Displays to the second decimal place. (0.01mm)<br>(Ex.) " <b>1055</b> " is displayed for 10.555 mm.                                                                                                    |  |
| { <b>[]</b> - []      | Updated 10 times per second. | 8 - 3                  | Displays to the third decimal place (0.001mm)<br>- The two digit number is not displayed for 10 mm or larger<br>values.<br>(Ex.) " <b>1</b> ,5,5,5" is displayed for 10.555 mm.                                                                                |  |

\* The factory setting is 🚽 - 👖. (Updated 3 times per second, and the decimal place positions are switched automatically.)

Procedures for display setting of gap data and measured data

Set the select No. at "0" in the SET mode.
 The present setting is displayed.

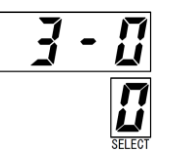

2 Hold down ENT for about 1 second to start the setting.

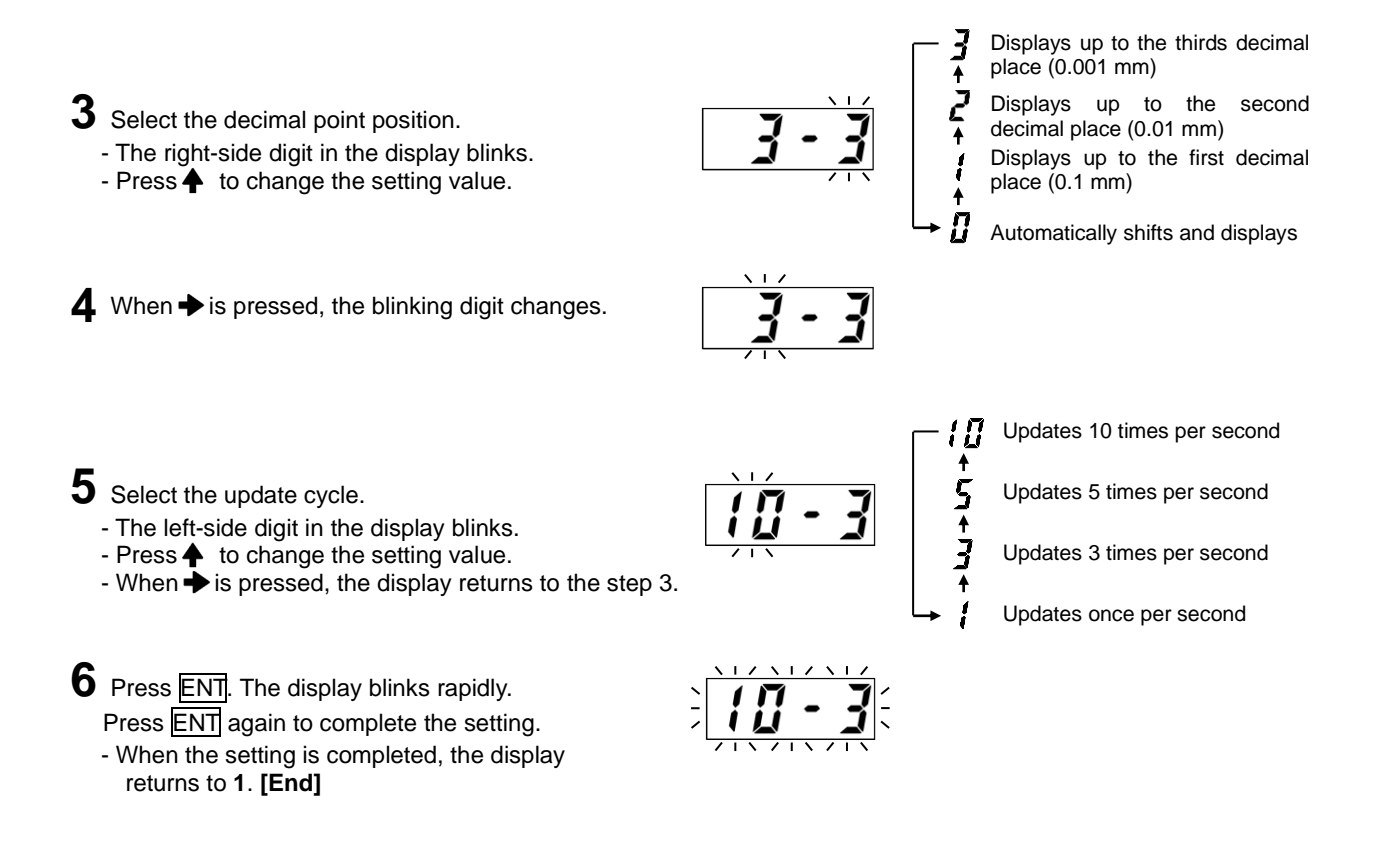

# **15. USE the DIGITAL FILTER**

The digital filter is a function to eliminate elements whose frequency is higher than the cutoff frequency of the sensor signals (LPF). As the cutoff frequency is lower, abrupt fluctuations caused by noises or vibrations of the detection object become smaller. However, the response speed becomes slower at the same time. Therefore, set the frequency in accordance with the site environment and applications. The cutoff frequency can be set in 11 grades between 1 Hz and 1 kHz.

| Display of setting | Cutoff frequency of LPF | Display of setting | Cutoff frequency of LPF |
|--------------------|-------------------------|--------------------|-------------------------|
| 12 X               | 1kHz                    | :5X                | 15Hz                    |
| 500X               | 500Hz                   | 8 X                | 8Hz                     |
| 250X               | 250Hz                   | ЧХ                 | 4Hz                     |
| 125X               | 125Hz                   | 2X                 | 2Hz                     |
| 52X                | 62Hz                    | : X                | 1Hz                     |
| 7 !! X             | 30Hz                    |                    |                         |

\* The factory setting is  $\exists \Pi H$ .

Procedures for digital filter setting

Set the select No. at "1" in the SET mode.The present setting is displayed.

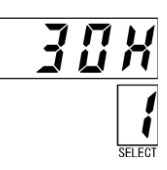

2 Hold down ENT for about 1 second to start the setting.

3 Select the cutoff frequency.Press ↑ to change the setting value.

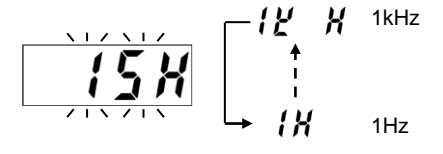

Press ENT. The display blinks rapidly.
Press ENT again to complete the setting.
When the setting is completed, the display returns to 1. [End]

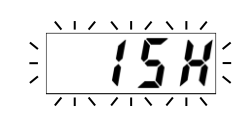

Cutoff frequency is a frequency component of the gap data whose amplitude attenuates up to -3 dB (approx. 71%). Frequency components higher than the cutoff frequency attenuate further.
 To measure the motions and vibrations of the detection object precisely, observe the gap data with

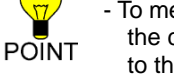

To measure the motions and vibrations of the detection object precisely, observe the gap data with the cutoff frequency at the maximum value (1 kHz), and set the cutoff frequency again according to the observed waveform.

- Since the gap data is measured in the measuring mode, the digital filter can be set.

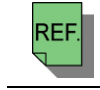

- See "27-4. Abrupt Fluctuations" for the fluctuations.

Judgment is a function to judge data using the lower and the upper limit values. For target data selectable from gap data, measured data, and temperature data, there are three judgment results: "LOW," "GO," and "HIGH." Hysteresis can be provided to the upper and the lower limit values. The hysteresis functions inward (toward the Go area) from the lower and the upper limit values. The judgment result is displayed in its display part, and is also output as an I/O signal.

#### Target data for Judgment

| Display     | Name             | Description                                     |  |
|-------------|------------------|-------------------------------------------------|--|
| 5 <i>8P</i> | Gap data         | Judges gap data.                                |  |
| 7885        | Measured data    | Judges measured data of the measuring function. |  |
| 2 E A P     | Temperature data | Judges temperature data.                        |  |

\* The factory setting is  $\prod P$ .

#### Description of Judgment

| Judgment | Description                                                                                                    | Display of judgment | I/O output signal |
|----------|----------------------------------------------------------------------------------------------------|---------------------|-------------------|
| LOW      | Judgment when the data falls on or below the lower limit value. (Data $\leq$ Lower limit value)                                                                                   |                     | LOW is ON.        |
| GO       | Judgment when the data is between the lower<br>and the upper limit values.<br>(Lower limit value <data <="" limit="" td="" upper="" value)<=""><td></td><td>GO is ON.</td></data> |                     | GO is ON.         |
| HIGH     | Judgment when the data falls on or above the upper limit value. (Upper limit value $\leq$ Data)                                                                                   |                     | HIGH is ON.       |

#### Description of hysteresis

The hysteresis functions inward (toward the Go area) from the lower and the upper limit values.

- Once the value is judged LOW, it will not become GO unless the data becomes "Lower limit value+Hysteresis or above."

- Once the value is judged HIGH, it will not become GO unless the data becomes "Upper limit value - Hysteresis or below."

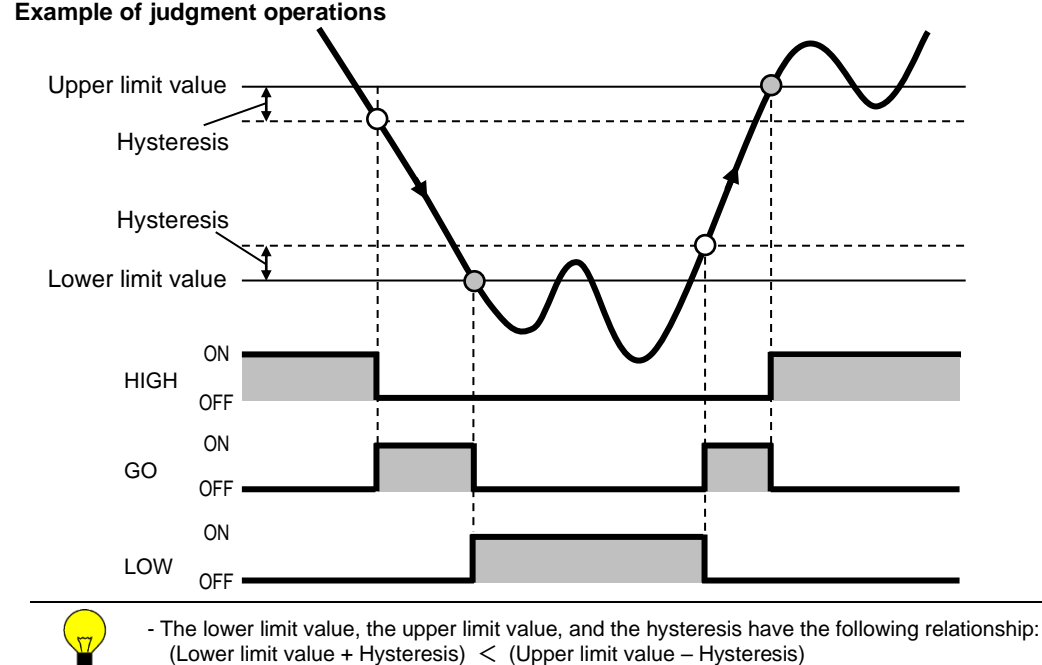

#### Example of judgment operations

POINT

REF.

- See "4-4. I/O Connections and Functions" for the connections and functions of input and/or output.

The hysteresis value that can be set is as follows: Hysteresis < (Upper limit value – Lower limit value) ÷ 2.

#### Procedures for Judgment setting

1 Set the select No. at "2" in the SET mode. - "LGH" is displayed.

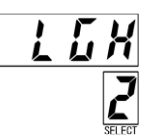

Displays

Displays in mm

in mm

L

ļ

- ${f 2}$  Hold down ENT for about 1 second to start the setting.
- In the case of gap data or measured data **3** Select the judgment data. - Press + to change the setting data. EEnPTemperature data Measured data Gap data 4 Press ENT. The display blinks rapidly. Press ENT again to start the next setting. 5 Enter the lower limit value. - Press 🔶 to change the value at the blinking digit. Press to change the blinking digit.
   During setting, "L " is displayed in the select display part. 6 Press ENT. The display blinks rapidly. Press ENT again to start the next setting.
- 7 Enter the upper limit value.
  - Press + to change the value at the blinking digit.
    Press + to change the blinking digit.

  - During setting, "H " is displayed in the select display part.
- 8 Press ENT. The display blinks rapidly. Press ENT again to start the next setting.

### **9** Select the hysteresis.

- Press to change the value at the blinking digit.
  Press to change the blinking digit.
- During setting, "h" is displayed in the select display part.

**10** Press ENT. The display blinks rapidly. Press ENT again to complete the setting. - When the setting is completed, the display

returns to 1. [End]

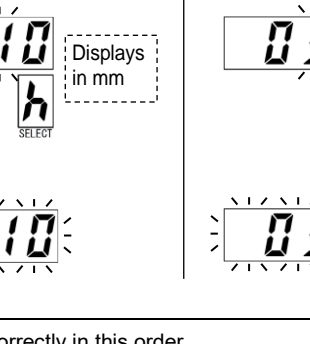

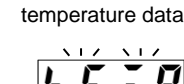

In the case of

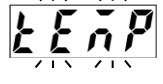

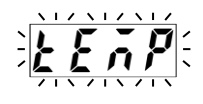

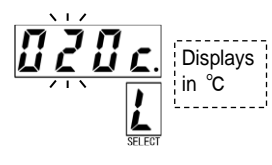

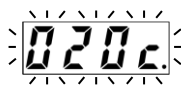

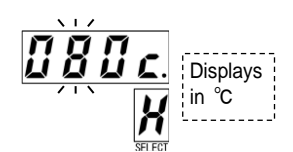

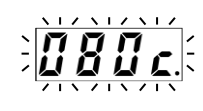

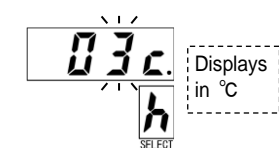

- Enter the "lower limit value," the "upper limit value" and the "hysteresis" correctly in this order.

- In the factory setting, gap data is selected as target data. The setting values are as follows: Lower limit value is 1.00 mm; upper limit value is 5 mm; and hysteresis is 0.1 mm.

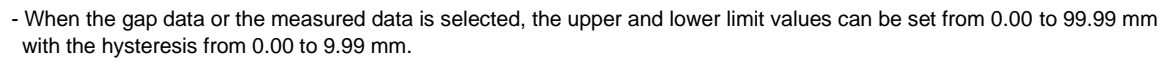

- When the temperature data is selected, the upper and lower limit values can be set from 0 to 999 $^\circ$ C with the hysteresis from 0 to 99°C.
- Enter the values correctly in a manner that "(Lower limit value + Hysteresis) < (Upper limit value Hysteresis)" is secured. The hysteresis value that can be set is as follows: Hysteresis < (Upper limit value -Lower limit value)  $\div$  2

- When the setting value is not correct, a warning  $n \mathbf{L}$  is displayed.

#### Procedures to display judgment

Judgment result is displayed in the judgment display part. The corresponding display part lights up when each judgment is active. In addition, when the select No. is set at "2" in the RUN mode, the judgment result is also displayed in the data display part.

| LOW | GO | HIGH |  |
|-----|----|------|--|
|     |    |      |  |

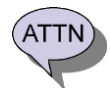

- When a sensor disconnected error occurs, 5E is displayed.

# 17-1. Description of the Measuring Function

The measuring function measures gap data in each mode. The selectable trigger types are external trigger, internal trigger, and cycle trigger. Any trigger type can reset the measured data by the I/O measuring reset input. A measuring strobe signal is output from the I/O according to the measuring timing. When the measured data is updated, the measuring trigger display part blinks once. Since the measuring function handles gap data, the digital filter can be set.

#### Measuring modes

| Display             | Name              | Description                                                                         |  |
|---------------------|-------------------|-------------------------------------------------------------------------------------|--|
| SAPL                | Sample Hold       | Holds gap data at a designated timing.                                              |  |
| PERY                | Peak Hold         | Holds the maximum gap data value during the sampling duration.                      |  |
| 6022                | Bottom Hold       | Holds the minimum gap data value during the sampling duration.                      |  |
| <i>p</i> - <i>p</i> | Peak-to-Peak Hold | Holds the "maximum value – minimum value" of gap data during the sampling duration. |  |

The factory setting is 5 7 / (Sample Hold).

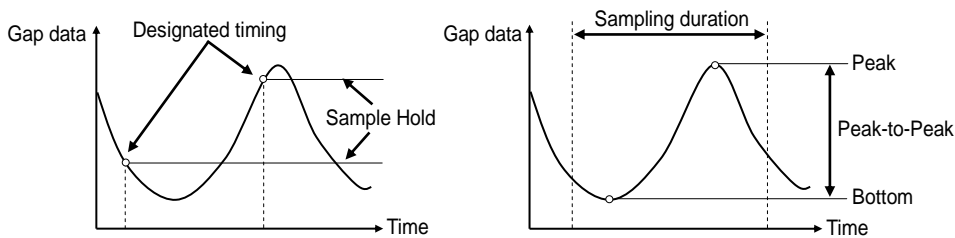

#### Trigger types

| Display | Name                |                                                                                                    | Function                                                                                                    |
|---------|---------------------|----------------------------------------------------------------------------------------------------|----------------------------------------------------------------------------------------------------|
| Eve     | External trigger    | Activates trigger by the                                                                                                    | external trigger input of the I/O.                                                                                                    |
| 1 M E   | Internal<br>trigger | Activates trigger when the started after the trigger over.         Trigger direction:       A the started after the trigger over.         Trigger direction:       A the started after the trigger over.         Trigger direction:       The started after the trigger over.         Trigger direction:       The started after the trigger over.         Trigger level       The started after the trigger over.         Trigger hysteresis       Hyst         Trigger delay       De The started after the trigger over.         Trigger delay       De The started after the trigger over.         Sampling duration       Du Wr | the gap data exceeds or falls below the trigger level. Sampling is<br>delay is over and data is measured after the sampling duration is<br>rrigger is generated when the gap data exceeds the trigger level.<br>rrigger is generated when the gap data falls below the trigger level.<br>reshold of the gap data which generates a trigger.<br>e setting range is from 0 to 99.99 mm.<br>reteresis to prevent trigger chattering.<br>e setting range is from 0 to 9.99 mm.<br>- In the case of the leading edge :<br>- In the case of the leading edge :<br>- In the case of the trailing edge :<br>- In the case of the trailing edge :<br>- In the case of th |
|         | Cycle trigger       | Activates trigger in a preset cycle.<br>The setting cycle is from 1 to 9,999 ms.                                                                                                    |                                                                                                    |

\* The factory setting is *E U L* (External trigger).

#### Display of measured data

When the select No. is set at "3" in the RUN mode, the measured data is displayed in mm.

- When the measured data is updated, the measuring trigger display part blinks once.
- When the measured data is reset,  $\rho \rho \rho \xi$  is displayed.
- When a sensor disconnected error occurs, 5E is displayed.

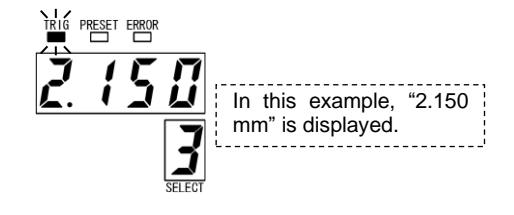

#### Measuring reset input

The measured data can be reset at a desired timing by the I/O measuring reset input.

The measured data is reset when the power has just been turned on.

- When the measured data is reset,  $n \rho n \xi$  is displayed.
- When the measured data is selected for judgment, the judgment result is that for when the measured data is 0 mm.
- When the measured data is selected for the analog output, the output value is that for when the measured data is 0 mm.

#### Measuring strobe output

This signal is output from the I/O according to the measuring timing. The function varies depending on the setting of the trigger type.

In any trigger type, a stable analog output and judgment signal can be captured into the host controller when the strobe output changes from ON to OFF (OFF edge).

- In the case of external trigger and cycle trigger... Kept ON for a certain period of time when the measured data is updated.

(ON period: Approx. 10 ms)

However, a correct measuring strobe is not output when the input timing of the external trigger or the preset cycle of the cycle trigger is shorter than 20 ms.

- In the case of internal trigger...Kept ON during the sampling duration. However, an off-delay is activated for about 5 ms when the output changes from ON to OFF.

- The measured data is reset when the power has just been turned on.
- The measured data is reset when "Measuring function setting," "Sensor type and cable length setting," "Interference prevention setting," "Sensor temperature adjustment," "Detection object material setting," "Offset cancellation,' "Calibration," or "Preset value setting" is set again.
- The measured data is reset when the preset is executed or cancelled.
- When the measured data is reset, npr & is displayed.
- When the measured data is selected for judgment and it is reset, the judgment result is that for when the measured data is 0 mm.
- When the measured data is selected for analog output, the output value is that for when the measured data is 0 mm.
- Since this amplifier has two analog output channels, the measuring function operations can be verified when the normal gap data and the measured data are observed simultaneously.

The drawing below shows an example of simultaneous observation by selecting the gap data to the analog output 1 and the measured data to the analog output 2.

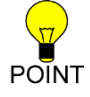

ATTN

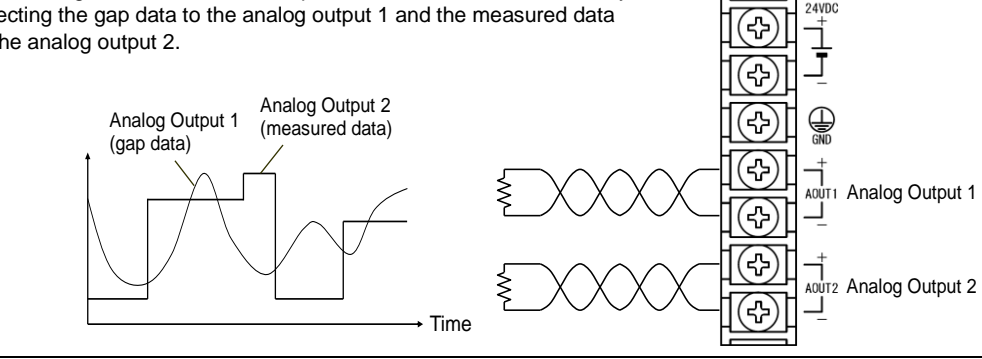

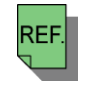

- See "27-3. Timing Chart" for timing of the measuring reset input and the measuring strobe output.

See "18. USE the ANALOG OUTPUT FUNCTION" for details of the analog output function.

# **17-2. Example of Measuring Function Operations**

#### (1) Sample Hold

Holds gap data at a designated timing.

- Example of Sample Hold by external trigger
  - Holds the gap data at an OFF to ON transition (ON edge) of the external trigger input.
  - When the measured data is updated, the strobe output is kept ON for a certain period of time (approx. 10 ms).
  - When the reset input turns ON, the measured data is reset and the sampling is canceled.
  - The measured data is reset when the power has just been turned on.
  - When the measured data is reset, *npnE* is displayed, and the analog output value becomes that at 0 mm. (See \*1 in the drawing.)

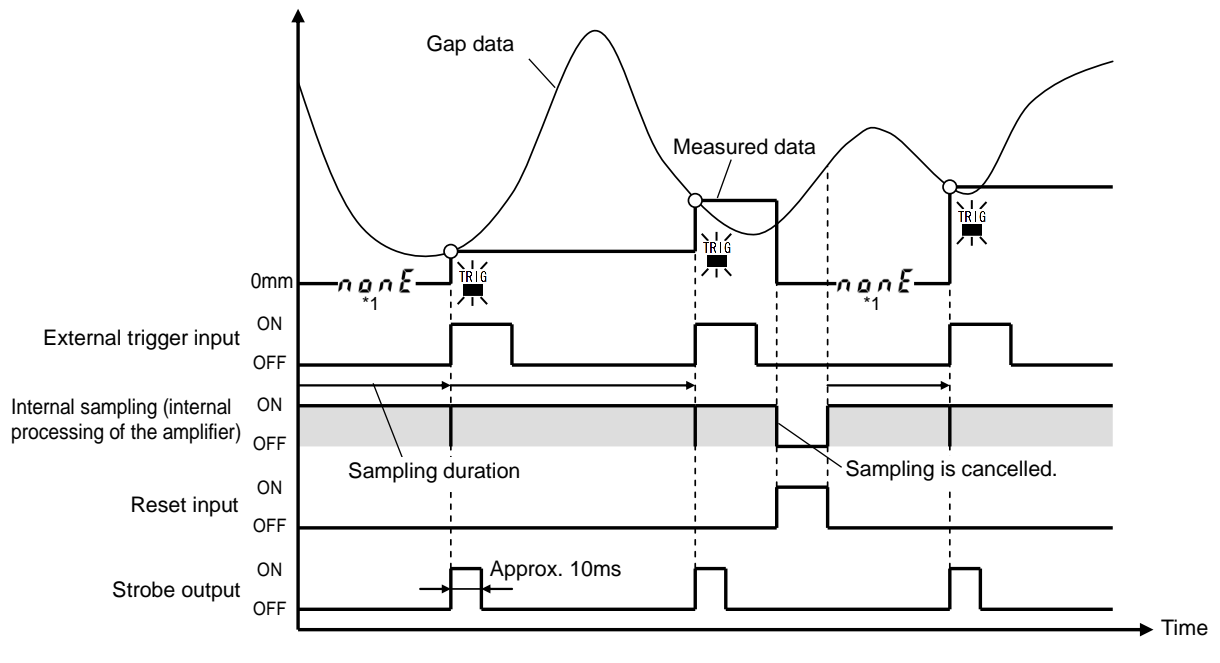

#### Example of Sample Hold by internal trigger ①

#### [Trigger direction: $\int$ leading edge, sampling duration $\geq 1$ ms]

- A trigger is generated when the gap data exceeds the trigger level, and the gap data is held after the trigger delay and the sampling duration are over.
- Once a trigger is generated, another trigger will not be generated until the gap data falls below "Trigger level-Trigger hysteresis."
- The strobe output is kept ON during the sampling duration.
- However, an off-delay is activated for about 5 ms when the strobe output changes from ON to OFF.
- When the reset input turns on, the measured data is reset and the sampling is canceled.
- The measured data is reset when the power has just been turned on.
- When the measured data is reset, *n a n E* is displayed, and the analog output value becomes that at 0 mm. (See \*1 in the drawing.)

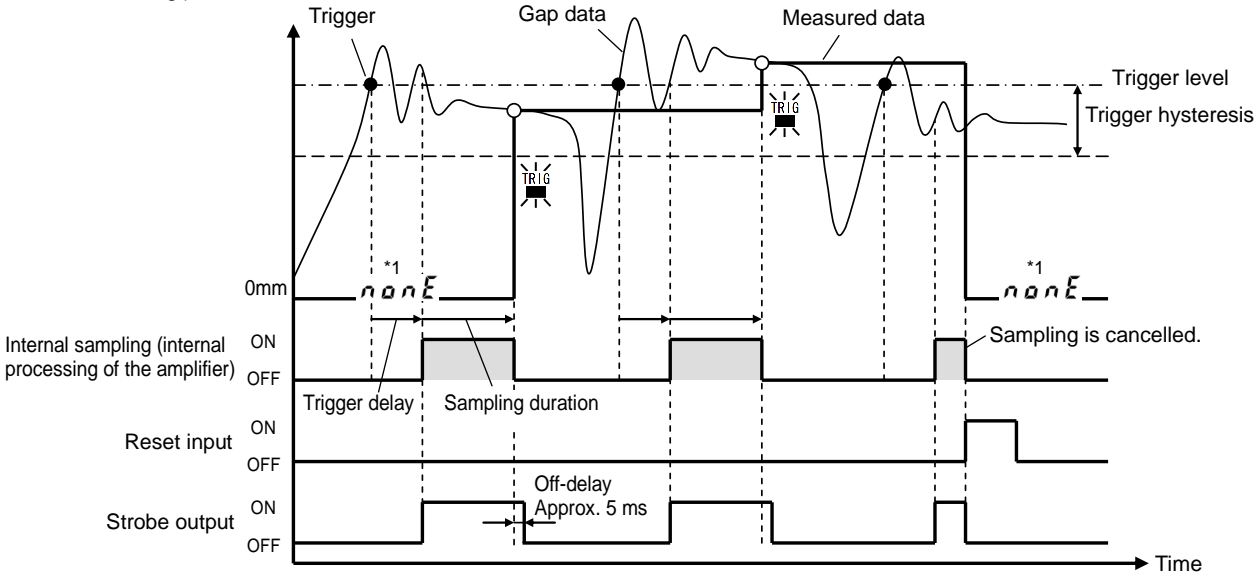

#### Example of Sample Hold by internal trigger ②

#### [Trigger direction: Fleading edge, sampling duration = 0 ms]

This setting should be avoided under normal use because the measured data is always the value of "Trigger level—Trigger hysteresis."

- A trigger is generated when the gap data exceeds the trigger level, and the sampling is started after the trigger delay is over. Then, the sampling ends when the gap data falls below "Trigger level—Trigger hysteresis," and the gap data is held.
- Once a trigger is generated, another trigger will not be generated until the gap data falls below "Trigger level-Trigger hysteresis."
- The strobe output is kept ON during the sampling duration.
- However, an off-delay is activated for about 5 ms when the strobe output changes from ON to OFF.
- When the reset input turns on, the measured data is reset and the sampling is canceled.
- The measured data is reset when the power has just been turned on.
- When the measured data is reset, n a n E is displayed, and the analog output value becomes that at 0 mm. (See \*1 in the drawing.)

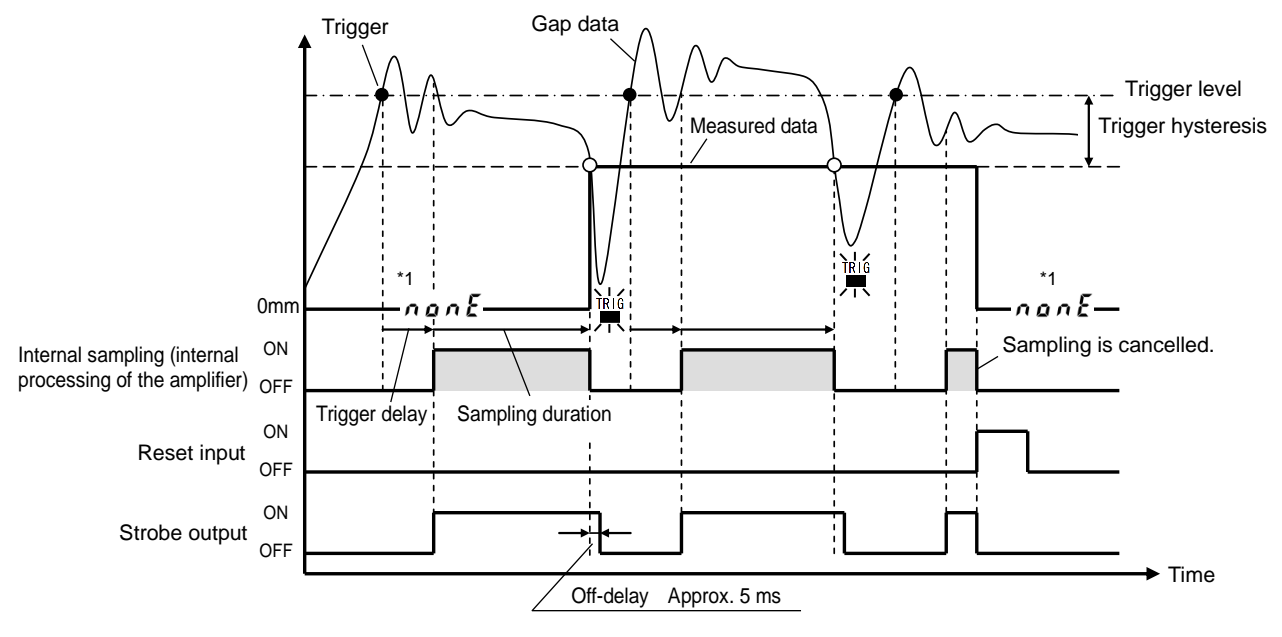

#### Example of Sample Hold by cycle trigger

- Holds the gap data each time the preset cycle is over.
- When the measured data is updated, the strobe output is kept ON for a certain period of time (approx. 10 ms).
- When the reset input turns on, the measured data is reset and the sampling is canceled.
- The sampling is resumed when the reset input turns OFF.
- The measured data is reset when the power has just been turned on.
- When the measured data is reset, non E is displayed, and the analog output value becomes that at 0 mm. (See \*1 in the drawing.)

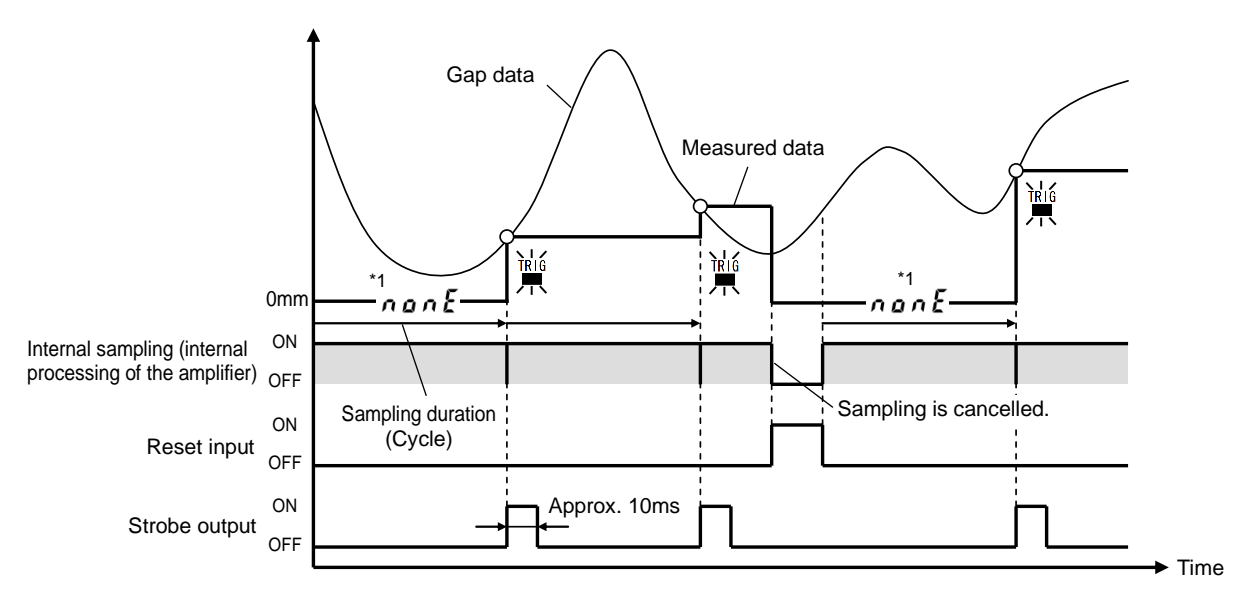

#### (2) Peak Hold

Holds the maximum gap data value during the sampling duration.

#### Example of Peak Hold by external trigger

- The sampling duration starts at an OFF to ON transition (ON edge) of the external trigger input and continues until another OFF to ON transition (ON edge), and the maximum value during the duration is held.
- When the measured data is updated, the strobe output is kept ON for a certain period of time (approx. 10 ms).
- When the reset input turns on, the measured data is reset and the sampling is canceled.
- The sampling is resumed when the reset input turns OFF.
- The measured data is reset when the power has just been turned on.
- When the measured data is reset, n on E is displayed, and the analog output value becomes that at 0 mm. (See \*1 in the drawing.)

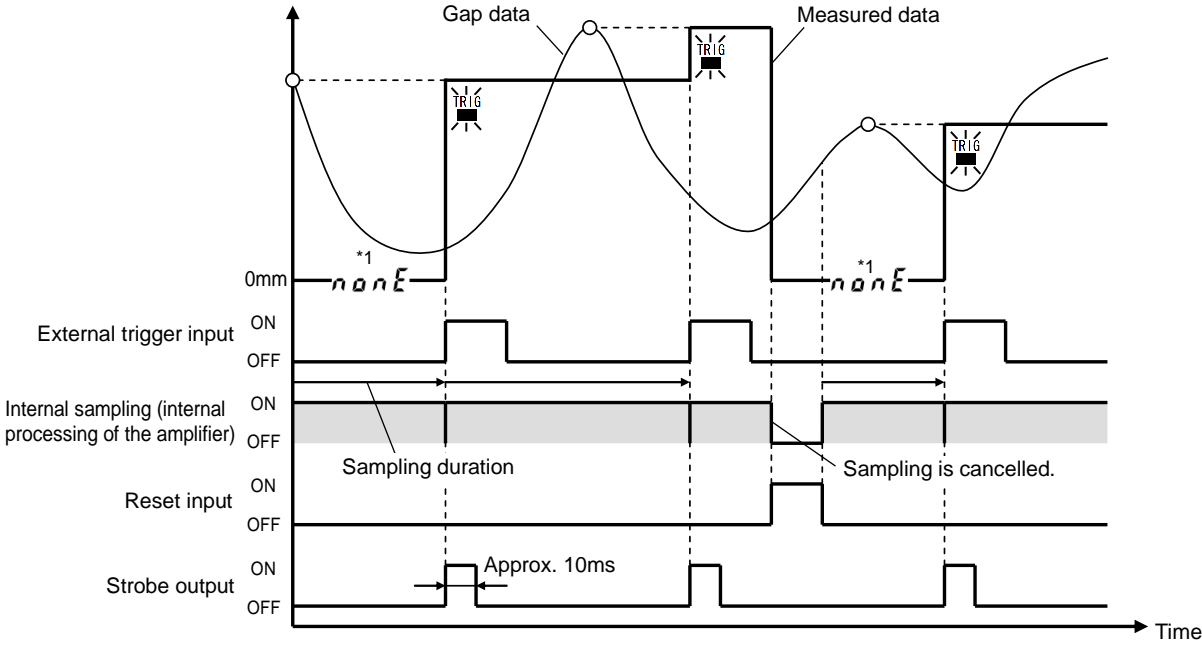

#### ■ Example of Peak Hold by internal trigger ① [Trigger direction: Ieading edge, sampling duration ≥ 1 ms]

- A trigger is generated when the gap data exceeds the trigger level, and the sampling is started after the trigger delay is over. Then, the maximum value during the sampling duration is held after the duration is over.
- Once a trigger is generated, another trigger will not be generated until the gap data falls below "Trigger level-Trigger hysteresis."
- The strobe output is kept ON during the sampling duration.
- However, an off-delay is activated for about 5 ms when the strobe output changes from ON to OFF.
- When the reset input turns on, the measured data is reset and the sampling is canceled.
- The measured data is reset when the power has just been turned on.
- When the measured data is reset, n a n E is displayed, and the analog output value becomes that at 0 mm. (See \*1 in the drawing.)

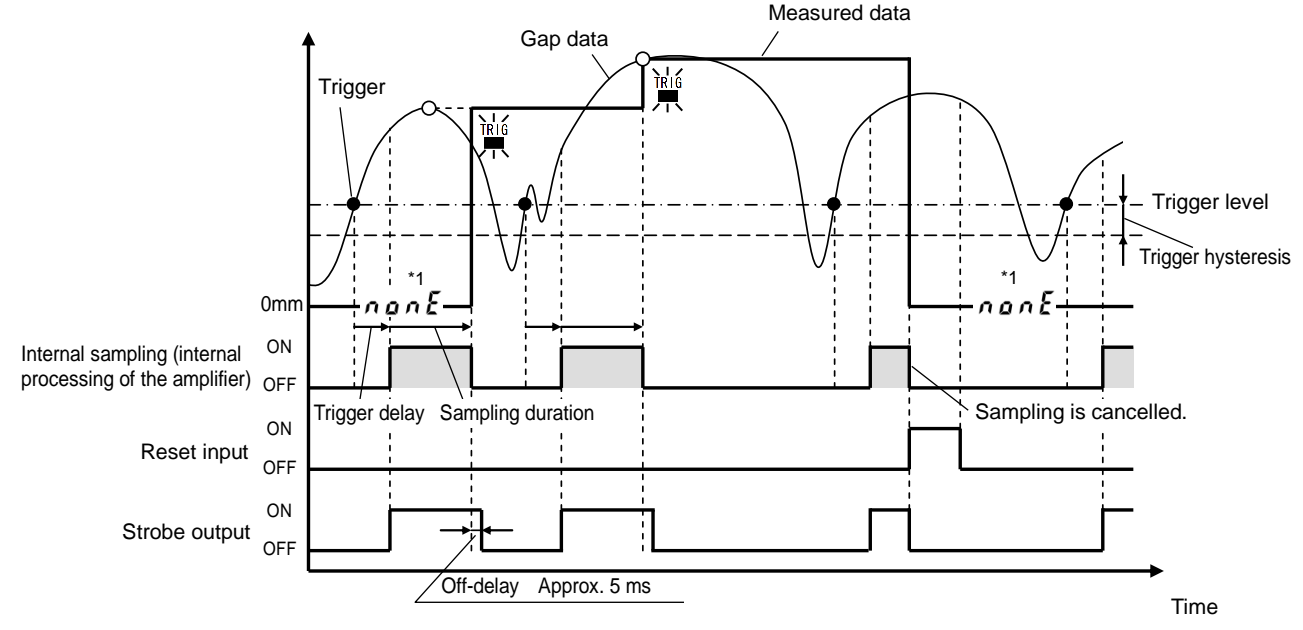

#### Example of Peak Hold by internal trigger 2

#### [Trigger direction: f leading edge, sampling duration = 0 ms]

- A trigger is generated when the gap data exceeds the trigger level, and the sampling is started after the trigger delay is over. Then, the sampling ends when the gap data falls below "Trigger level—Trigger hysteresis," and the maximum value during the sampling duration is held.
- Once a trigger is generated, another trigger will not be generated until the gap data falls below "Trigger level-Trigger hysteresis."
- The strobe output is kept ON during the sampling duration.
- However, an off-delay is activated for about 5 ms when the strobe output changes from ON to OFF.
- When the reset input turns on, the measured data is reset and the sampling is canceled.
- The measured data is reset when the power has just been turned on.
- When the measured data is reset, n a n E is displayed, and the analog output value becomes that at 0 mm. (See \*1 in the drawing.)

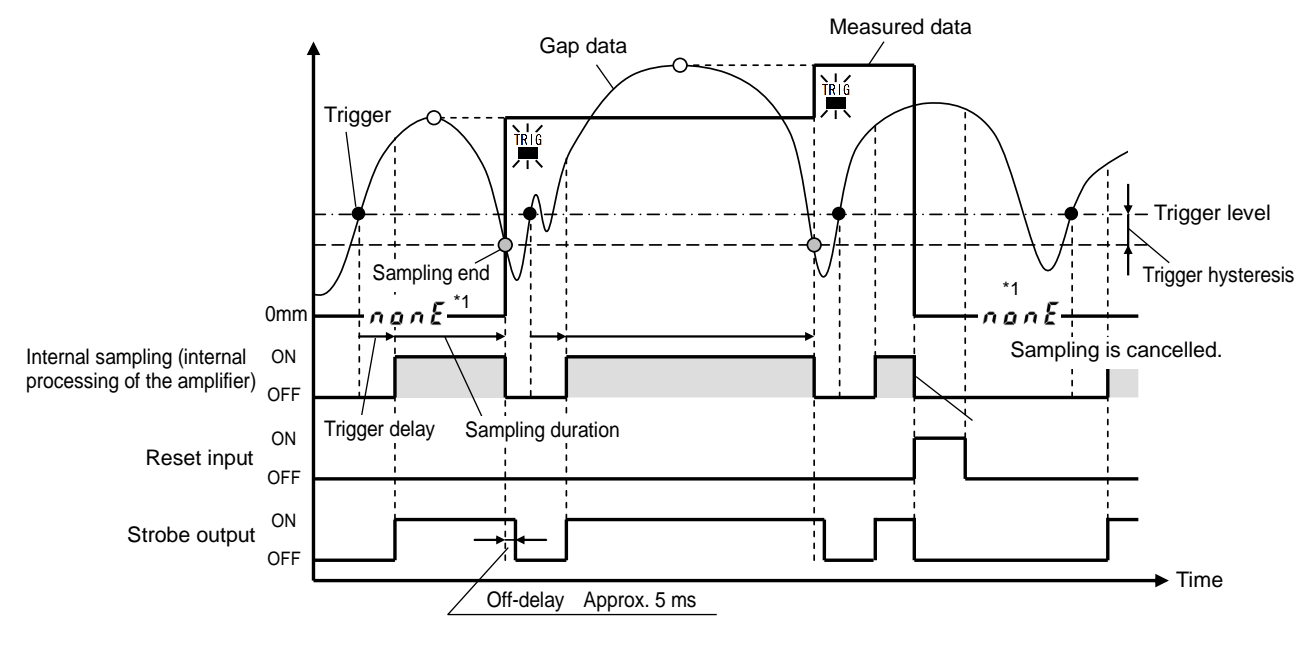

#### Example of Peak Hold by cycle trigger

- The maximum value during the sampling duration, which is a preset cycle, is held.
- When the measured data is updated, the strobe output is kept ON for a certain period of time (approx. 10 ms).
- When the reset input turns on, the measured data is reset and the sampling is canceled.
- The sampling is resumed when the reset input turns OFF.
- The measured data is reset when the power has just been turned on.
- When the measured data is reset, np, E is displayed, and the analog output value becomes that at 0 mm. (See \*1 in the drawing.)

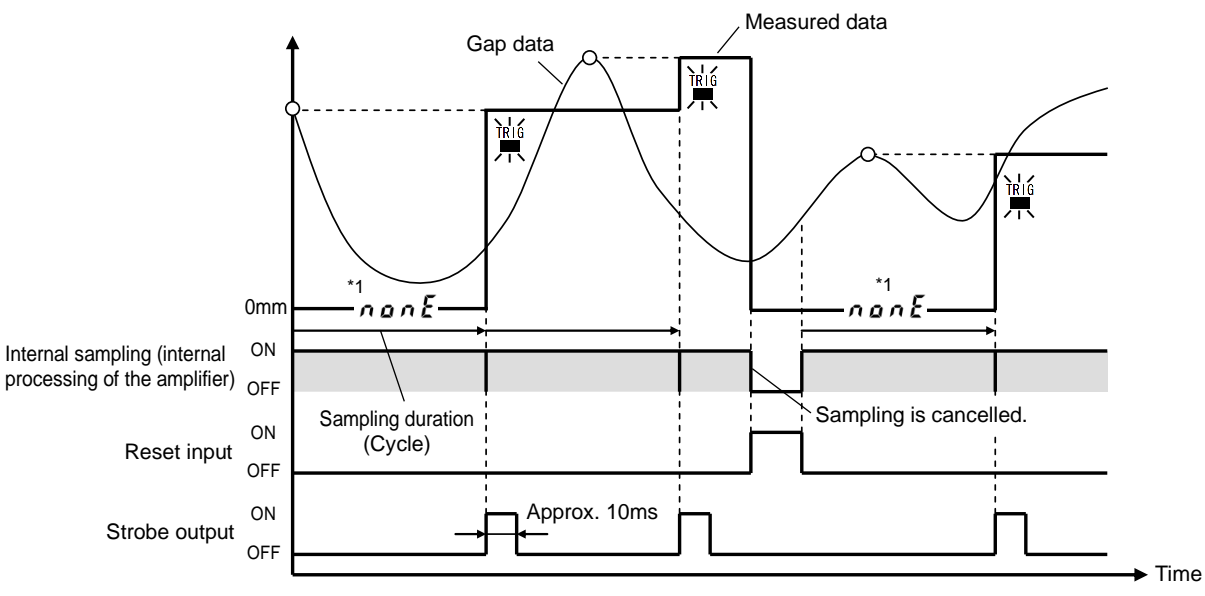

#### (3) Bottom Hold

Holds the minimum gap data value during the sampling duration.

#### Example of Bottom Hold by external trigger

- The sampling duration starts at an OFF to ON transition (ON edge) of the external trigger input and continues until another OFF to ON transition (ON edge), and the minimum value during the duration is held.
- When the measured data is updated, the strobe output is kept ON for a certain period of time (approx. 10 ms).
- When the reset input turns on, the measured data is reset and the sampling is canceled.
- The sampling is resumed when the reset input turns OFF.
- The measured data is reset when the power has just been turned on.
- When the measured data is reset, n a n E is displayed, and the analog output value becomes that at 0 mm. (See \*1 in the drawing.)

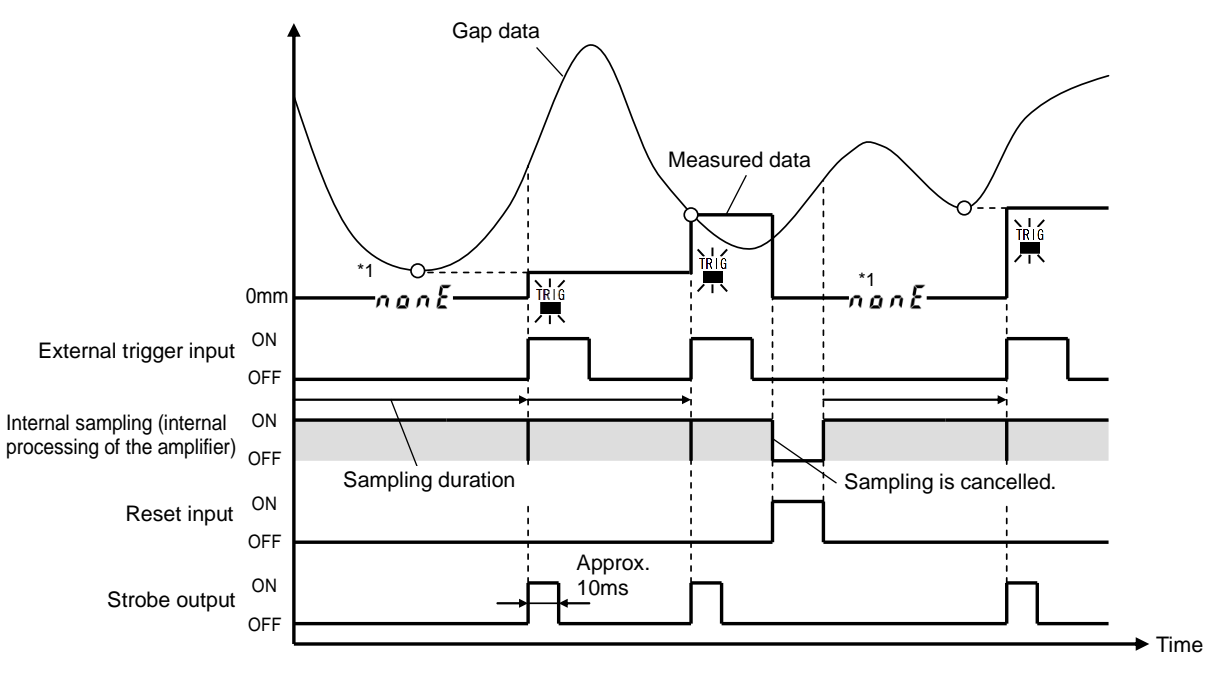

#### ■ Example of Bottom Hold by internal trigger ① [Trigger direction: ↓ trailing edge, sampling duration≥1 ms]

- A trigger is generated when the gap data falls below the trigger level, and the sampling is started after the trigger delay is over. Then, the minimum value during the sampling duration is held after the duration is over.
- Once a trigger is generated, another trigger will not be generated until the gap data exceeds "Trigger level+Trigger hysteresis."
- The strobe output is kept ON during the sampling duration.
- However, an off-delay is activated for about 5 ms when the strobe output changes from ON to OFF.
- When the reset input turns on, the measured data is reset and the sampling is canceled.
- The measured data is reset when the power has just been turned on.
- When the measured data is reset, n an E is displayed, and the analog output value becomes that at 0 mm. (See \*1 in the drawing.)

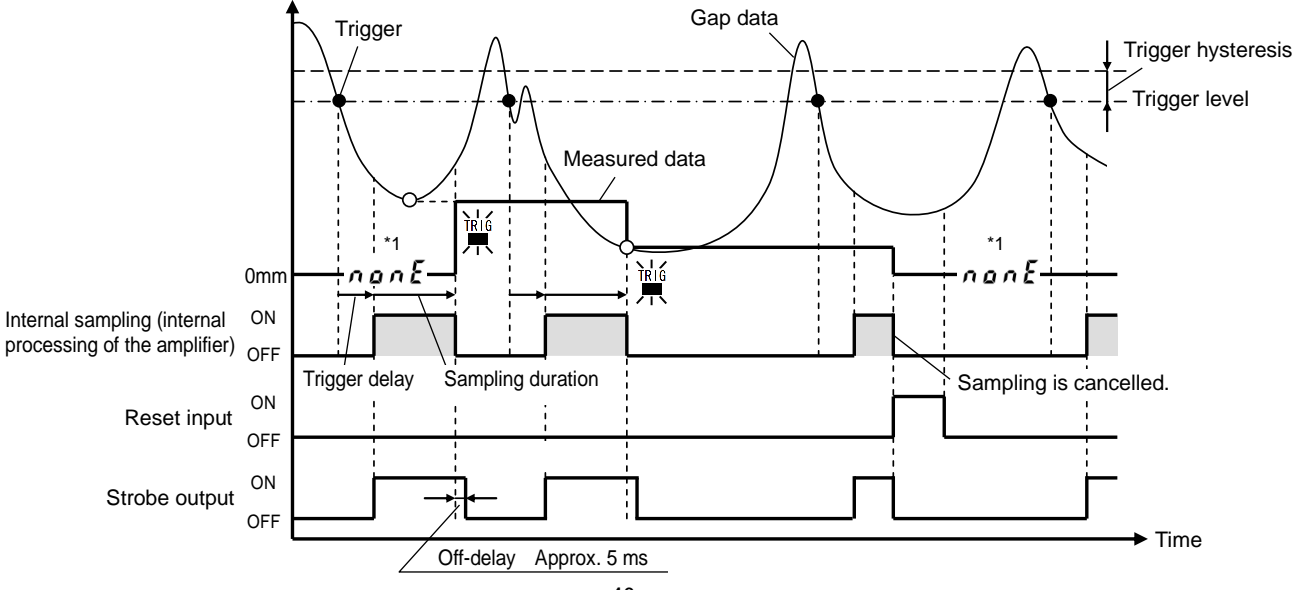

#### Example of Bottom Hold by internal trigger ②

#### [Trigger direction: 🕂 trailing edge, sampling duration = 0 ms]

- A trigger is generated when the gap data falls below the trigger level, and the sampling is started after the trigger delay is over. Then, the sampling ends when the gap data exceeds "Trigger level+Trigger hysteresis," and the minimum value during the sampling duration is held.
- Once a trigger is generated, another trigger will not be generated until the gap data exceeds "Trigger level+Trigger hysteresis."
- The strobe output is kept ON during the sampling duration.
- However, an off-delay is activated for about 5 ms when the strobe output changes from ON to OFF.
- When the reset input turns on, the measured data is reset and the sampling is canceled.
- The measured data is reset when the power has just been turned on.
- When the measured data is reset, n a n E is displayed, and the analog output value becomes that at 0 mm. (See \*1 in the drawing.)

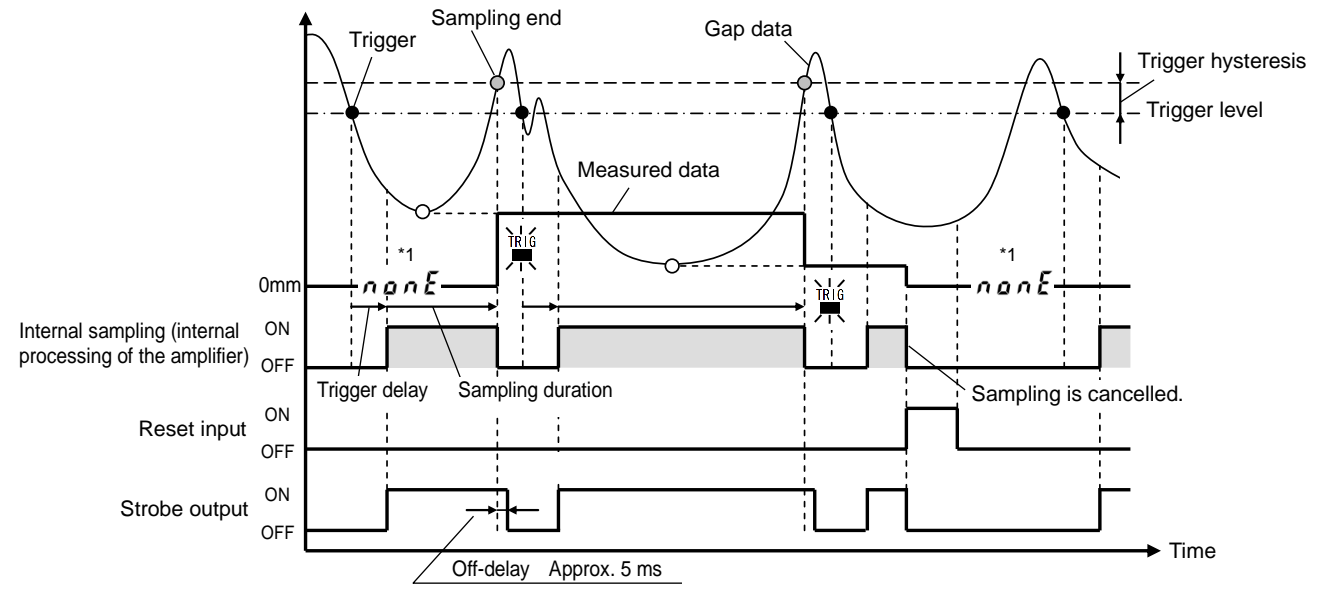

#### Example of Bottom Hold by cycle trigger

- The minimum value during the sampling duration, which is a preset cycle, is held.
- When the measured data is updated, the strobe output is kept ON for a certain period of time (approx. 10 ms).
- When the reset input turns on, the measured data is reset and the sampling is canceled.
- The sampling is resumed when the reset input turns OFF.
- The measured data is reset when the power has just been turned on.
- When the measured data is reset, n on K is displayed, and the analog output value becomes that at 0 mm. (See \*1 in the drawing.)

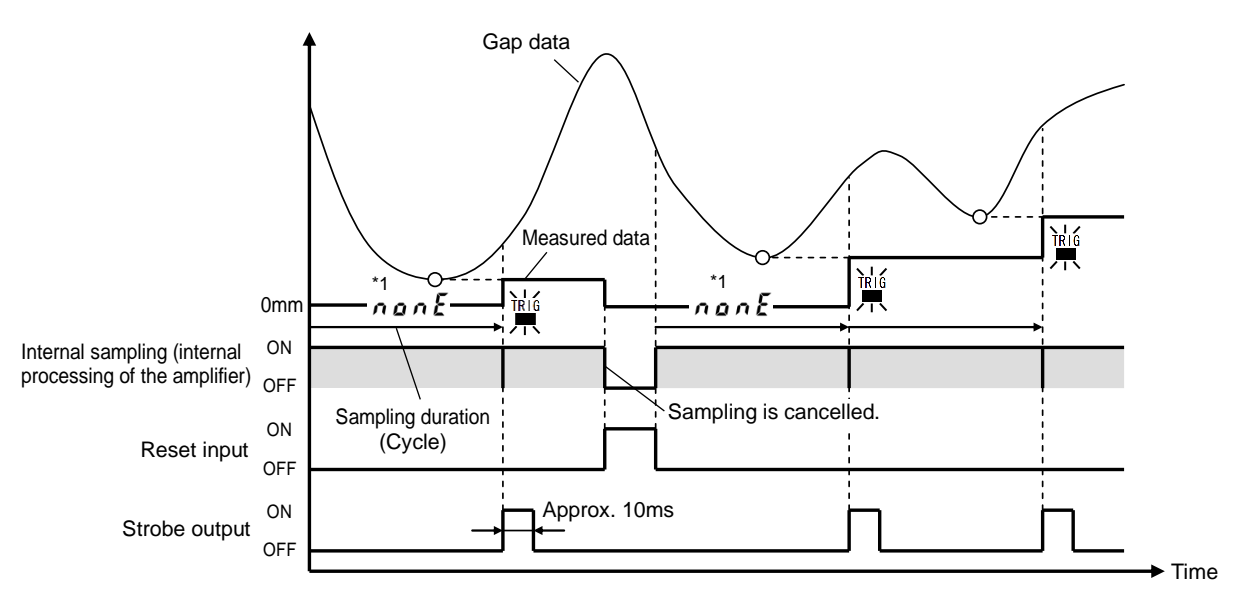

#### (4) Peak-to-Peak Hold

Holds the "maximum value - minimum value "of the gap data during the sampling duration.

#### Example of Peak-to-Peak Hold by external trigger

- The sampling duration starts at an OFF to ON transition (ON edge) of the external trigger input and continues until another OFF to ON transition (ON edge), and the "maximum value minimum value" during the duration is held.
- When the measured data is updated, the strobe output is kept ON for a certain period of time (approx. 10 ms).
- When the reset input turns on, the measured data is reset and the sampling is canceled.
- The sampling is resumed when the reset input turns OFF.
- The measured data is reset when the power has just been turned on.
- When the measured data is reset, n a n E is displayed, and the analog output value becomes that at 0 mm. (See \*1 in the drawing.)

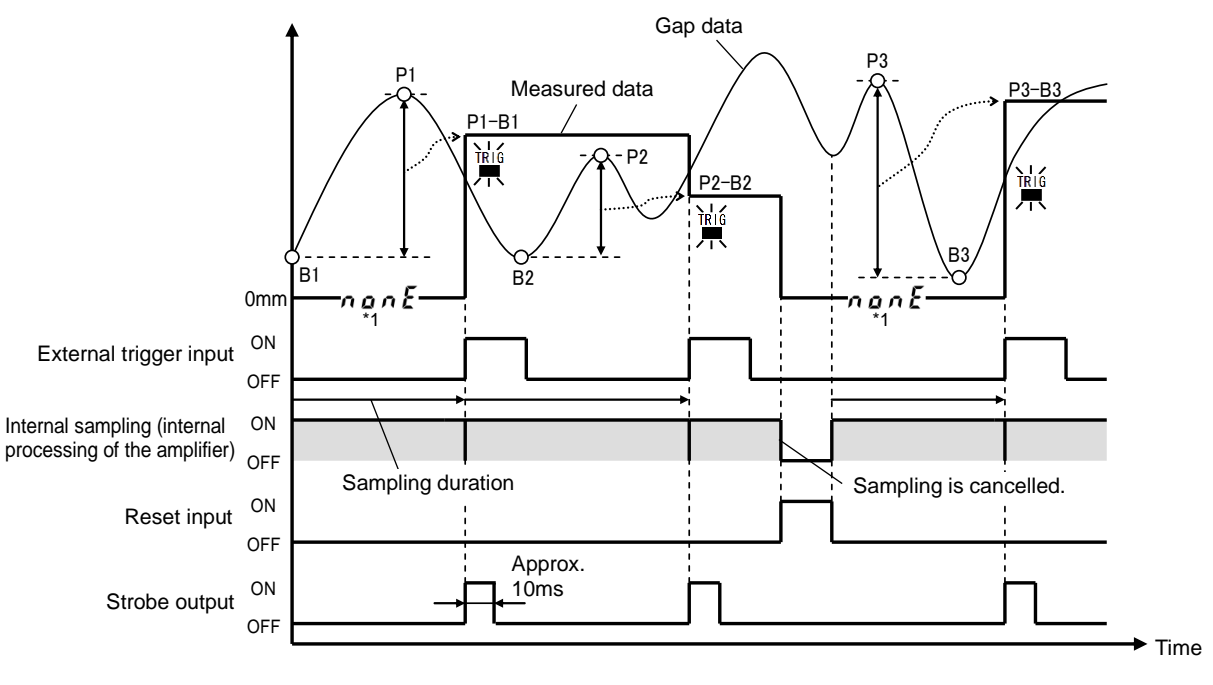

#### 

- A trigger is generated when the gap data exceeds the trigger level, and the sampling is started after the trigger delay is over. Then, the "maximum value – minimum value" during the sampling duration is held after the duration is over.
- Once a trigger is generated, another trigger will not be generated until the gap data falls below "Trigger level-Trigger hysteresis."
- The strobe output is kept ON during the sampling duration.
- However, an off-delay is activated for about 5 ms when the strobe output changes from ON to OFF.
- When the reset input turns on, the measured data is reset and the sampling is canceled.
- The measured data is reset when the power has just been turned on.
- When the measured data is reset, n on E is displayed, and the analog output value becomes that at 0 mm. (See \*1 in the drawing.)

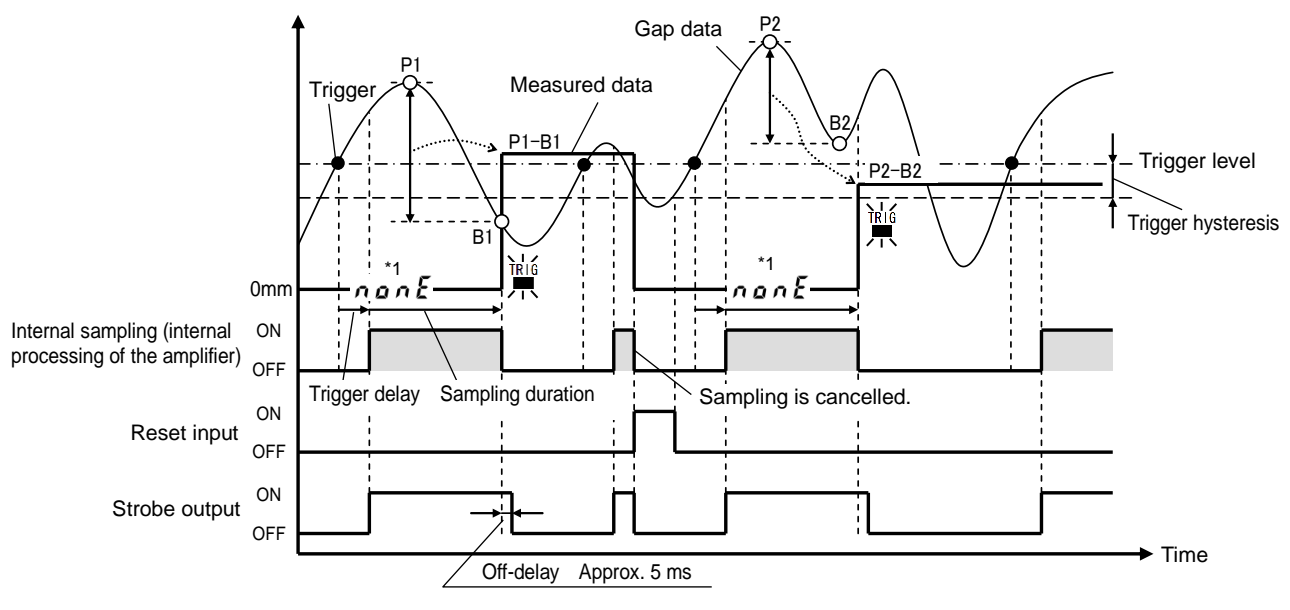

#### Example of Peak-to-Peak Hold by internal trigger 2

#### [Trigger direction: ] leading edge, sampling duration = 0 ms]

- A trigger is generated when the gap data exceeds the trigger level, and the sampling is started after the trigger delay is over. Then, the sampling ends when the gap data falls below "Trigger level—Trigger hysteresis," and the "maximum value minimum value" during the sampling duration is held.
- Once a trigger is generated, another trigger will not be generated until the gap data falls below "Trigger level-Trigger hysteresis."
- The strobe output is kept ON during the sampling duration.
- However, an off-delay is activated for about 5 ms when the strobe output changes from ON to OFF.
- When the reset input turns on, the measured data is reset and the sampling is canceled.
- The measured data is reset when the power has just been turned on.
- When the measured data is reset, n a n E is displayed, and the analog output value becomes that at 0 mm. (See \*1 in the drawing.)

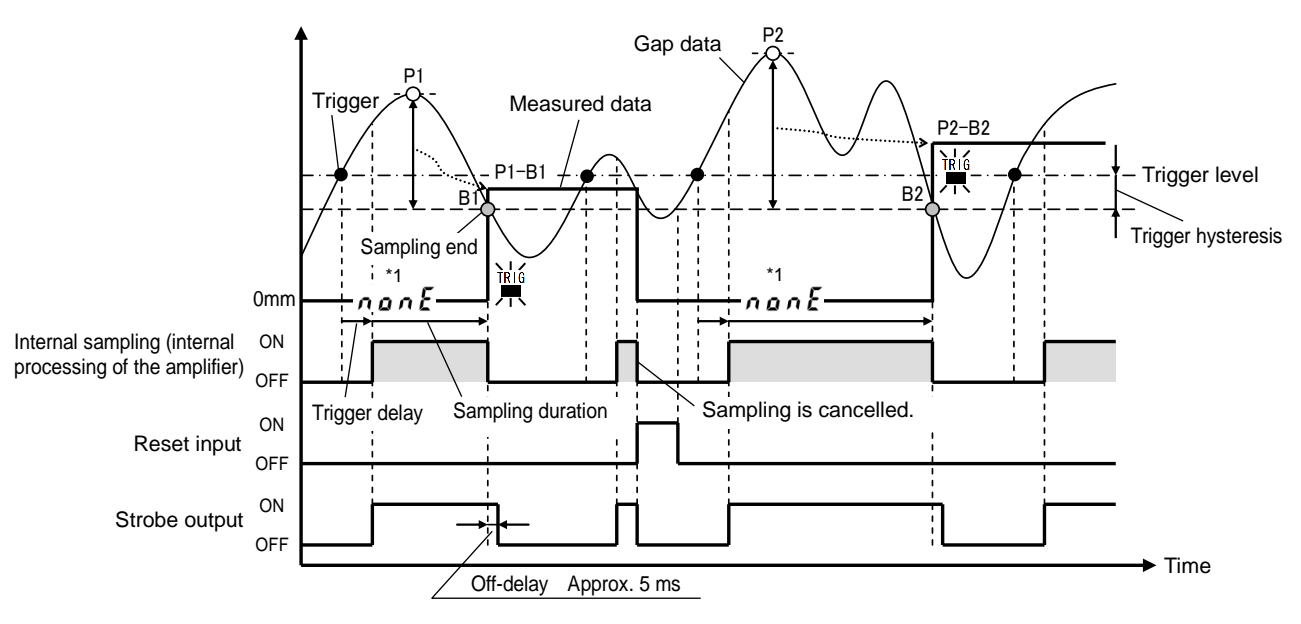

#### Example of Peak-to-Peak Hold by cycle trigger

- The "maximum value-minimum value" during the sampling duration, which is a preset cycle, is held.
- When the measured data is updated, the strobe output is kept ON for a certain period of time (approx. 10 ms).
- When the reset input turns on, the measured data is reset and the sampling is canceled.
- The sampling is resumed when the reset input turns OFF.
- The measured data is reset when the power has just been turned on.
- When the measured data is reset, non E is displayed, and the analog output value becomes that at 0 mm. (See \*1 in the drawing.)

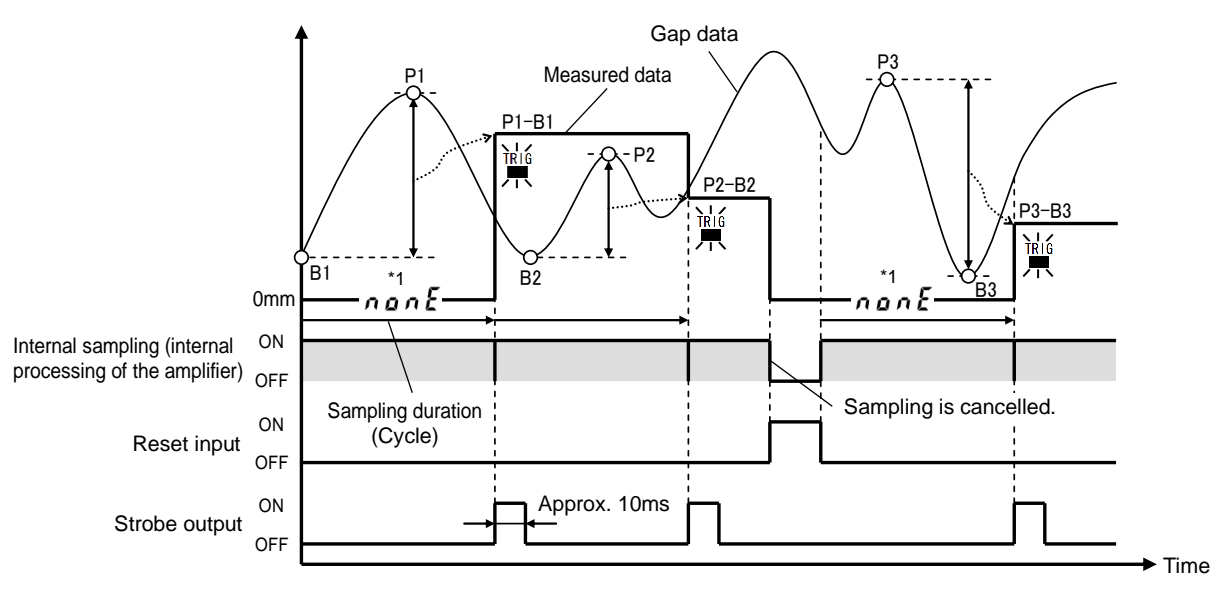

# 17-3. Procedures for Setting the Measuring Function

#### (1) Procedures for the external trigger setting

Set the select No. at "3" in the SET mode. - "MEAS" is displayed.

**2** Hold down ENT for about 1 second to start the setting.

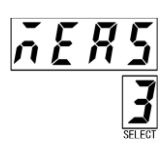

- 4 Press ENT, The display blinks rapidly. Press ENT again to start the next setting.

Select the Measuring mode. - Press to change the setting item.

3

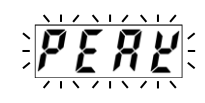

<u>E '' E</u>

- - $\begin{array}{c|c} & & & \\ & & & \\ & & & & \\ & & & & \\ & & & & \\ & & & & \\ & & & & \\ & & & & \\ & & & & \\ & & & & \\ & & & & \\ & & & & \\ & & & & \\ & & & &$

**6** Press ENT. The display blinks rapidly. Press ENT again to complete the setting.

**5** Select the External trigger at the Trigger Type.

- Press **+** to change the setting item.

- When the setting is completed, the display returns to 1. [End]

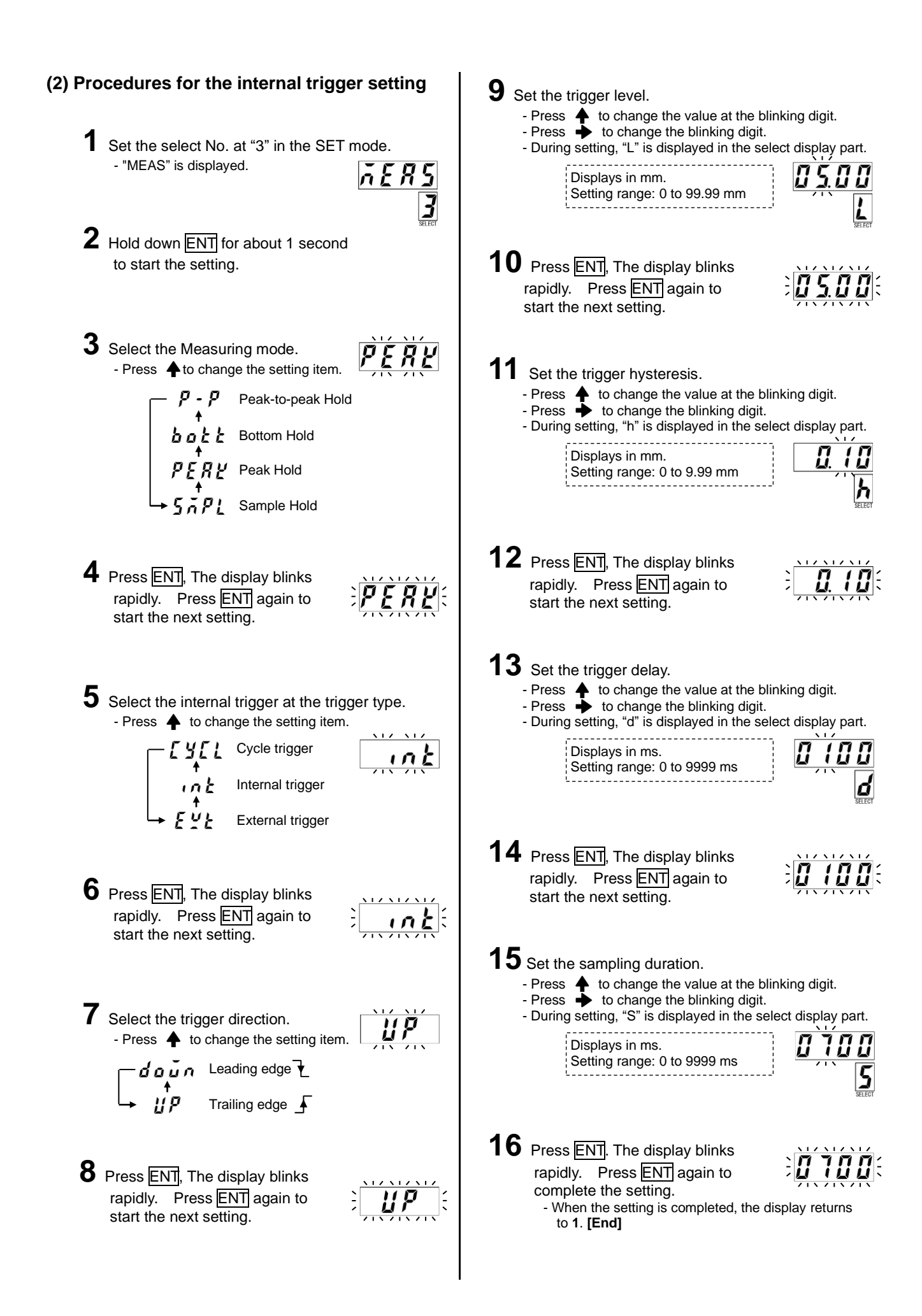

#### (3) Procedures for the cycle trigger setting

1 Set the select No. at "3" in the SET mode. - "MEAS" is displayed.

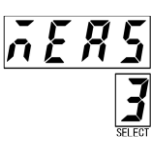

2 Hold down ENT for about 1 second to start the setting.

3 Select the Measuring mode. - Press + to change the setting item.

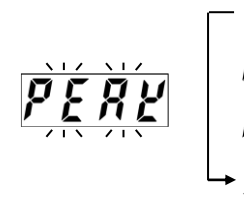

Peak-to-peak Hold Bottom Hold Sample Hold

4 Press ENT, The display blinks rapidly. Press ENT again to start the next setting.

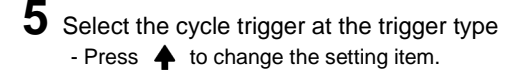

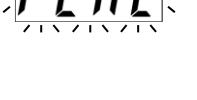

- Cycle trigger
  - Internal trigger

External trigger

6 Press ENT, The display blinks rapidly. Press ENT again to start the next setting.

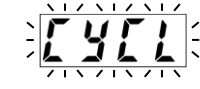

- **7** Set the cycle.
  - Press to change the value at the blinking digit.
    Press to change the blinking digit.

Displays in ms. Setting range: 1 to 9999 ms

8 Press ENT. The display blinks rapidly. Press ENT again to complete the setting. - When the setting is completed, the display returns to 1. [End]

# 18-1. Description of the Analog Output Function

Data for analog output can be selected from "gap data," "measured data," "temperature data," and "vibration amplification data (Analog output 2 only)." There are two analog output channels, and each channel can be set individually. Scaling can be set when "gap data" or "measured data" is selected. "Vibration amplification data" can be selected only for the analog output 2 (AOUT2 terminal block), which outputs vibrational components of gap data after amplifying them.

#### Description of output data

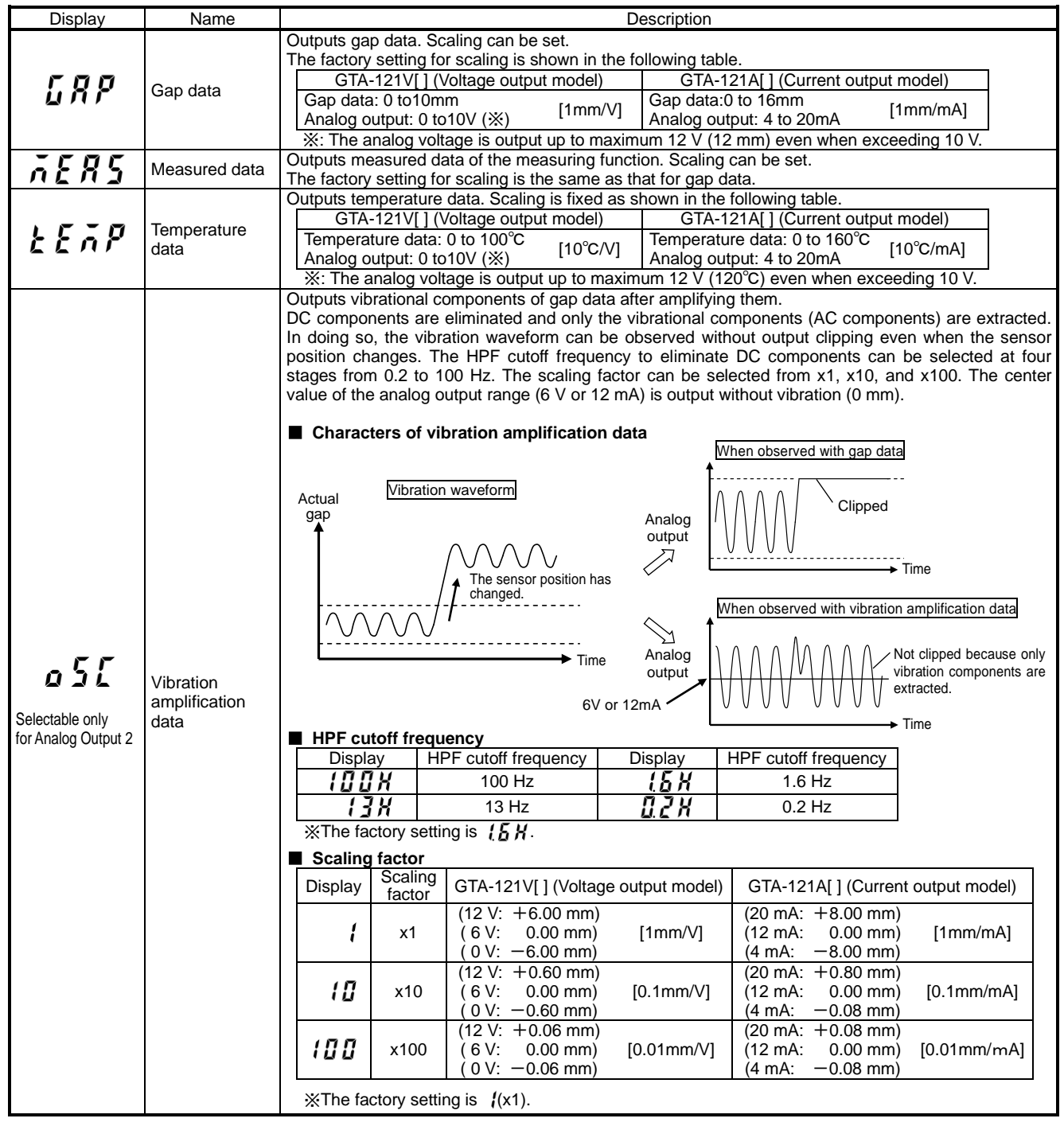

- "Vibration amplification data" can be selected only for the analog output 2 (AOUT2 terminal block).

- The digital filter (LPF) setting is effective even when the vibration amplification data is selected. Observe the vibration waveforms after setting the digital filter at the maximum value (1 kHz) first, and then reset the digital filter according to the vibration frequency.

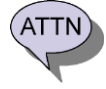

Pay attention to the HPF cutoff frequency of the oscilloscope when observing the vibration amplification data with the AC coupling of the oscilloscope. For example, a vibration waveform of 5 Hz cannot be observed properly due to waveform attenuation or other causes as long as the cutoff frequency of the oscilloscope is 10 Hz, even when the HPF cutoff frequency of the amplifier is set to 0.2 Hz. In this case, the data should be observed by DC measurement of the oscilloscope.

#### Description of the gap data (measured data) scaling function

Scaling can be set when gap data or measured data is selected. To set scaling, set desired two points (Input value 1, Input value 2) of the gap data or the measured data and desired two points (Input value 3, Input value 4) of the analog output value.

Set Input value 1, Input value 2, Input value 3, and Input value 4, in this order.

#### ① Example of setting of GTA-121V[] (voltage output model)

| -         |                                    |           | -                                                                          |
|-----------|------------------------------------|-----------|----------------------------------------------------------------------------|
| Condition | Scaling setting                    |           | Setting procedure                                                          |
| Factory   | Gap (measured) data: 0 to 10 mm    | [1.\//mm] | 0.00 mm (Input value 1) $\rightarrow$ 10.00 mm (Input value 2)             |
| setting   | Analog output value: 0 to 10 V (※) |           | $\rightarrow$ 0.00 V (Input value 3) $\rightarrow$ 10.00 V (Input value 4) |
| Scaling   | Gap (measured) data: 0 to 5 mm     | [2 \//mm] | 0.00 mm (Input value 1) $\rightarrow$ 5.00 mm (Input value 2)              |
| example   | Analog output value: 0 to 10 V (※) | [Z V/mm]  | $\rightarrow$ 0.00 V (Input value 3) $\rightarrow$ 10.00 V (Input value 4) |

%Since the voltage output range is between 0 and 12 V, the gap data is output up to 12 V even when exceeding 10 V.

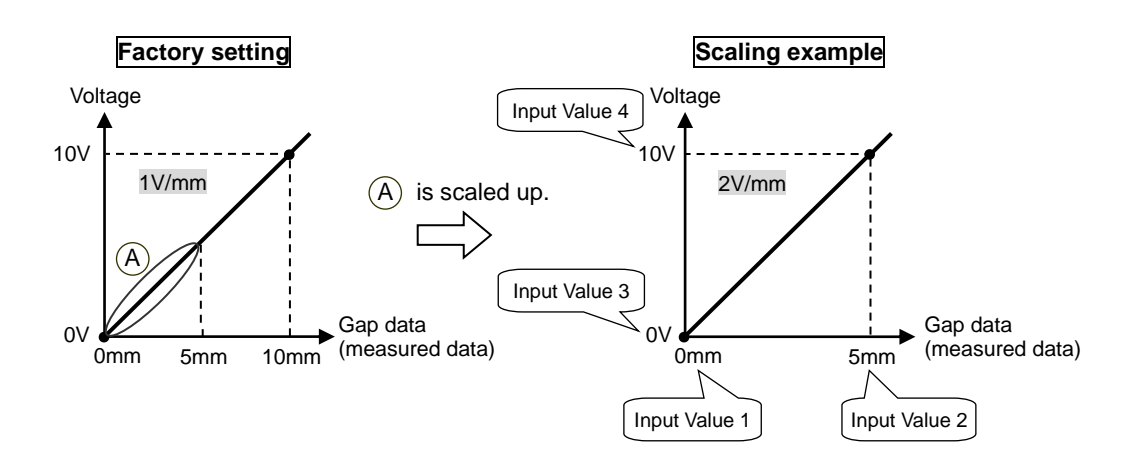

#### 2 Example of setting of GTA-121A[] (current output model)

| Condition | Scaling setting                 |            | Setting procedure                                                            |
|-----------|---------------------------------|------------|------------------------------------------------------------------------------|
| Factory   | Gap (measured) data: 0 to 16 mm | [1         | 0.00 mm (Input value 1) $\rightarrow$ 16.00 mm (Input value 2)               |
| setting   | Analog output value: 4 to 20 mA | [1 mA/mm]  | $\rightarrow$ 4.00 mA (Input value 3) $\rightarrow$ 20.00 mA (Input value 4) |
| Scaling   | Gap (measured) data: 0 to 8 mm  | [2 m//mm]  | 0.00 mm (Input value 1) $\rightarrow$ 8.00 mm (Input value 2)                |
| example   | Analog output value: 4 to 20 mA | [2 mAvmin] | ightarrow 4.00 mA (Input value 3) $ ightarrow$ 20.00 mA (Input value 4)      |

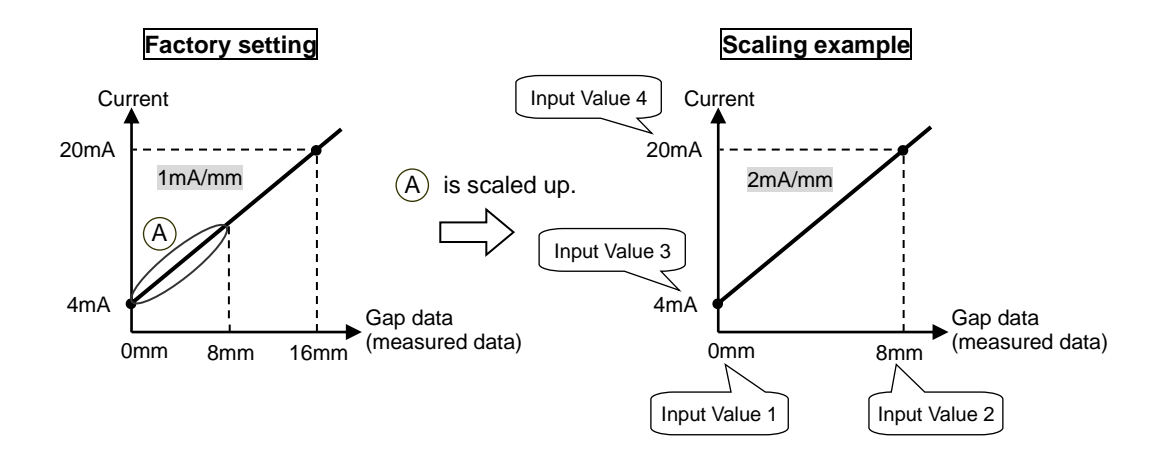

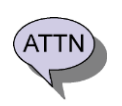

- Output is not clipped when the analog output value is set lower than its range.

For example, when 0.00 mm, 2.00 mm, 0.00 V, and 2.00 V are set to Input values 1 to 4, respectively, in the voltage output model, the voltage higher than 2.00 V is output when the gap data exceeds 2.00 mm. - When the setting value is not correct, a warning  $\rho_{L}$  is displayed.

# 18-2. Procedures for Setting the Analog Output Function

#### (1) Procedures for analog output of gap data or measured data

The procedures are described using the example of the table below.

| Model                                    | Scaling setting                                                   |           | Setting procedure                                                                                                    |
|------------------------------------------|-------------------------------------------------------------------|-----------|----------------------------------------------------------------------------------------------------|
| GTA-121V[ ]<br>(voltage output<br>model) | Gap (measured) data: 0 to 5 mm<br>Analog output value: 0 to 10 V  | [2 V/mm]  | 0.00 mm (Input value 1) $\rightarrow$ 5.00 mm (Input value 2)<br>$\rightarrow$ 0.00 V (Input value 3) $\rightarrow$ 10.00 V (Input value 4)   |
| GTA-121A[ ]<br>(current output<br>model) | Gap (measured) data: 0 to 8 mm<br>Analog output value: 4 to 20 mA | [2 mA/mm] | 0.00 mm (Input value 1) $\rightarrow$ 8.00 mm (Input value 2)<br>$\rightarrow$ 4.00 mA (Input value 3) $\rightarrow$ 20.00 mA (Input value 4) |

**1** For Analog output 1, set the select No. at "4" in the SET mode. For Analog output 2, set the select No. at "5" in the SET mode.

- "ALG1" or "ALG2" is displayed.

- The analog output 1 is output from the AOUT1 terminal block, and the analog output 2 is from the AOUT2 terminal block.

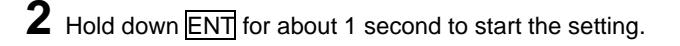

**3** Select gap data or measured data for the output data. - Press **A** to change the setting data.

5 Enter the input value 1 (gap data or measured data). - Press 🔶 to change the value at the blinking digit.

- During setting, "1" is displayed in the select display part.

7 Enter the input value 2 (gap data or measured data). - Press 🔶 to change the value at the blinking digit.

- During setting, "2" is displayed in the select display part.

#### For Analog Output 1

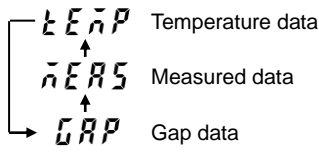

8 Measured data Gap data

ΠΠ

L.L

For Analog Output 2

'n٩

4 Press ENT. The display blinks rapidly. Press ENT again to start the next setting.

- Press + to change the blinking digit.

6 Press ENT. The display blinks rapidly. Press ENT again to start the next setting.

- Press + to change the blinking digit.

8 Press ENT. The display blinks rapidly. Press ENT again to start the next setting. In the case of GTA-121V[] (voltage output model)

In this

In this

example.

5.00 mm

is entered.

ĹĬ

example.

0.00 mm

is entered.

Vibration amplification data

Temperature data

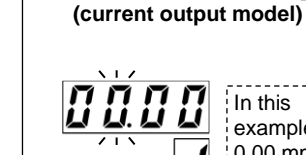

In the case of GTA-121A[]

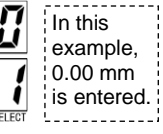

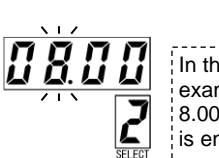

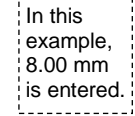

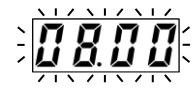

(Continued on Next Page)

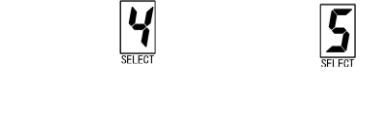

Analog Output 1

Analog Output 2

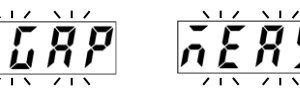

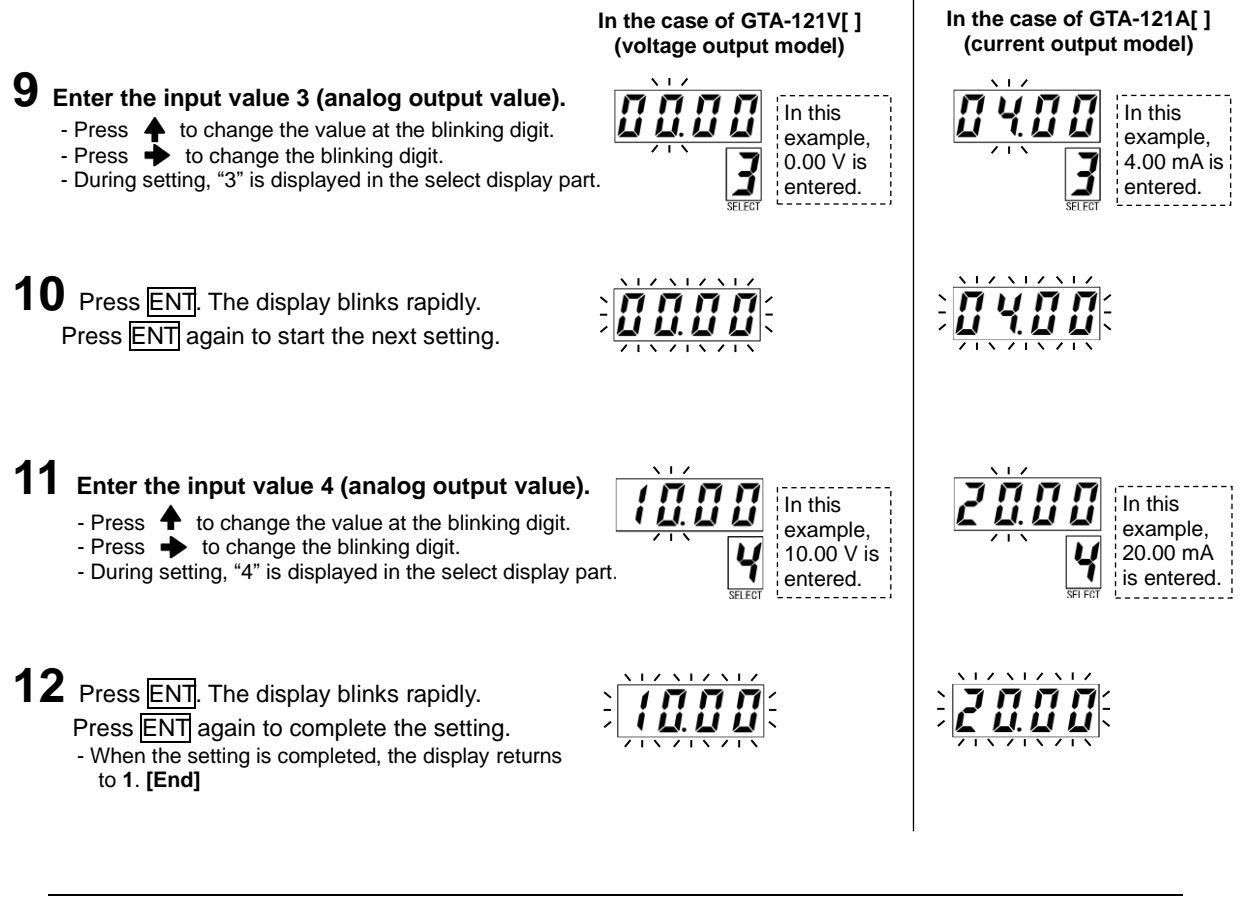

- Input values 1 and 2 for scaling can be set between 0 and 99.99 mm.

- Input values 3 and 4 for scaling can be set between 0 and 19.99 V for voltage output models and between 0 and 29.99 mA for current output models.

- When the setting value is not correct, a warning  $n \begin{bmatrix} r \\ r \end{bmatrix}$  is displayed.

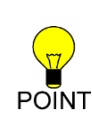

ATTN

| The factory setting for scaling is shown in the following table.                                |       |                                                |          |  |
|-------------------------------------------------------------------------------------------------|-------|------------------------------------------------|----------|--|
| GTA-121V[] (Voltage output model)                                                               |       | GTA-121A[] (Current output model)              |          |  |
| Gap data: 0 to10mm<br>Analog output: 0 to10V (※) [1r                                            | mm/V] | Gap data:0 to 16mm<br>Analog output: 4 to 20mA | [1mm/mA] |  |
| Since the voltage output range is between 0 and 12 V, the gap data is output up to 12 V (12 mm) |       |                                                |          |  |
| even when exceeding 10 V.                                                                       |       |                                                |          |  |

#### (2) Procedures for analog output of temperature data

**1** For Analog output 1, set the select No. at "4" in the SET mode. For Analog output 2, set the select No. at "5" in the SET mode.

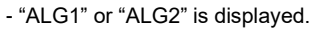

The analog output 1 is output from the AOUT1 terminal block, and the analog output 2 is from the AOUT2 terminal block.

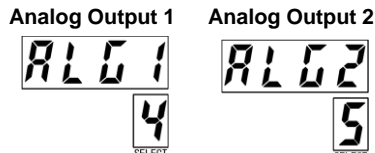

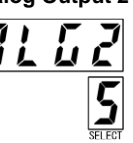

**2** Hold down ENT for about 1 second to start the setting.

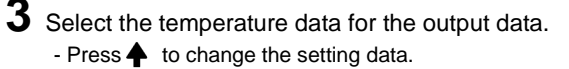

For Analog Output 2

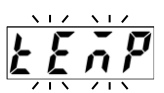

For Analog Output 1 Temperature data Vibration amplification data ς 7583 k E ñ P Temperature data Measured data 8 Gap data Measured data Gap data

4 Press ENT. The display blinks rapidly. Press ENT again to complete the setting. - When the setting is completed, the display returns to 1. [End]

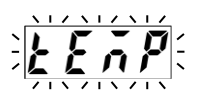

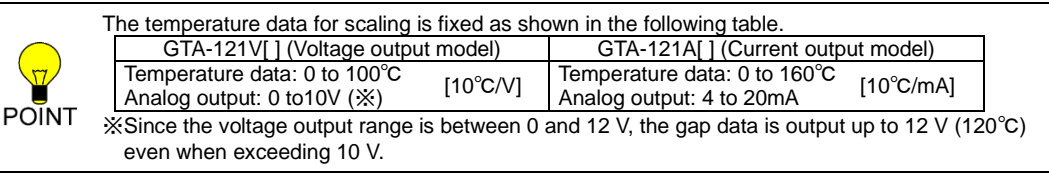

#### (3) Procedures for analog output of vibration amplification data (Analog output 2 only)

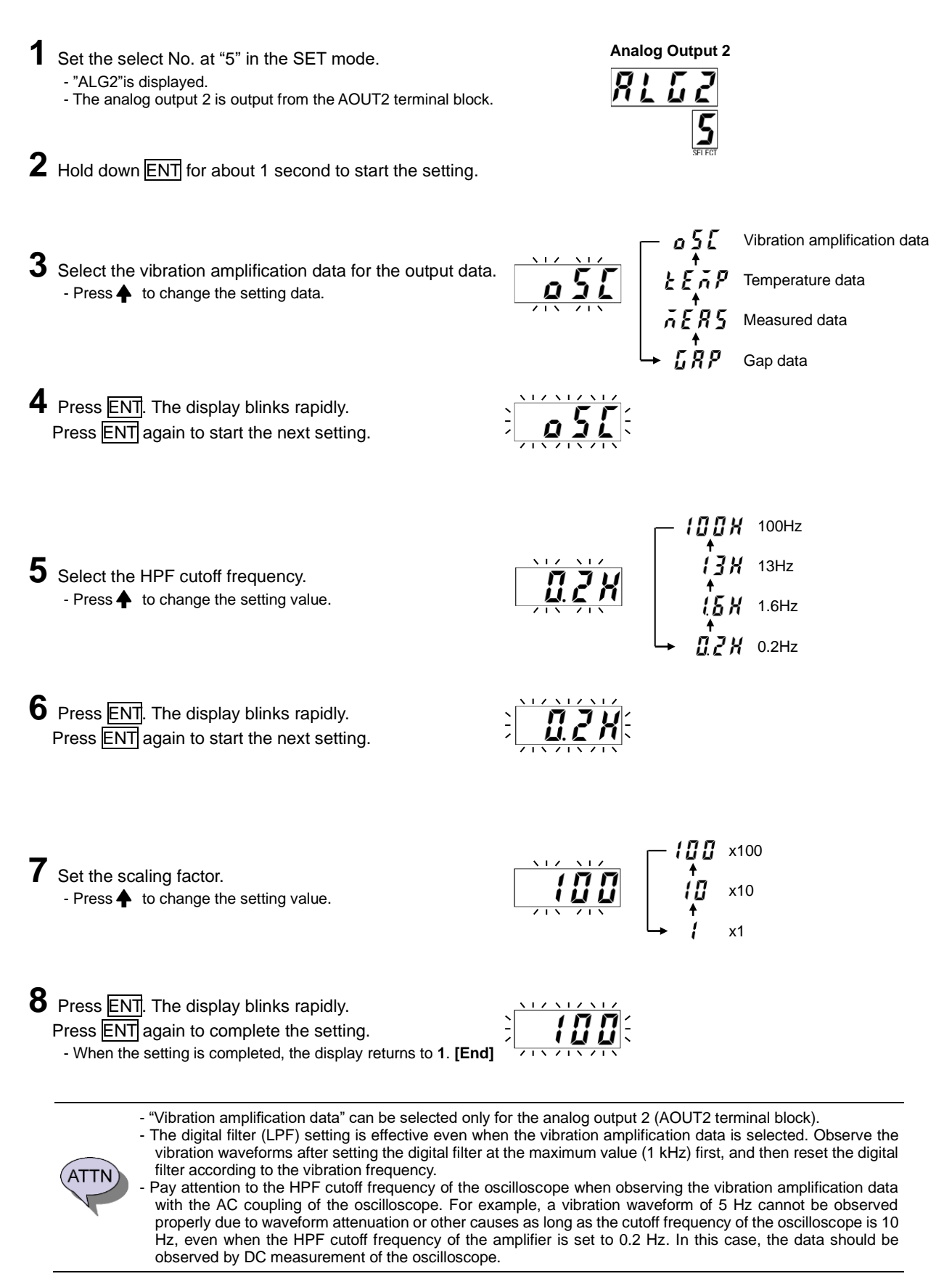

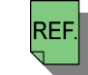

- See "15. USE the DIGITAL FILTER" for the digital filter.

# 19-1. Description of the Preset Function

The preset function shifts the gap data to a desired value. When the gap data has shifted slightly due to a mechanical factor after calibration, the gap data can be corrected immediately. (Note that errors which cause a shift of the linearity can be corrected but those which change the slope of the linearity cannot be corrected because the gap data shifts entirely by the preset function.)

By setting a desired preset value before executing the preset, the present gap data changes to the preset value. However, the preset cannot be executed if the original gap data is out of the acceptable range. (See the table below.) The gap data returns to the original value when the preset is cancelled. The preset display part lights up when the preset is executed, and goes off when the preset is cancelled. The execution or cancellation of the preset is made by switch operation or input signal. Note that the input signal is effective to execute the preset but not to cancel it. The following charts show an example of executing the preset to shift the gap data 0.500 mm to 0.000 mm.

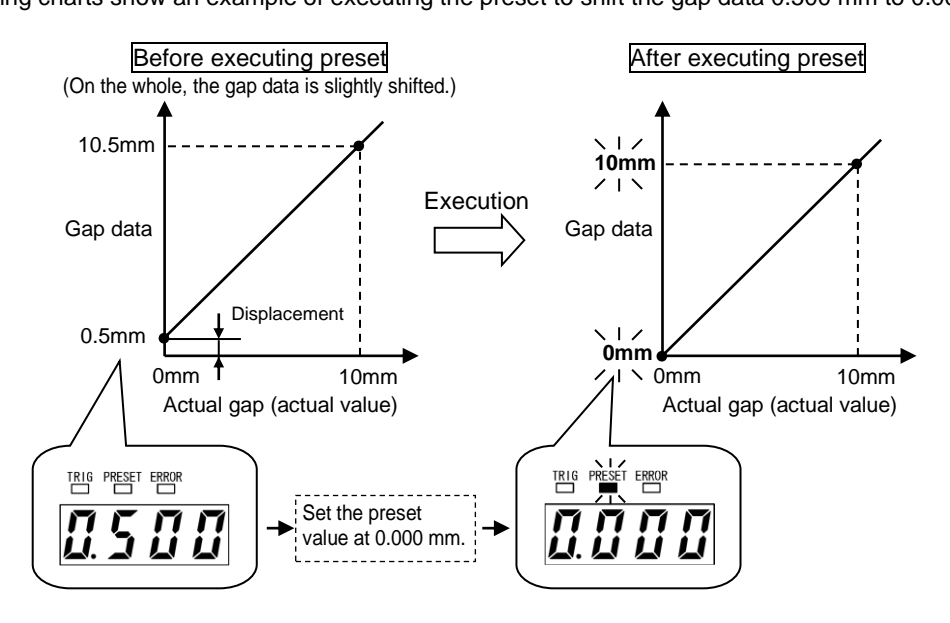

#### Range in which the preset can be executed

The preset cannot be executed when the gap data before executing is out of the acceptable range. For example, when the sensor type is GPS-28 and the preset value is set at 1.00 mm, the preset can be executed only when the gap data before executing the preset is within a range between -11.00 mm and +13.00 mm.

| Sensor Model        | Acceptable range for executing preset |
|---------------------|---------------------------------------|
| GPS-17[ ][ ][ ]-[ ] | Preset value ± 6 mm                   |
| GPS-28[ ][ ][ ]-[ ] | Preset value ± 12 mm                  |
| GPS-60[ ][ ][ ]-[ ] | Preset value ± 26 mm                  |

- The gap data shifts entirely when the preset is executed. Errors which cause a shift of the linearity can be corrected but those which change the slope of the linearity cannot be corrected. In this case, perform calibration again.

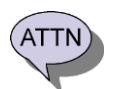

When the preset is executed beyond the acceptable range for executing, a warning  $\pi L$  is displayed.

- The preset cannot be executed nor cancelled when a sensor disconnected error occurs.
- The preset is cancelled when "Preset value," "Sensor type and cable length setting," "Interference prevention setting," "Sensor temperature adjustment," "Detection object material setting," "Offset cancellation," or "Calibration" is reset.

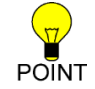

- The preset can be cancelled regardless of the acceptable range.

# 19-2. Procedures for Setting the Preset Value

1 Set the select No. at "6" in the SET mode. - "PSET" is displayed.

6 Press ENT. The display blinks rapidly. Press ENT again to complete the setting.

**2** Hold down ENT for about 1 second to start the setting.

**3** Enter the preset value.

Press to change the value at the blinking digit.
Press to change the blinking digit.

- When the setting is completed, the display returns to **1**. [End]

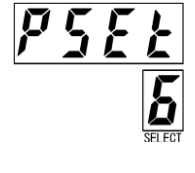

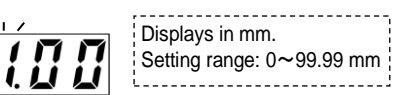

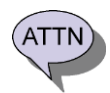

- The preset will be cancelled if the preset value is set again when the preset is executed.

The procedures are described below using an example of executing the preset of the gap data at 0 mm.

(1) Procedures to execute the preset by switch operation

1 Set the preset value in advance.

(The gap data has been preset at 0 mm.)

- **2** Make sure that the preset display part light turned off and the preset is cancelled. - When the preset display part lights up, the preset should be canceled.
- **3** Set the select No. at "0" in the RUN mode. The gap data will be displayed.
- 4 Hold down PRESET (ENT) for about 1 second. The blinking "P. on" is displayed.

**5** Press PRESET (ENT) again to execute the preset. - The preset display part lights up and the gap data becomes the preset value. [End]

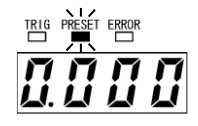

REF.

- See "19-2. Procedures for setting the preset value" for details of the procedures for setting the preset value. - See "27-3. Timing Chart" for the timing.

# 19-3. Procedures for Executing/Cancelling the Preset

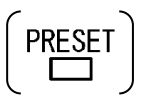

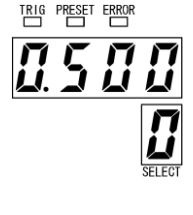

#### (2) Procedures for cancelling the preset by switch operation

1 Make sure that preset display part lights up and the preset is executed. - When the preset display part light is OFF, the preset is cancelled.

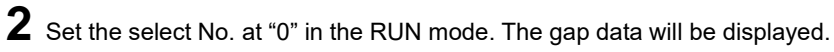

**3** Hold down PRESET (ENT) for about 1 second. The blinking "P. off" is displayed.

4 Press PRESET (ENT) again to cancel the preset. - The preset display part light turns off and the gap data becomes the original value. [End]

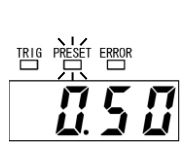

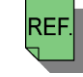

- See "27-3. Timing Chart" for the timing.

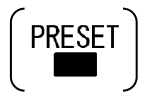

TRIG PRESET ERRO

# (3) Procedures for executing the preset by the input signal (No cancellation can be made by the input signal.) 1 Select the lock state and the RUN mode. LOCK (OD) FREE - In a case other than "the lock state and the RUN mode," the preset input signal cannot be accepted. TRIG PRESET ERROR **2** Set the select No. at "0" in the RUN mode. The gap data will be displayed. <u>11</u>5 **3** Switch the preset input signal from OFF to ON to execute the preset. - To execute the preset again, repeat the step 3. - To cancel the preset, operate the switches on the panel. **[End]** - The preset input signal can only execute the preset. To cancel the preset, operate the switches on the panel. The preset input signal is accepted only in "the lock state and the RUN mode." When the preset input signal is switched from OFF to ON in other cases, a warning Fr E is displayed. - The preset input signal is not accepted when a sensor disconnected error occurs. - When the I/O connector or the external power supply for the I/O is disconnected while the input signal is ON, an unexpected input may be made.

REF.

- See "4-4. I/O Connections and Functions" for details of I/O connections and functions.

- See "27-3. Timing Chart" for details of the timing.

# **20. RUN-OUT REDUCTION**

- The RUN-OUT reduction function is available after version \*B (last character is B). Refer to 25-4-(3) for checking the version seal.
- Do not change the factory setting usually. (Factory setting:
- Set correctly by following the procedures when the gap data is volatile because of RUN-OUT.

# 20-1. Explanation of the RUN-OUT reduction function

The RUN-OUT reduction function reduces the fluctuation of the gap data because of RUN-OUT. (For the explanation of RUN-OUT phenomenon, refer to "27-2. RUN-OUT".) This function will be available if the sensor model setting is "GPS-28" and the detection object material setting is "FE2".

The sensor sensitivity can be changed for RUN-OUT by changing the RUN-OUT reduction No. 1 to 5.

(The factory setting is 1, and it operates normally.)

ATTN

The proper setting value is different by the detection object, so the setting should be changed by each detection object. However, execute the setting with care. Conversely, sometimes the fluctuation might be getting worse or not changing. Depending on the usage environment, the temperature characteristic might be getting worse after changing the RUN-OUT reduction No. from the factory setting.

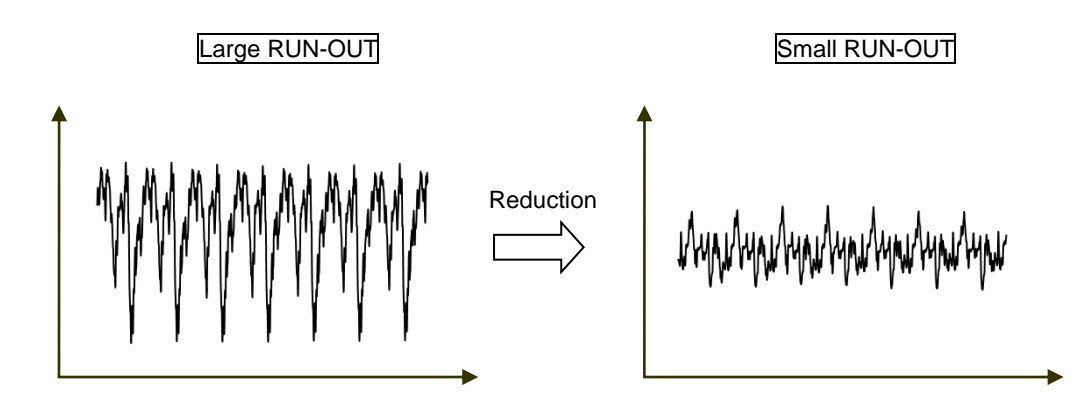

- This function will be available if the sensor model setting is "GPS-28" and the detection object material setting is "FE2".

- Reset the offset cancellation and calibration when changing the RUN-OUT reduction function.

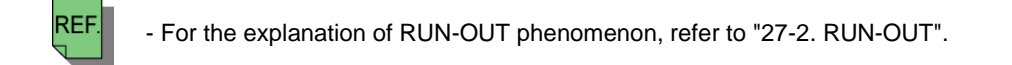

# 20-2. Procedures before the operation by using the RUN-OUT reduction function

Searches the number that the peak to peak of the gap data becomes the smallest value by changing the RUN-OUT reduction number. During the search, we only need the relative difference of each number. Execute the "offset cancellation" not the calibration (pt.0). After deciding the most proper number, execute the calibration normally. If you found several proper numbers, set the smallest number.

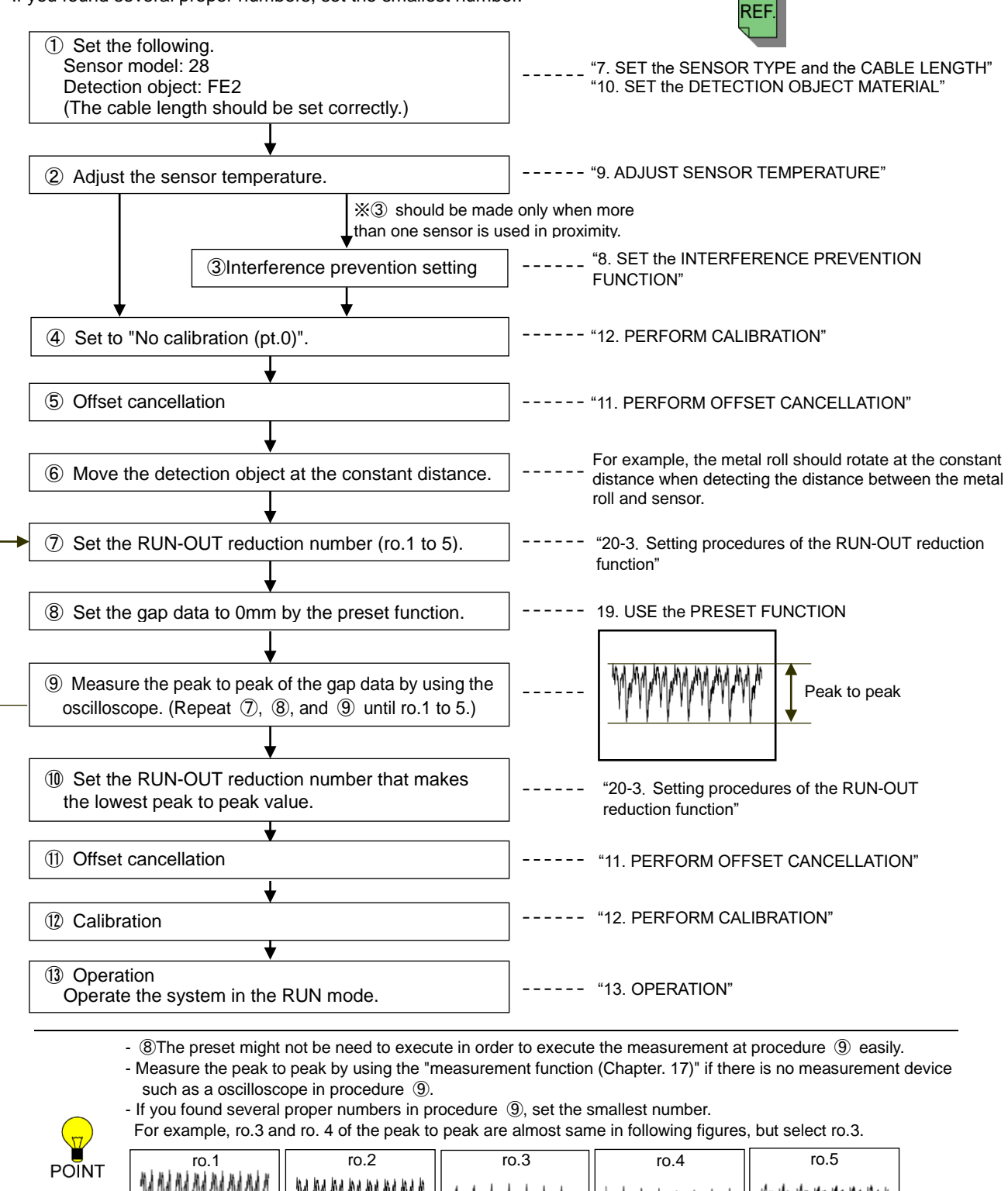

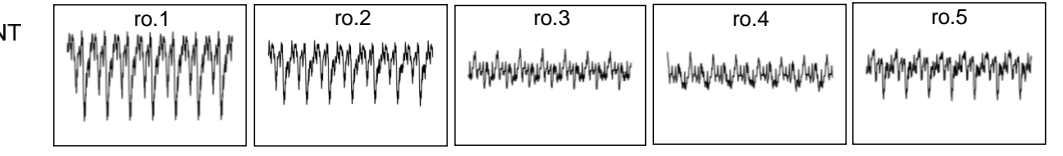

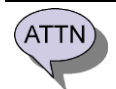

- In the case of changing RUN-OUT reduction number after the calibration in procedure (1), reset the offset cancellation and calibration.

### 20-3. Setting Procedures of the RUN-OUT Reduction Function

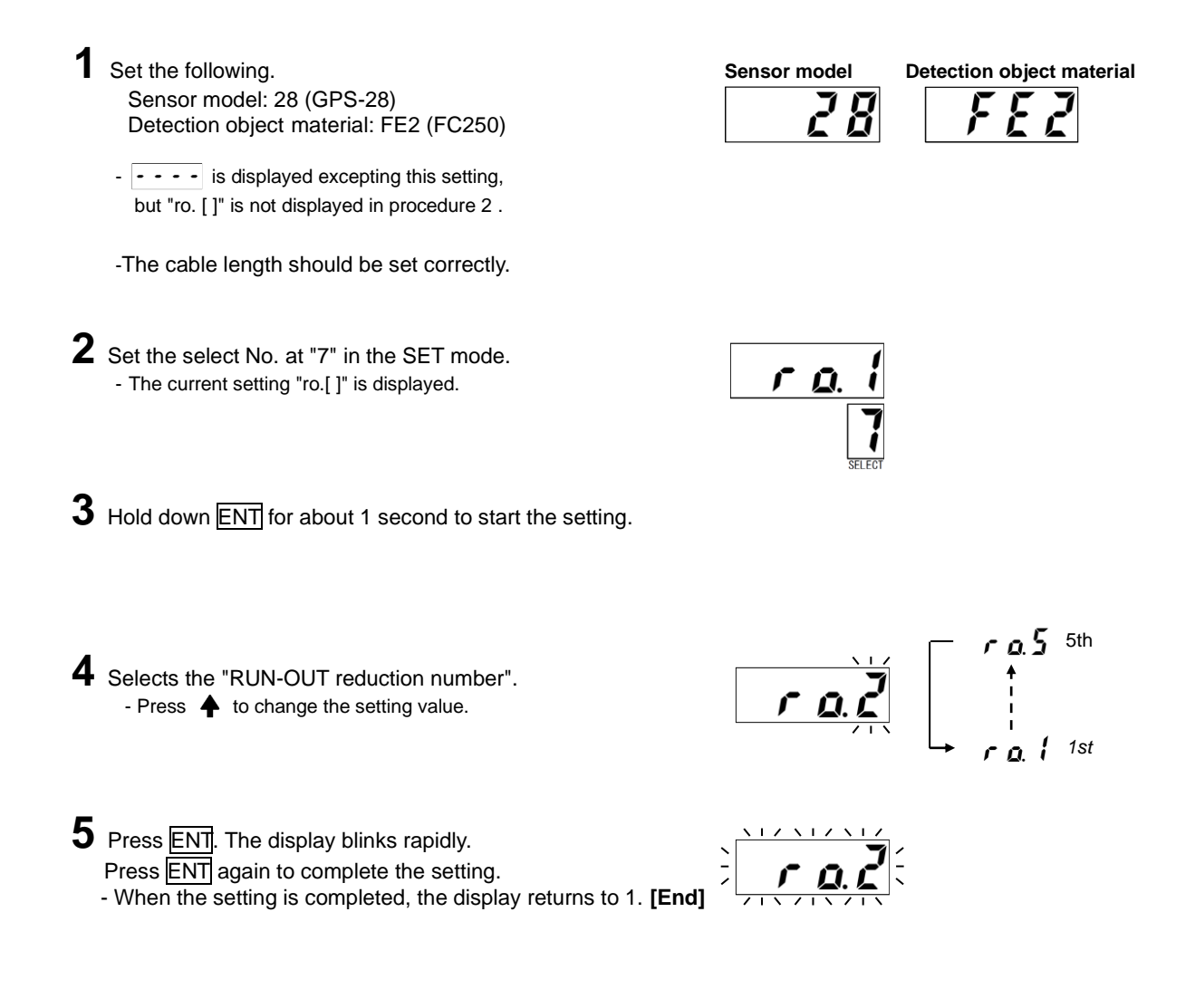

ATTN

- This function will be available only when the sensor model setting is "GPS-28" and the detection object material setting is "FE2".

- Reset the offset cancellation and calibration when changing the RUN-OUT reduction function.

# 21-1. Description of the Program Function

The program function memorizes setting values independently in each program No.. The maximum numbers of program are four. The setting values can be switched quickly just by changing the program number. For example, once the setting values are memorized for each of detection object materials, the system can be operated immediately just by switching the program numbers when the detection object material is changed. In addition, the values can be copied between the programs; therefore, they can be used as a backup of the setting values. In addition, setting values of a specified program number can be reset to the factory setting. The program function can be used by switch operation or input signals.

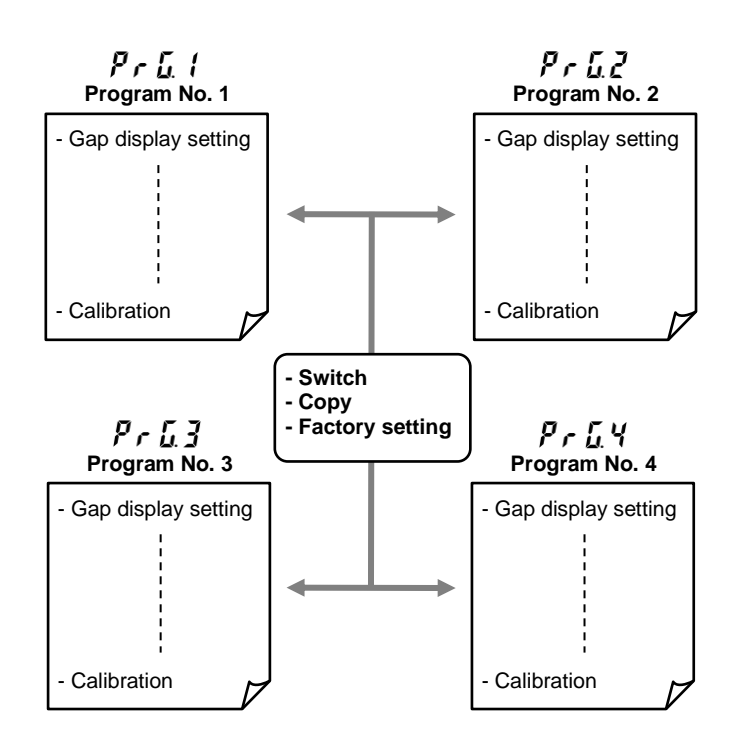

- Do not change the program number when the program function is not used.

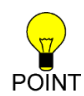

- The factory setting is Program No. 1.
- Examples of use and advantages of the program function:
- 1) Setting values can be used as backups by copying programs.
- 2) Comparative tests of linearity can be conducted by changing calibration conditions.
- 3) Set-up change is easy when more than one sensor or detection object is used.
- 4) The amplifier can be shared among more than one user.

### 21-2. Procedures for Switching Programs

#### (1) Switch programs by switch operation

1 Set the select No. at "F" in the SET mode. - The present program number is displayed.

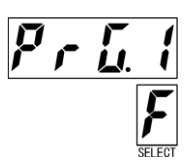

**2** Hold down ENT for about 1 second to start the setting.

**3** Select the program number. - Press **+** to change the setting value.

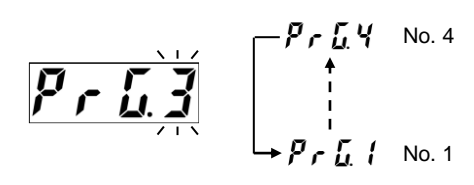

4 Press ENT. The display blinks rapidly. Press ENT again to complete the setting.

- When the setting is completed, the display returns to 1. [End]

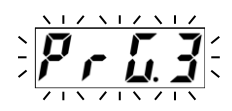

#### (2) Switch programs by the input signal

 Select the lock state and the RUN mode.
 In a case other than "the lock state and the RUN mode," the program enable (PRGEN) input signal cannot be accepted.

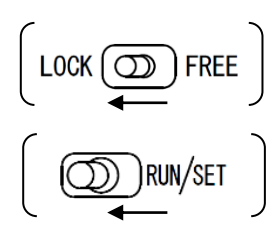

**2** Turn on or off the program setting 0 (PRG0) and the program setting 1 (PRG1) to select the program number to enable.

3 Switch the program enable (PRGEN) input signal from OFF to ON to enable the selected program. [End]

- For switching programs, the program enable input signal is accepted only in "the lock state and the RUN mode." When the program enable input signal is switched from OFF to ON in other cases, a warning *F* r *E E* is displayed.
- ' The program enable input signal is not accepted when a sensor disconnected error occurs.
- When the I/O connector or the external power supply for the I/O is disconnected while the input signal is ON, an unexpected input may be made.

- Functions of the program enable input signal is shown in the table below. See "4-4. I/O Connections and functions" for details.

| Tor abtailo. |       |       |                     |                       |
|--------------|-------|-------|---------------------|-----------------------|
| F.           | PRG0  | PRG1  | PRGEN               | Function              |
|              | OFF   | OFF   |                     | Switches to Program 1 |
|              | ON    | OFF   | OFF→ON<br>(ON edge) | Switches to Program 2 |
|              | OFF   | ON    |                     | Switches to Program 3 |
|              | ON    | ON    |                     | Switches to Program 4 |
|              | Don't | Don't | ON→OFF              | No function           |
|              | care  | care  | (OFF edge)          | No function           |

RF

- See "27-3. Timing Chart" for details of the timing.
#### (3) Copy programs (only by switch operation)

Programs setting values can be copied from the present program number (source) to the other program number (destination). The procedures are described below using an example of copying the setting values from the program 1 to the program 3.

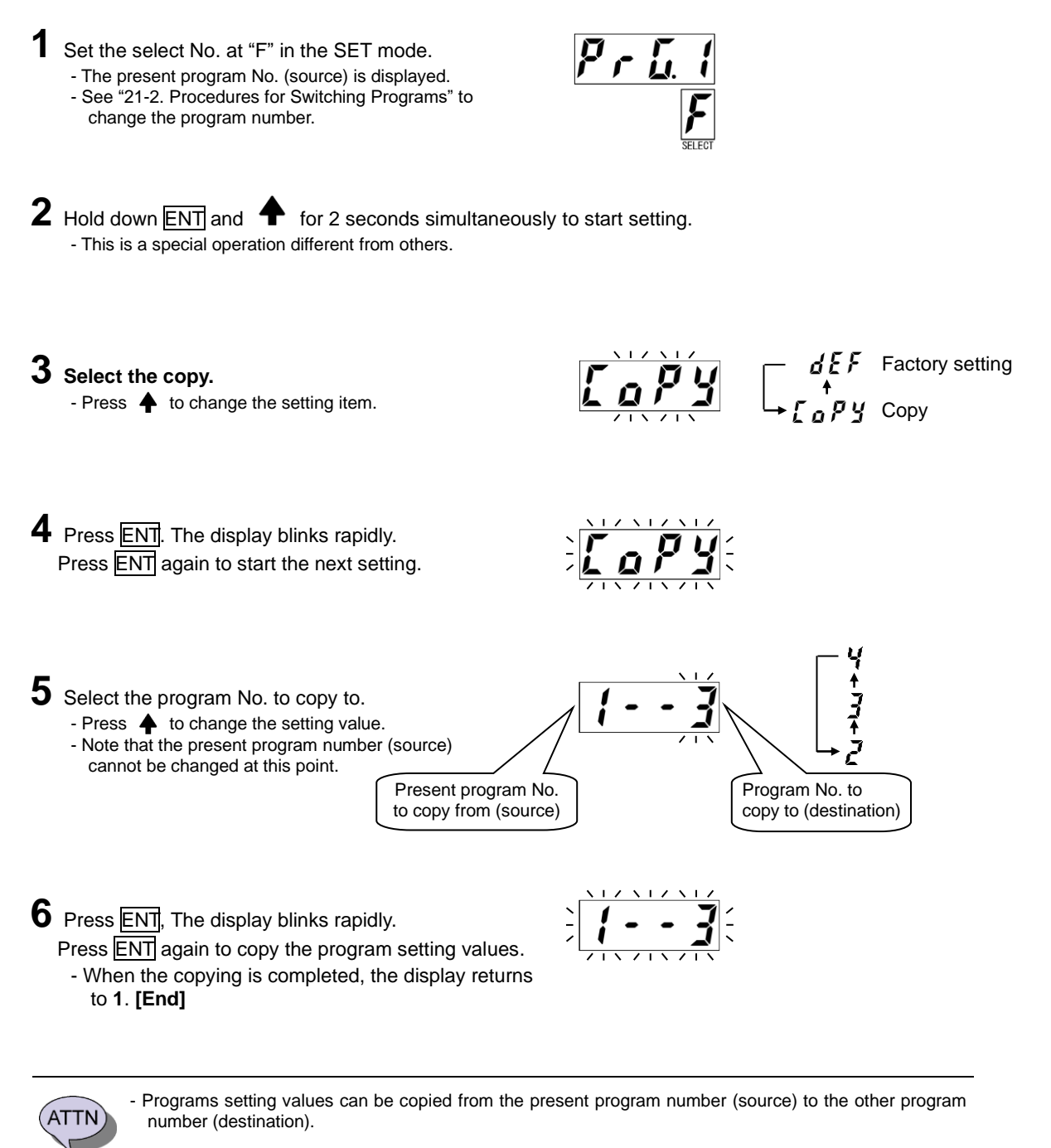

- Check the program numbers of the copy source and destination carefully before copying.

#### (4) Reset program setting values to the factory setting (only by switch operation)

Program setting values can be reset to the factory setting on the currently selected program number. The procedures are described below using an example of resetting the setting values of the program 2 to the factory setting.

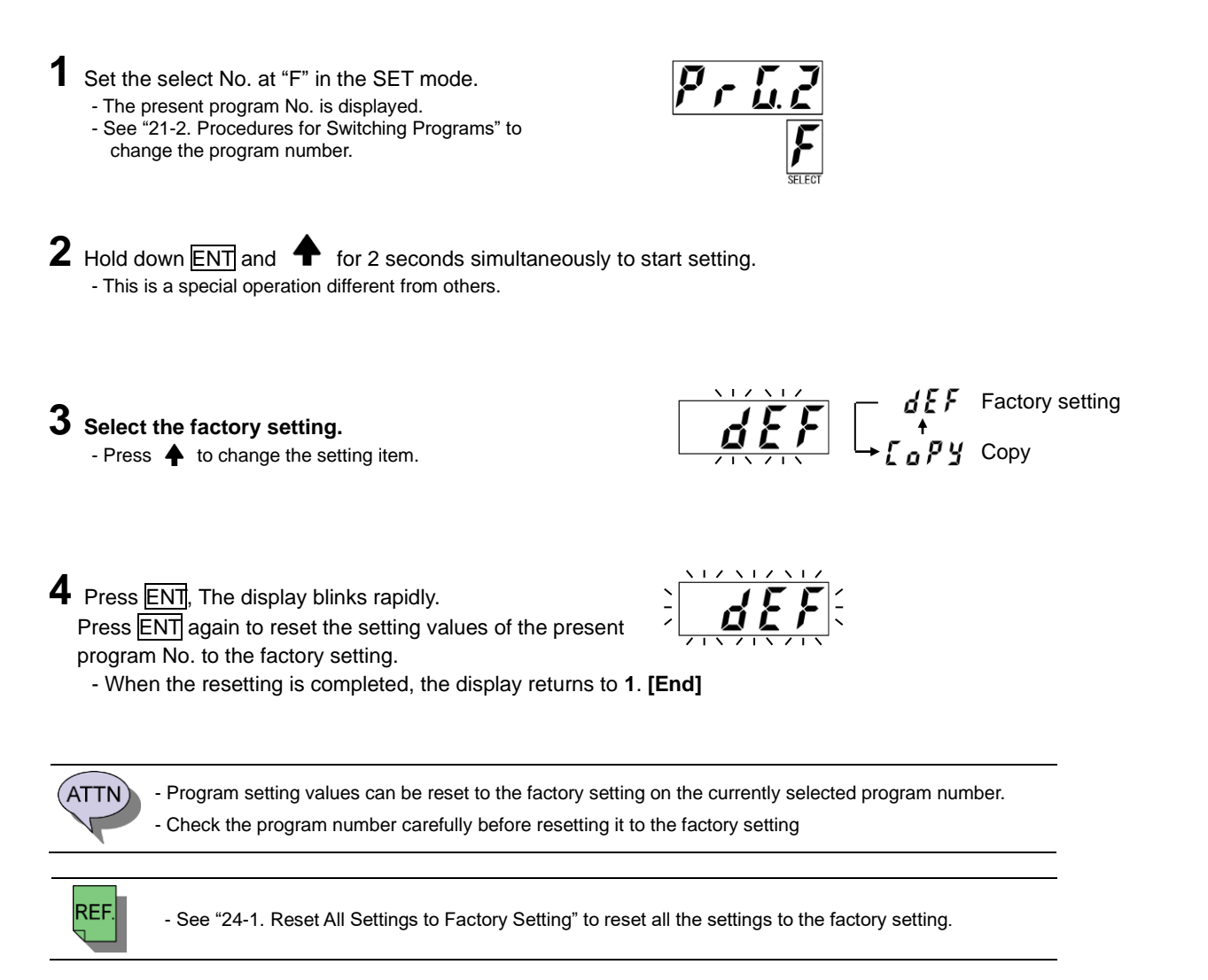

# 22. CHECK the PRESENT SETTING

The present setting value can be checked by specifying the select number of the setting item in the SET mode. It can be made even in the lock state. When there is more than one setting value such as for calibration, each setting value can be checked by pressing  $\rightarrow$ .

#### Procedures for checking the present setting

The procedures are described below using an example of checking the calibration setting value. In this example, corrected points are set as follows: Number of corrected points: three; 1<sup>st</sup> point: 0.00 mm; 2<sup>nd</sup> point: 2.00 mm; 3<sup>rd</sup> point: 4.00 mm.

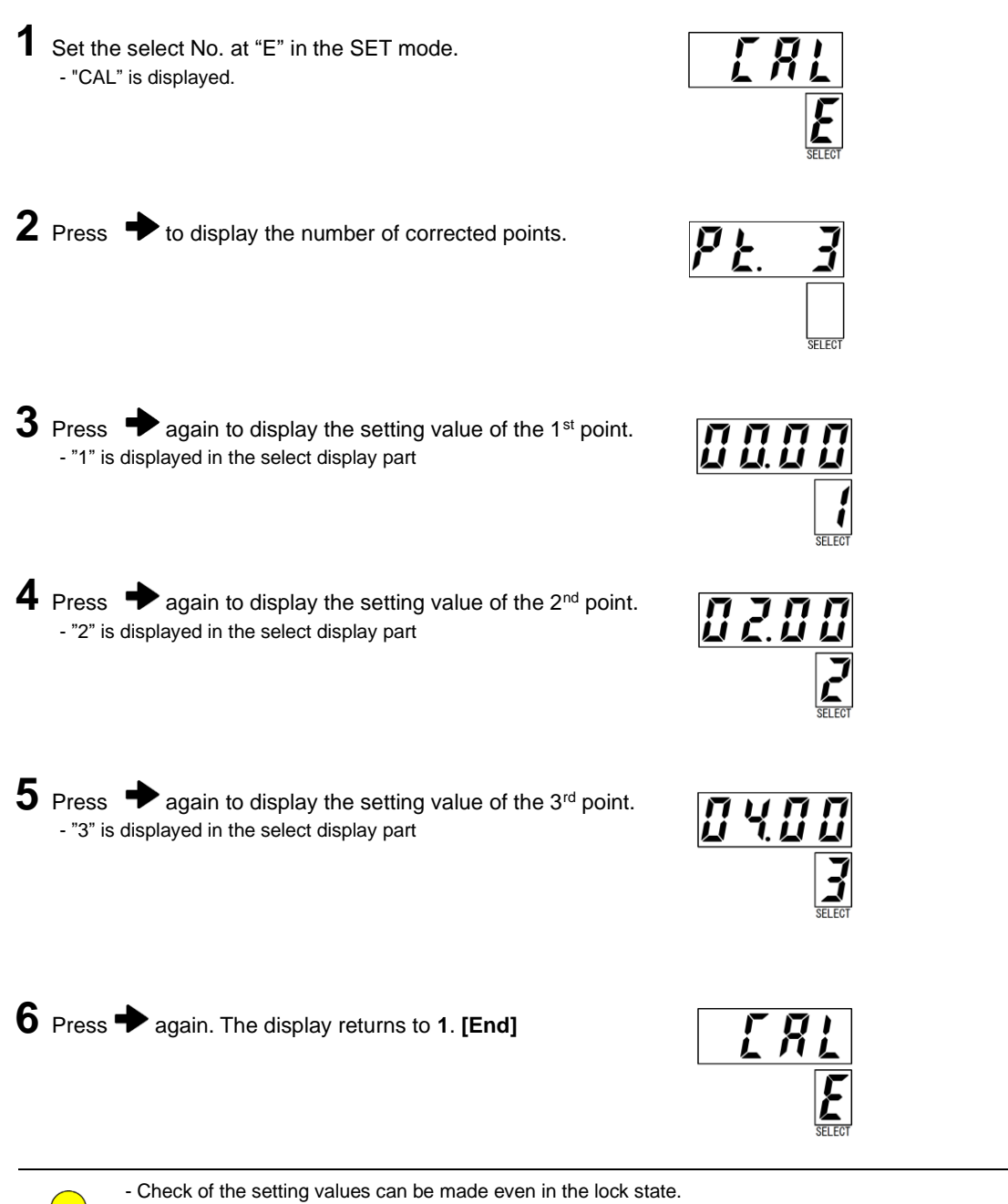

POINT - Pressing ESC during part of the procedure returns the display to 1.

When the LOCK/FREE switch is set to LOCK, settings are locked. In the lock state, no setting change by switch operation is accepted. When the LOCK/FREE switch is set to FREE, it becomes possible to change settings by switch operation. When the setting is locked, blinking  $L \ c \ d$  is displayed for about 2 seconds.

The preset input signal and the program enable input signal are accepted only in "the lock state and the RUN mode."

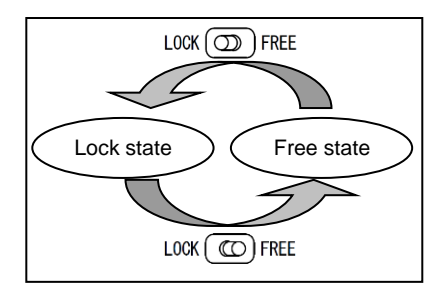

- The height of the LOCK/FREE switch is designed to be low to prevent erroneous operation.

Operate the switch paying attention not to apply excessive force to it, using a flat tip screwdriver etc.

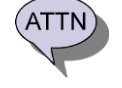

The preset input signal and the program enable input signal are accepted only in "the lock state and the RUN mode." When the preset input signal or the program enable input signal is switched from OFF to ON in other cases, a warning F r E is displayed.

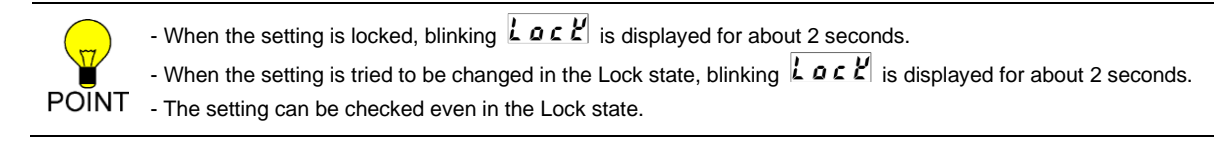

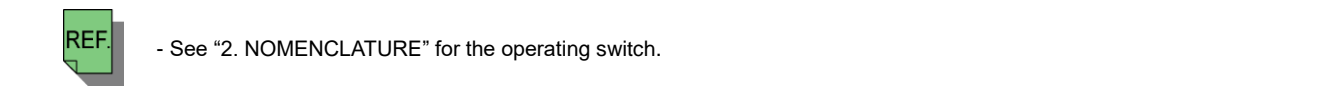

- A rear switch can lock the setting from Version C (last character is C). Refer to 25-4-(3) for checking the version seal.
- The switch is hidden by a black seal when shipping from our factory. Remove the seal when using the switch.
- The setting is constantly locked when the rear switch is set to "LOCK" even although the front switch is set to "LOCK "or "FREE").

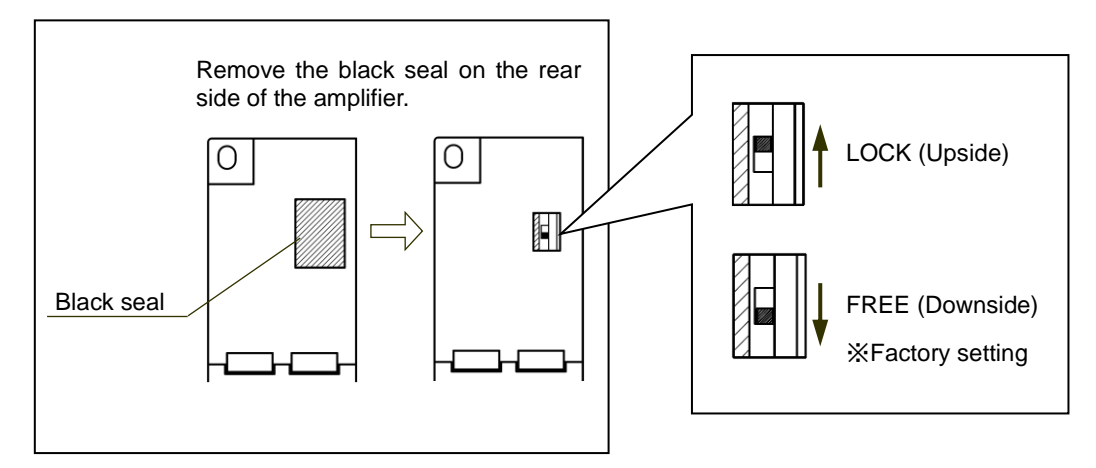

### 24-1. Reset All Settings to Factory Setting

Proceed when all settings need to be reset to the factory setting, or a user memory error occurs. Since all the settings are reset to the factory setting, careful attention is necessary.

Procedures for resetting all settings to the factory setting **1** Turn off the power supply. (CC) RUN/SET  ${f 2}$  Set the RUN/SET switch to the SET and set the LOCK/FREE switch to the free. \* Set to "FREE" if the rear switch is used. FREE (Downside) **3** Turn on the power supply holding down  $\clubsuit$  and  $\boxed{ENT}$ . **4** Keep holding down  $\clubsuit$  and ENT for about 3 seconds. RLL ELERr - "ALL CLEAr" is displayed in scroll. 5 Hold down ENT for about 1 second. - Blinking "GO" is displayed. 6 Press ENT again. Eni All settings are reset to the factory setting and "End" is displayed.  ${f 7}$  Turn the power OFF and then ON again. [End] - Since all the settings are reset to the factory setting, careful attention is necessary. ATTN

- After " E n d " is displayed, it is necessary to turn the power OFF and then ON again.

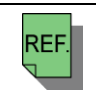

When a user memory error occurs, it is necessary to reset the amplifier to the factory setting. See "25-2. Error Message" for more details of user memory errors.
For the rear switch, refer to "23. Locking the setting".

### 24-2. Display the Product Version

When the select No. is set at "F" in the RUN mode, the product version is displayed in scroll. In the example below, the product version is "121VN\_1.0\_1.0".

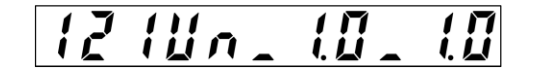

### 24-3. Display the Sensor Status

When the select No. is set at "E" in the RUN mode, the sensor status is displayed. This is the manufacturer's maintenance data and not intended for a general use. In the example below, the sensor status is "23".

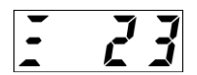

## 25-1. Warning Message

When the input of setting values or any other operation is incorrect, a warning message is displayed in the data display part. Check the following table and take proper measures

- Since the warning is not an error, the error display part does not light up.  $\begin{pmatrix} ERROR \\ \Box \end{pmatrix}$ 

- Since the warning is not an error, the system ready signal keeps ON.

| Display of<br>warning | Name                                                                                                    | Description                                                                        | Actions to take                                                                                                    |  |
|-----------------------|----------------------------------------------------------------------------------------------------|------------------------------------------------------------------------------------|----------------------------------------------------------------------------------------------------|--|
| OUE,                  | OVER                                                                                                    | The gap data greatly exceeds the rated detection range.                            | Use the system keeping the distance between the<br>sensor and the detection object within the rated<br>detection range. When the warning still continues,<br>check "Sensor type and cable length setting," "Sensor<br>temperature adjustment," and "Detection object<br>material setting", and perform the offset cancellation<br>and calibration again. |  |
| лБ                    | NG                                                                                                    | The entry of the setting value is not correct.                                     | Enter the correct setting value. See the description of each item for the setting value.                                                                                                    |  |
| Loc¥                  |                                                                                                    | This warning is issued when the LOCK/FREE switch is operated to lock the settings. | the<br>d to The warning is just a sign to indicate a lock state, and i<br>is not an error.                                                                                                    |  |
|                       | LOOK                                                                                                    | This warning is issued when a setting change was attempted in the lock state.      | To unlock, set the LOCK/FREE switch to the free side.                                                                                                    |  |
| FrEE                  | FREE FREE FREE This warning is issued when the I/O preset input or the program enable input is made in the free state and the RUN mode. |                                                                                    | Make the I/O preset input and the program enable input<br>in "the lock state and the RUN mode."<br>- LOCK/FREE switch: Lock state at the lock side<br>- RUN/SET switch: RUN mode at the RUN side                                                                                                    |  |

### 25-2. Error Message

When an error occurs, an error message is displayed. Check the following table and take proper measures.

- The error display part lights up when an error occurs. (ERROR)
   The system ready output signal is turned off when an error occurs. All the other output signals are also turned off.

| Display of error             | Name                                                                                         | Description                                                                                 | Actions to take                                                                                                    |
|------------------------------|----------------------------------------------------------------------------------------------|---------------------------------------------------------------------------------------------|----------------------------------------------------------------------------------------------------|
| 58                           | Sensor disconnected error<br>(In the SET mode, only the<br>error display part lights<br>up.) | The sensor is not connected.                                                                | Check whether the sensor is connected correctly.<br>When it is connected correctly, the error is reset<br>automatically.                                                                      |
| ErrØ                         | Internal data error                                                                          | An error has occurred to the internal data due to external noises etc.                      | Turn on the power again.<br>If the error occurs again, inform us.<br>The internal circuit may have a breakdown.                                                                               |
| Err l                        | CPU error                                                                                    | The CPU made an<br>unexpected operation.                                                    | Turn on the power again.<br>If the error occurs again, inform us.<br>The CPU may have a breakdown.                                                                                            |
| Err2<br>Err3                 | System memory error                                                                          | An error has occurred to<br>the system data of the<br>memory due to external<br>noises etc. | Turn on the power again.<br>If the error occurs again, inform us.<br>The nonvolatile memory may have a breakdown.<br>(The system memory error is not reset even with<br>the factory setting.) |
| Err4<br>Err5<br>Err6<br>Err7 | User memory error                                                                            | An error has occurred to<br>the user data of the<br>memory due to external<br>noises etc.   | Turn on the power again.<br>When the error occurs again, reset the amplifier to<br>the factory setting.<br>See "24-1. Reset All Settings to Factory<br>Setting."                              |
| Err 8                        | Low power error                                                                              | The power supply voltage is low.                                                            | The power supply may have a breakdown.<br>Replace the power supply.<br>Power supply voltage: 24 VDC±10%<br>(including ripple)                                                                 |

## 25-3. Other Abnormalities

Check the following table for other abnormalities and take proper measures.

| Abnormalities                                                         | Estimated causes                                                                                                    | Actions to take                                                                                                    |
|-----------------------------------------------------------------------|----------------------------------------------------------------------------------------------------|----------------------------------------------------------------------------------------------------|
| Gap data does not change.<br>Gap data moves in an abnormal<br>manner. | <ul> <li>- "Sensor type and cable length setting,"</li> <li>"Sensor temperature adjustment," or</li> <li>"Detection object material setting" is<br/>incorrect.</li> <li>- "Offset cancellation" and "Calibration" are<br/>not performed correctly.</li> </ul> | Check the "Sensor type and cable length<br>setting," "Sensor temperature adjustment," and<br>"Detection object material setting," and<br>perform the offset cancellation and calibration<br>again.     |
| Temperature data indicates an abnormal (extremely large/small) value. | <ul> <li>The connector(s) for the sensor or the extension cable is (are) loose.</li> <li>The sensor or the cable has been damaged.</li> </ul>                                                                                                    | Check that the connector(s) for the sensor or<br>the extension cable is (are) connected<br>securely. If the error continues, the sensor or<br>the cable(s) may have been damaged. Please<br>inform us. |
|                                                                       | The setting of the digital filter (LPF cutoff frequency) is lower than the observed vibration frequency.                                                                                                    | Observe the vibration waveforms after setting<br>the digital filter at the maximum value (1 kHz),<br>and then reset the digital filter according to the<br>vibration frequency.                        |
| Vibration amplification data for<br>analog output does not change.    | The setting of the HPF cutoff frequency is<br>higher than the observed vibration<br>frequency.                                                                                                    | Observe the vibration waveforms after setting<br>the HPF cutoff frequency at the minimum value<br>(0.2 Hz), and then reset the HPF cutoff<br>frequency according to the vibration frequency.           |
| the actual vibration.<br>The response is slow.                        | The HPF cutoff frequency of AC coupling of the oscilloscope is lower than the observed vibration frequency.                                                                                                    | Observe the vibration waveforms by DC coupling of the oscilloscope.                                                                                                    |
|                                                                       | The actual vibration waveform moves faster than 1 kHz.                                                                                                    | Since the maximum responsiveness of this<br>sensor is 1 kHz, vibration waveforms<br>exceeding 1 kHz cannot be measured<br>precisely.                                                                   |

### 25-4. Information Required When Reporting a Problem

Should a problem occur with this product, please contact your NSD representative as soon as possible. Information to report

#### (1) Sensor model and Serial number

They are printed on the model label around the sensor connector.

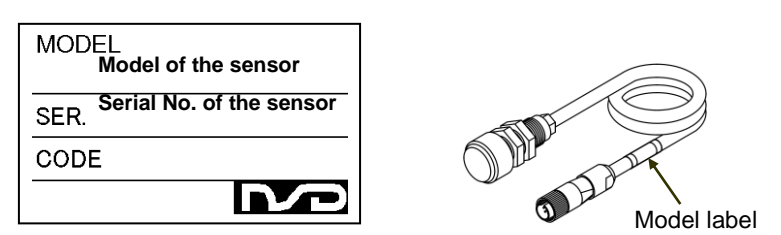

#### (2) Extension cable model

It is printed on the model label around the sensor connector (amplifier side). The extension cable has no serial number.

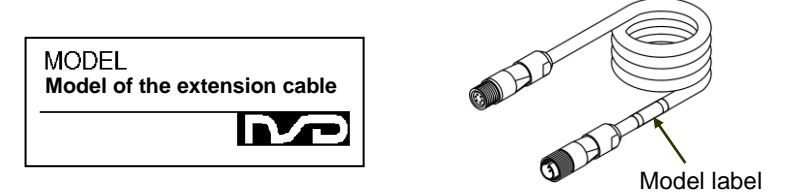

#### (3) Amplifier model, serial number, and version

They are printed on the model label at the left side of the amplifier.

If you cannot find the label at the left side, please see the label on the top of the amplifier. The version is printed on the version seal which is indicated the following drawing.

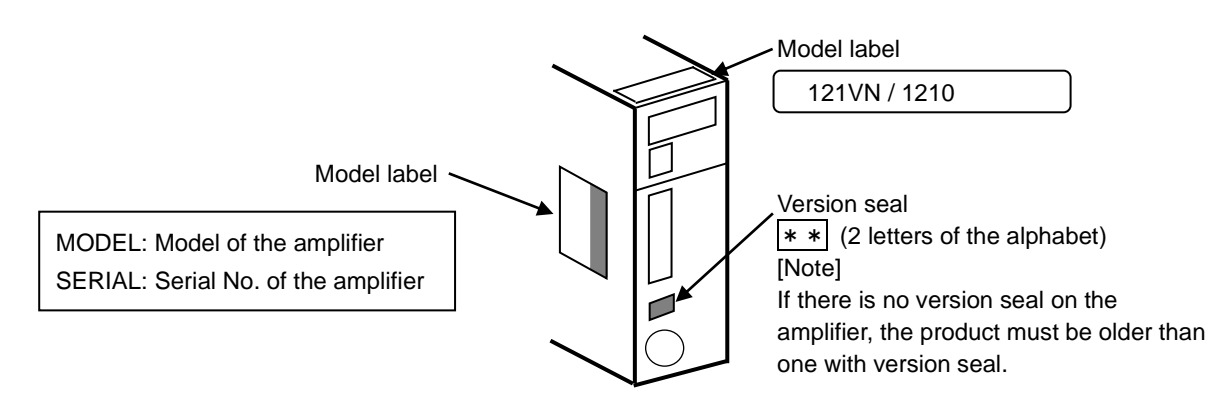

#### (4) Error details

(1) Date and time of occurrence

(2) When did the error occur

- A. At initial power on
- B. During test operation
- C. During continuous operation (approx. \_\_\_ months)
- (3) Error occurrence conditions A. At startup
  - B. During operation
- (4) Error description (details)(5) Operation conditions
- A. Machine used
  - B. Status of connection with host controller
  - C. Ambient temperature
  - D. Ambient vibration

#### (5) Contact information;

Please refer to the back cover.

### 25-5. Warranty Period and Scope

#### 1. Warranty Period

The warranty period is 1 year from the delivery date.

#### 2. Scope of Warranty

In the event that the unit fails during the above warranty period due to a cause for which NSD is responsible, NSD will replace the failed parts and will perform necessary repairs.

The following problem causes, however, are outside the scope of this warranty.

- (1) Problems caused by mishandling.
- (2) Problems originating outside this unit.
- (3) Problems caused by unauthorized modifications or repairs.
- (4) Problems caused by natural disasters, catastrophes, etc.

This warranty extends only to the delivered product, and does not cover any collateral damage which a malfunction in this product may cause.

### 25-6. Scope of Service

The purchase price of this product does not include service fees for dispatching engineers, etc. Separate service fees will therefore be imposed for the following types of service.

- (1) Installation guidance and presence at test operation
- (2) Maintenance, inspection, adjustment, and repair
- (3) Technical guidance

### 26-1. Performance Specification

Performance specification depends on the sensor type and detection object. Sensor heads with a larger diameter have a broader rated detection range. Magnetic metals (S50C, FC250, SUS430) have a superior performance specification to that of nonmagnetic metals (SUS304, A5052). It is recommended to use the magnetic metals (S50C, FC250, SUS430) unless they are inappropriate.

| Items               |                                         |                                            | Specifications         |                                  |                                       |  |  |
|---------------------|-----------------------------------------|--------------------------------------------|------------------------|----------------------------------|---------------------------------------|--|--|
|                     |                                         | Sensor                                     | GPS-17[ ][ ][ ]-[ ]    | GPS-28[ ][ ][ ]-[ ]              | GPS-60[ ][ ][ ]-[ ]                   |  |  |
| Model               | Exte                                    | ension cable                               |                        | GPS-C01-[]                       |                                       |  |  |
|                     |                                         | Amplifier                                  |                        | GTA-121[ ][ ]                    |                                       |  |  |
| Standard            |                                         | Material                                   | Iron (S50C, FC250), St | ainless steel (SUS304, SUS4      | 30), Aluminum (A5052)                 |  |  |
| detection<br>object | S                                       | hape <b>※1</b>                             | 100×100mm, t=5mm       | 100 × 100mm, t=5mm               | 150 × 150mm, t=5mm                    |  |  |
| The valu            | Resolut<br>ies in paren<br>al processir | tion<br>htheses indicate<br>ng resolution. | 1 <i>µ</i> m (0        | 1 μ m (0.1 μ m) 1 μ m (0.2 μ m)  |                                       |  |  |
| F                   | Responsivit                             | y (-3dB)                                   | Max. 1kHz (Sel         | ectable from 1 Hz to 1 kHz by    | the digital filter)                   |  |  |
| Inter               | nal samplin                             | g frequency                                |                        | 320kHz 💥2                        |                                       |  |  |
|                     | Rated dete                              | ection range (F.S.)                        | 0 to 6mm               | 0 to 12mm                        | 0 to 26mm                             |  |  |
|                     |                                         | For calibration at                         |                        | ±0.15% F.S.                      |                                       |  |  |
|                     | Linearity                               | 5 or more points                           | ±9μm                   | ±18 µ m                          | ±39μm                                 |  |  |
| S50C<br>FC250       | <b>※</b> 3                              | For calibration at                         |                        | ±0.20% F.S.                      |                                       |  |  |
| SUS430              |                                         | 3 points                                   | ±12 µ m                | ±24 μ m                          | ±52μm                                 |  |  |
|                     |                                         |                                            | ±0.015% F.S./°C        |                                  |                                       |  |  |
|                     | Temperate                               | ure character X4                           | (within a range le     | ss than a half of the rated dete | ection range) <b>※5</b>               |  |  |
|                     |                                         |                                            | ±0.9 µ m/°C            | ±1.8 µ m/°C                      | ±3.9 µ m/°C                           |  |  |
|                     | Rated dete                              | ection range (F.S.)                        | 0 to 5mm               | 0 to 10mm                        | 0 to 18mm                             |  |  |
|                     |                                         | For calibration at                         |                        | ±0.2% F.S.                       | •                                     |  |  |
|                     | Linearity                               | 5 or more points                           | ±10 µ m                | ±20 μ m                          | ±36 µ m                               |  |  |
| SUS304              | Ж3                                      | For calibration at                         |                        | ±0.3% F.S.                       |                                       |  |  |
|                     |                                         | 3 points                                   | ±15 µ m                | ±30 µ m                          | ±54 μ m                               |  |  |
|                     |                                         |                                            | ·                      | ±0.040% F.S./°C                  | · · · · · · · · · · · · · · · · · · · |  |  |
|                     | Temperate                               | ure character X4                           | (within a range le     | ss than a half of the rated dete | ection range) <b>%5</b>               |  |  |
|                     |                                         |                                            | ±2 μ m/čC              | ±4 μ m/čC                        | ±7.2 μ m/ ັC                          |  |  |
|                     | Rated dete                              | ection range (F.S.)                        | 0 to 4mm               | 0 to 7mm                         | 0 to 13mm                             |  |  |
|                     | l in a suite c                          | For calibration at                         |                        | ±0.2% F.S.                       | 1                                     |  |  |
|                     | Linearity                               | 5 or more points                           | ±8 μ m                 | ±14 µ m                          | ±26 μ m                               |  |  |
| A5052               | Ж3                                      | For calibration at                         |                        | ±0.3% F.S.                       |                                       |  |  |
|                     |                                         | 3 points                                   | ±12 µ m                | ±21μm                            | $\pm 39 \mu$ m                        |  |  |
|                     |                                         |                                            |                        | ±0.100% F.S./°C                  |                                       |  |  |
|                     | Temperate                               | ure character X4                           | (within a range le     | ss than a half of the rated dete | ection range) <b>%5</b>               |  |  |
|                     |                                         |                                            | ±4 μ m/°C              | ±7 μ m/°C                        | ±13 μ m/°C                            |  |  |

X1 When the shape of the detection object is largely different from that of the standard detection object, linearity errors or temperature characters may deteriorate. (e.g. Small size, thin, non-planar surface)

**X2** The value at a time when the frequency of the digital filter is set higher than 30Hz is displayed.

The value decreases in proportion to the preset frequency of the digital filter when the preset frequency of the digital filter is lower than 30 Hz. (e.g. 15 Hz: 160 kHz; 4 Hz: 42 kHz)

**%3** The value under the following conditions is displayed: Detection object: Standard detection object; Detection object temperature: 20°C; Sensor temperature: 20°C; Digital filter: 30 Hz

**%4** Temperature characters indicate the characters when the temperatures of the detection object and the sensor are the same and fully saturated. The specification values may not be satisfied when the temperatures of the detection object and the sensor are largely different, or they are not fully saturated.

**%5** The "range less than a half of the rated detection range" is, for example, 0 to 6 mm range when the rated detection range (F.S.) is 0 to 12 mm.

The temperature characters at a range exceeding a half of the rated detection range deteriorate when compared with those at a range less than a half of the rated detection range. Accordingly, the system should be used within a range less than a half of the rated detection range in an environment where temperature characters are concerned.

## 26-2. Sensor Specification

| Items             |            | Specifications                                                                     |                                                                               |                                    |                                    |  |
|-------------------|------------|------------------------------------------------------------------------------------|-------------------------------------------------------------------------------|------------------------------------|------------------------------------|--|
| Model             |            | GPS-1718M-[L]                                                                      | GPS-2818M-[L]                                                                 | GPS-2824M-[L]<br>GPS-2824M-[L]-S01 | GPS-6030M-[L]<br>GPS-6030M-[L]-S01 |  |
| Materi            | al         |                                                                                    | SUS304 (The fro                                                               | ont cover is PPS.)                 |                                    |  |
| Ambient op        | erating    | -1                                                                                 | 0 to +105°C, Heat-resistar                                                    | nt type (option):-10 to +13        | 30°C                               |  |
| temperat          | ture       |                                                                                    | (Relay connecto                                                               | r: −10 to +60°C)                   |                                    |  |
| Protection rating |            | IP67                                                                               |                                                                               |                                    |                                    |  |
| Vibration res     | istance    | 2.0 x 10 <sup>2</sup> m/s <sup>2</sup> (20G) 200Hz, up/down 4 h, forward/back 2 h, |                                                                               |                                    |                                    |  |
|                   | Length [L] | Select from 0.5 m or 2 m.                                                          |                                                                               |                                    |                                    |  |
|                   | Diameter   | Approx. Ø8                                                                         |                                                                               |                                    |                                    |  |
| Cable             | Sheath     | Heat-resistant PVC                                                                 |                                                                               |                                    |                                    |  |
|                   |            |                                                                                    |                                                                               | Models named with "-S0"            | 1" are provided with an            |  |
|                   |            |                                                                                    | interconnecting cable protector (SUS304).                                     |                                    | otector (SUS304).                  |  |
|                   |            | -                                                                                  | -                                                                             |                                    |                                    |  |
| Option            |            |                                                                                    | * The protector cannot be removed, and it is no                               |                                    | e removed, and it is not           |  |
|                   |            |                                                                                    |                                                                               | sold as a single unit.             |                                    |  |
|                   |            | The heat-re                                                                        | The heat-resistant type is indicated by "H" after the "M" in the model codes. |                                    |                                    |  |
|                   |            |                                                                                    | Ex.: GPS-2                                                                    | 2818MH-0.5                         |                                    |  |

## 26-3. Extension Cable Specification

| Items                         | Specifications                                                                                                    |
|-------------------------------|----------------------------------------------------------------------------------------------------|
| Model                         | GPS-C01-[L]                                                                                                    |
| Extension cable length [L]    | Select from 5 m *1, 10 m *1, 15 m, or 20 m.                                                                               |
| Ambient operating temperature | -10 to +60°C                                                                                                    |
| Cable diameter                | Approx. $\phi$ 8                                                                                                    |
| Cable sheath                  | PVC                                                                                                    |
| Option                        | *1: The cable will be covered with the protection tube if the last model code is "S01"<br>(GPS-C01-5-S01, GPS-C01-10-S01) |

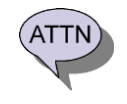

- The ambient operating temperature of the extension cable is lower than that of the sensor interconnecting cable.

## 26-4. Amplifier Specification

#### (1) General Specification

| Items                                                                | Specifications                                                                          |
|----------------------------------------------------------------------|-----------------------------------------------------------------------------------------|
| Power supply voltage                                                 | 24VDCV±10% (including ripple)                                                           |
| Power consumption                                                    | 10W or less                                                                             |
| Inculation registerios                                               | 20 M $\Omega$ or more between external DC power terminals and ground                    |
| Insulation resistance                                                | (by 500 VDC insulation resistance tester)                                               |
| Withstand voltage                                                    | 500 VAC, 60Hz for 1 minute between external DC power terminal and ground                |
| Vibration resistance                                                 | 20m/s <sup>2</sup> 10 to 500Hz, 10cycles of 5 minutes in 3 directions,                  |
| VIDIATION TESISTATICE                                                | conforms to JIS C 0040 standard                                                         |
| Ambient operating temperature                                        | 0 to +55°C (No freezing)                                                                |
| Ambient operating humidity                                           | 20 to 90 %RH (No condensation)                                                          |
| Ambient operating environment                                        | Free from corrosive gases and excessive dust                                            |
| Ambient storage temperature                                          | -10 to +70°C                                                                            |
| Grounding                                                            | Must be securely grounded (ground resistance of 100 $\Omega$ or less)                   |
| Construction                                                         | Book-shelf type within enclosure, DIN rail mountable                                    |
| Outside dimension (mm)                                               | 39(W) x 155(H) x 93(D) Refer to dimensions for details.                                 |
| Mass                                                                 | Approx. 0.4kg                                                                           |
| Applicable standard<br>(Only products in which<br>standards applied) | UL508<br>CSA C22.2 No.142 (Compliance with c-UL standard)<br>CE Marking (EMC directive) |

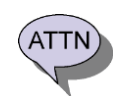

- For the information of products in which standards applied, refer to APPENDIX1. and APPENDIX2..

#### (2) Analog Output Specification

| Items                     | Specific                                                                                                   |                  | cations                   |                    |
|---------------------------|----------------------------------------------------------------------------------------------------|------------------|---------------------------|--------------------|
| Model                     | GTA-121VN                                                                                                  | GTA-121VP        | GTA-121AN                 | GTA-121AP          |
| Output data               | Selectable among gap data, measured data, temperature data, and vibration amplification data (AOUT2 only). |                  | ration amplification data |                    |
| Number of output channels | 2 (AOUT1, AOUT2)                                                                                           |                  |                           |                    |
| Isolation format          | Photo-coupler isolation (The channels are not isolated from each other.)                                   |                  | each other.)              |                    |
| D/A resolution            | 16-bit                                                                                                    |                  |                           |                    |
|                           | Voltage                                                                                                    | e output         | Curren                    | t output           |
| Output format             | (Output impedar                                                                                            | ice: Approx.30Ω) | (Load resistance:         | 0 to 510Ω, 250Ω is |
|                           |                                                                                                    |                  | recomm                    | nended.)           |
| Output range              | 0 to 12V (Appro                                                                                            | ox. 13.5V max.)  | 4 to 20mA (Appr           | ox. 21.5mA max.)   |

#### (3) I/O Specification

| Items  |                              | Specifications                          |                           |                          |               |  |  |
|--------|------------------------------|-----------------------------------------|---------------------------|--------------------------|---------------|--|--|
| Model  |                              | GTA-121VN                               | GTA-121VP                 | GTA-121AN                | GTA-121AP     |  |  |
|        | Input signals                | External m                              | easuring trigger, Measuri | ng reset, Preset, Progra | im (3 pints)  |  |  |
|        | loout oirouit                | Photo-coupler isolation, DC input       |                           |                          |               |  |  |
|        | Input circuit                | Sink                                    | Source                    | Sink                     | Source        |  |  |
| Input  | Input logic                  | Negative                                | Positive                  | Negative                 | Positive      |  |  |
| input  | Rated input voltage          |                                         | 12 to 24VDC               | (30V max.)               |               |  |  |
|        | Rated input current          |                                         | 4mA (at 24VDC)            |                          |               |  |  |
|        | ON voltage                   | 10VDC or more                           |                           |                          |               |  |  |
|        | OFF voltage                  | 4VDC or less                            |                           |                          |               |  |  |
|        | Output signals               | System read                             | y, RUN mode, Judgment     | (LOW, GO, HIGH), Mea     | suring strobe |  |  |
|        |                              | Photo-coupler isolation, Open collector |                           |                          |               |  |  |
|        |                              | Sink                                    | Source                    | Sink                     | Source        |  |  |
| Output | Output logic                 | Negative                                | Positive                  | Negative                 | Positive      |  |  |
| Output | Rated load voltage           | 12 to 24VDC (30V max.)                  |                           |                          |               |  |  |
|        | Max. load current            | 10mA/point                              |                           |                          |               |  |  |
|        | Max. voltage drop<br>when ON | 1.5VDC or less                          |                           |                          |               |  |  |

#### (4) Main Function

| Items       |                                     | Specifications                                                                                                    |
|-------------|-------------------------------------|----------------------------------------------------------------------------------------------------|
| Measurement | Measuring data                      | Gap data, Temperature data, Judgment (LOW, GO, HIGH)<br>Measured data (Sample Hold, Peak Hold, Bottom Hold, Peak-to-Peak Hold)<br>Vibration amplification data (Analog output 2 only) |
|             | Temperature drift<br>adjustment     | Adjusts the temperature drifts of the gap data automatically.                                                                                                    |
|             | Sensor and cable setting            | Sets the type of the sensor to connect and the extension cable length.<br>(When skipped, linearity or temperature characters deteriorate.)                                            |
|             | Interference prevention<br>function | Prevents mutual interference when more than one sensor is used in proximity (up to four sensors).                                                                                     |
| 0           | Sensor temperature<br>adjustment    | Adjusts the sensor temperature departures caused by differences among individual sensors.                                                                                             |
| adjustment  | Detection object material setting   | Sets detection object material.                                                                                                    |
|             | Offset cancellation                 | Cancels offset error components of gap data caused by influences of surrounding structures or the extension cable, or differences in individual amplifiers or the sensors.            |
|             | Calibration                         | Corrects linearity errors. Corrected points can be selected from 2 to 11 points.<br>Gaps at corrected points can also be set freely.                                                  |
|             | Gap display setting                 | Sets decimal point positions and update cycles of the gap display. (The minimum display unit is 1 $\mu$ m.)                                                                           |
|             | Digital filter (LPF)                | Controls abrupt fluctuations caused by noises or vibrations by filtering sensor signals.<br>The cutoff frequency can be set in 11 grades between 1 Hz and 1kHz (at -3dB).             |
| Otherm      | Analog output settng                | Selects output data or sets scaling. Can be set separately for each channel.                                                                                                    |
| Others      | Sensor disconnected error           | Detects disconnection of the sensor.                                                                                                    |
|             | Preset                              | Adjusts minor errors of the gap data changes, which can be set with a desired gap.                                                                                                    |
|             | RUN-OUT reduction function          | Reduces the fluctuation of the gap data because of RUN-OUT.                                                                                                    |
|             | Program                             | Can memorize and switch separate setting values for each program. (up to four) Setting values can be copied between the programs or reset to the factory setting.                     |

### 27-1. Characters of Detection Objects

#### Materials

This system has several material parameters to obtain optimal linearity precision for various types of detection objects.

Sensor performance specifications vary depending on the detection object materials. Therefore, it is recommended to use materials with a higher performance specification. The superiority of the performance specifications of standard detection objects is shown in the following order:

#### (S50C, FC250, SUS430) > (SUS304) > (A5052)

Magnetic metals (S50C, FC250, SUS430) have a superior performance specification to that of nonmagnetic metals (SUS304, A5052). It is recommended to use magnetic metals (S50C, FC250, SUS430) unless they are inappropriate to use.

| Material of standard detection objects Performance leve |                                         |        |
|---------------------------------------------------------|-----------------------------------------|--------|
| lasa                                                    | S50C<br>(Carbon steel)                  | High   |
| non                                                     | FC250<br>(Cast iron)                    | High   |
| Stainless                                               | SUS304<br>(Nonmagnetic stainless steel) | Medium |
| steel                                                   | SUS430<br>(Magnetic stainless steel)    | High   |
| Aluminum                                                | A5052                                   | Low    |

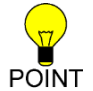

 Magnetic metals (S50C, FC250, SUS430) have a superior performance specification to that of nonmagnetic metals (SUS304, A5052). It is recommended to use magnetic metals (S50C, FC250, SUS430) unless they are inappropriate to use.

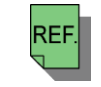

- See "10. SET the DETECTION OBJECT MATERIAL" for details of the setting of detection object materials. - See "26-1. Performance Specification" for details of performance specifications.

#### Shapes

Use detection objects with shapes most similar to those of the standard detection objects. When the detection object is smaller or thinner than the standard detection objects, or its surface is not planar, linearity errors or temperature characters may deteriorate. The table below shows the shapes of standard detection objects.

| Sensor model        | Shapes of standard detection objects |  |
|---------------------|--------------------------------------|--|
| GPS-17[ ][ ][ ]-[ ] | 100 × 100mm t-5mm                    |  |
| GPS-28[ ][ ][ ]-[ ] | 100 × 1001111, t=511111              |  |
| GPS-60[ ][ ][ ]-[ ] | 150 × 150mm, t=5mm                   |  |

### 27-2. RUN-OUT (Notes when detected points change after calibration)

Sensor's detecting points change after calibration when a rotating body or a work which is different each time is detected.

When eddy current characters of detection objects (magnetic properties or conductivity) are not even during the detection of the above objects, the gap data may fluctuate by dozens of micrometers even when the constant distance between the sensor and the detection object does not change. This phenomenon is called "RUN-OUT".

The following drawing shows an example when the detected point changed to the point of 2 after the detection object moved or rotated after calibrated at the point of 1. If the eddy current characters at 1 and 2 are different, the run our is occurred and the gap data may fluctuate by dozens of micrometers even when the distance (L) between the sensor and the detection object is the same.

RUN-OUT is reduced by the "RUN-OUT reduction function" when the gap data fluctuation varies by RUN-OUT. (However, there might be no effect depending on the material.)

Change the point to detect or replace the detection object even though there is no improvement.

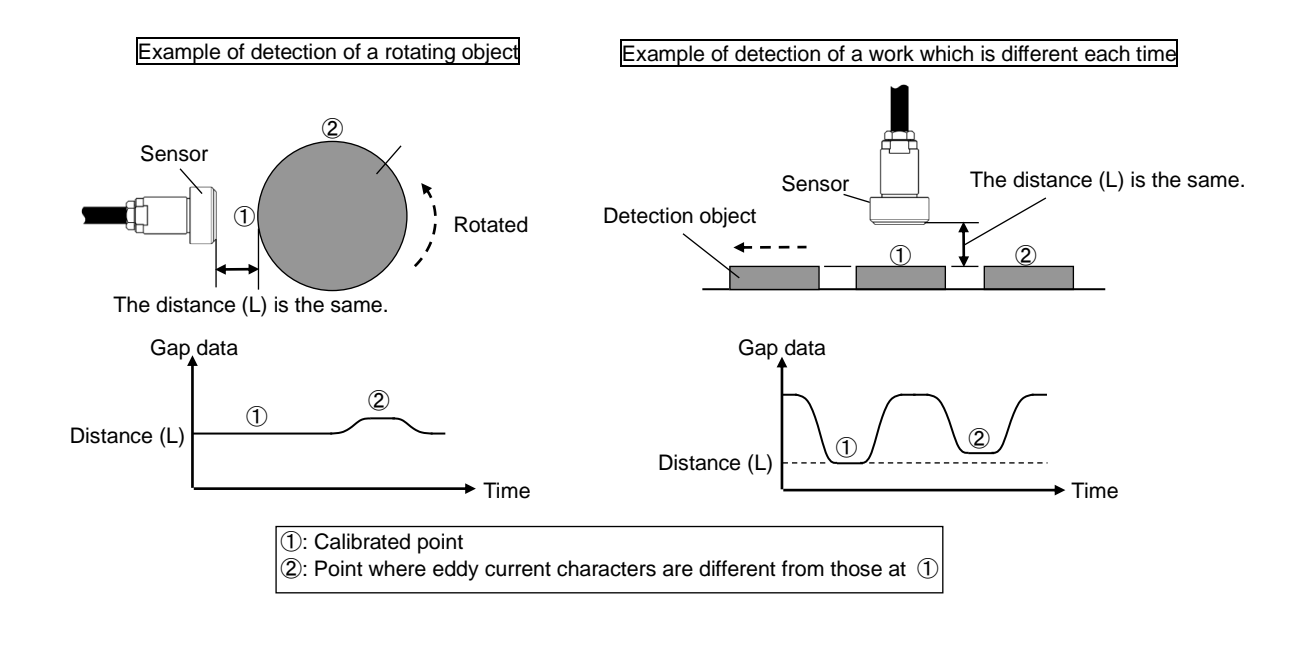

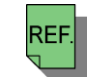

- For the RUN-OUT reduction function, refer to "20. RUN-OUT REDUCTION".

### 27-3. Timing Chart

#### (1) Preset Function

#### Preset by switch operation

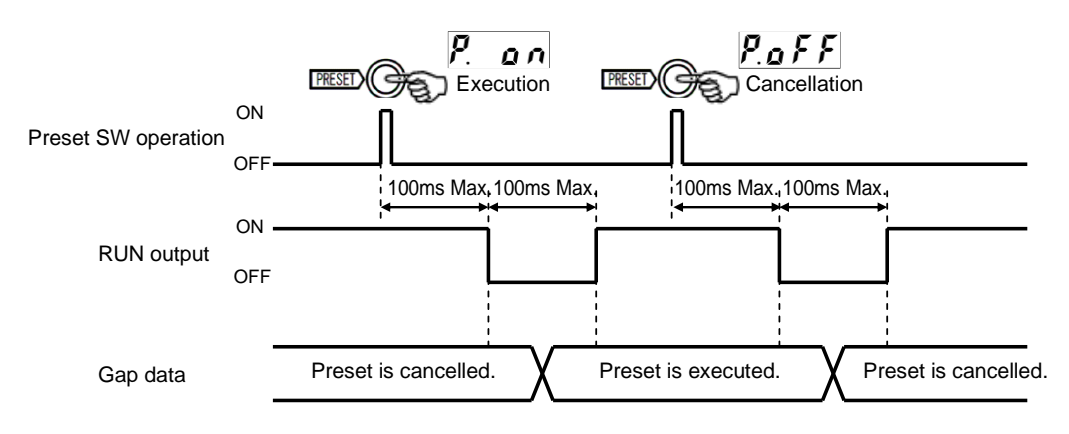

#### Preset by input signal

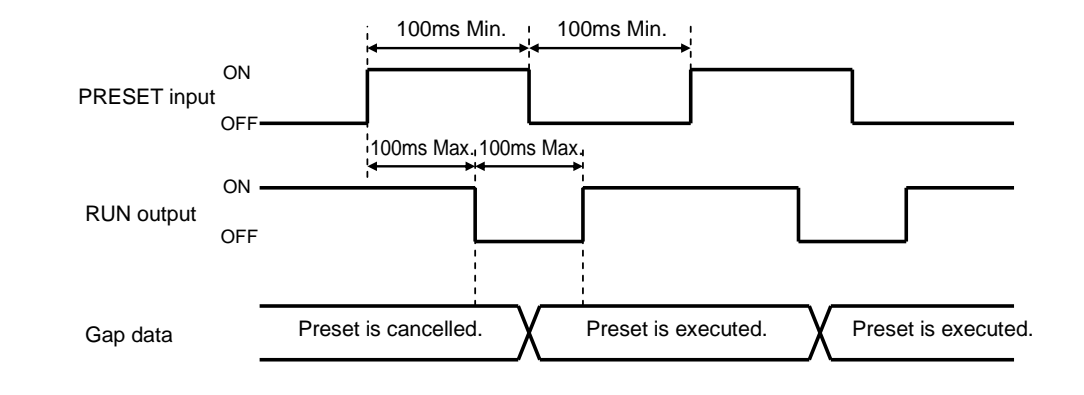

- The preset input signal can only execute the preset.
- To cancel the preset, operate the switches on the panel.
- The preset input signal is accepted only in "the lock state and the RUN mode."
- When the preset input signal is switched from OFF to ON in other cases, a warning F r E E is displayed. - The preset input signal is not accepted when a sensor disconnected error occurs.
- ATTN
- When the preset input signal and the program enable input signal are accepted, the RUN mode output is kept OFF until the internal processing is completed. Another preset input signal or program enable input signal will not be accepted until the internal processing is completed.
- When the preset input signal and the program enable input signal are input simultaneously, the preset input signal is prioritized.
- When the I/O connector or the external power supply for the I/O is disconnected while the input signal is ON, an unexpected input may be made.

#### (2) Program Enable Function

#### Program enable by switch operation

No timing chart is prepared because it is executed in the SET mode.

#### Program enable by input signals

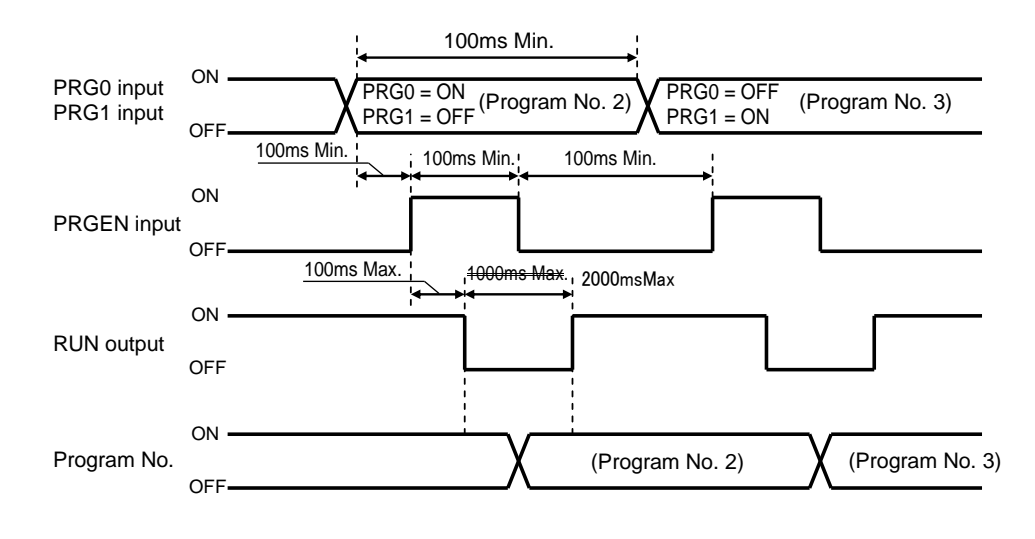

- For switching programs, the program enable input signal is accepted only in "the lock state and the RUN mode." When the program enable input signal is switched from OFF to ON in other cases, a warning **F r E** is displayed.
- The program enable input signal is not accepted when a sensor disconnected error occurs.

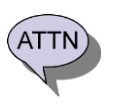

 When the preset input signal and the program enable input signal are accepted, the RUN mode output is kept OFF until the internal processing is completed. Another preset input signal or program enable input signal will not be accepted until the internal processing is completed.

- PRGEN is not accepted when the program number selected using PRG0 and PRG1 is the same as the present program number.
- When the I/O connector or the external power supply for the I/O is disconnected while the input signal is ON, an unexpected input may be made.

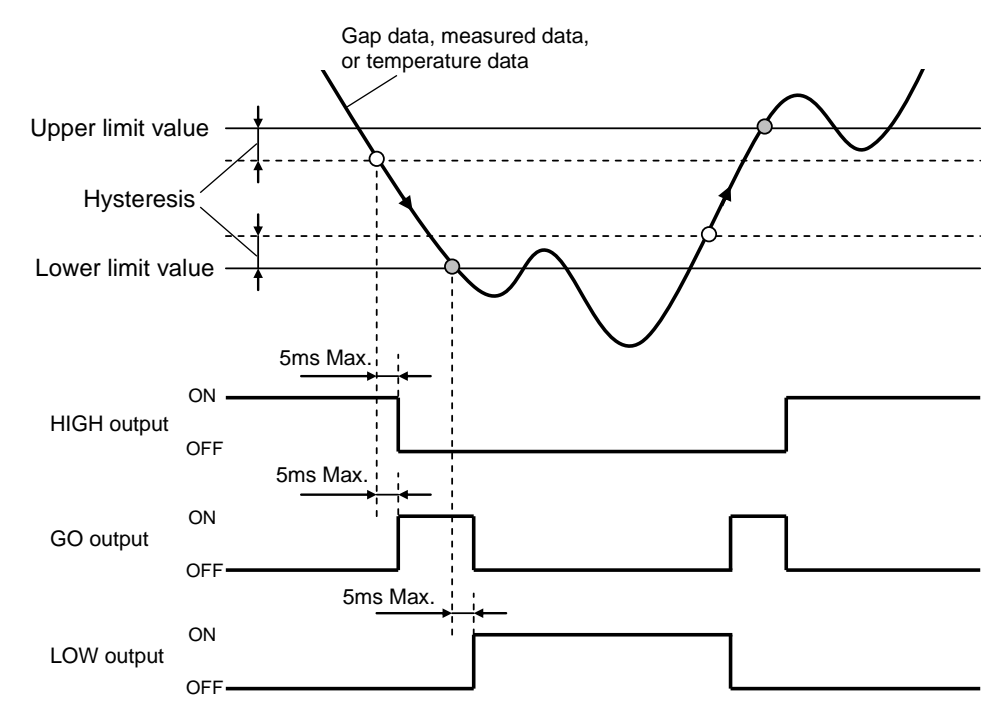

#### (3) Judgment output

#### (4) Measuring Function

#### In the case of external trigger

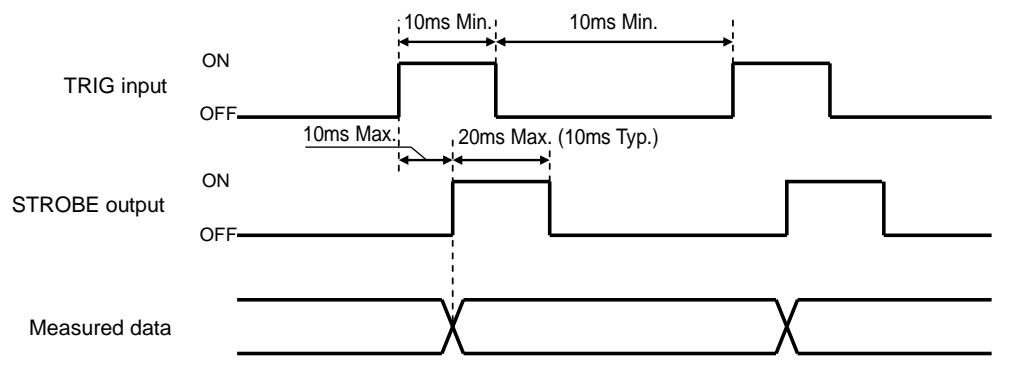

#### In the case of internal trigger

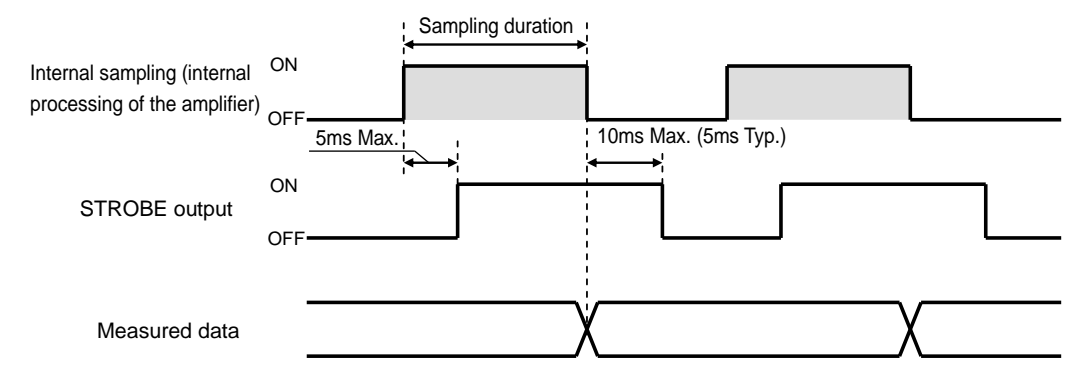

#### In the case of cycle trigger

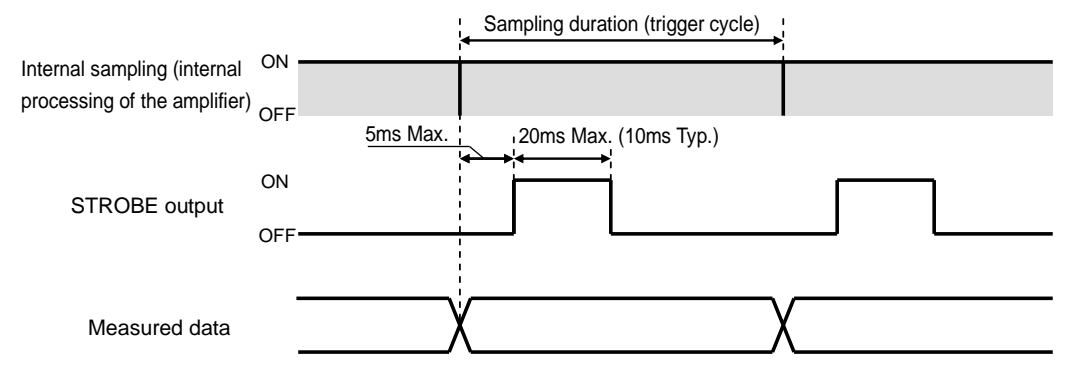

#### Measuring reset input (common timing to the setting of all trigger types)

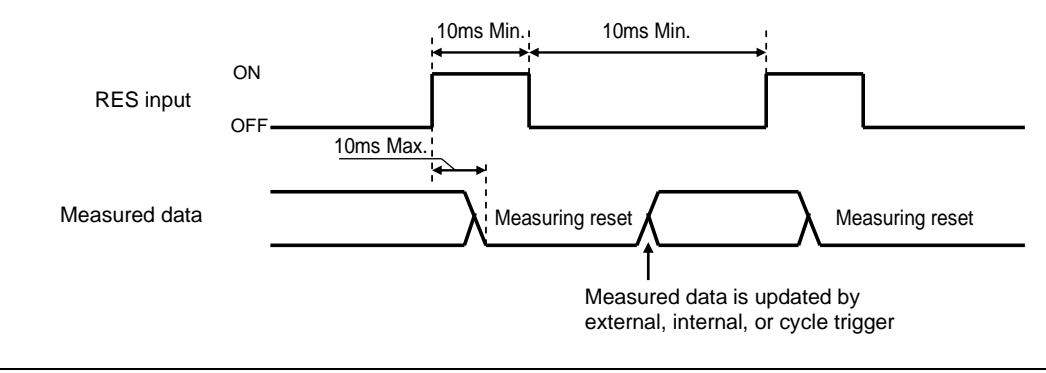

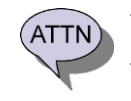

- External measuring trigger input (TRIG) is accepted only when the external trigger was selected at the trigger type.

The function of the measuring strobe output (STROBE) depends on the trigger type. See "17-1. Description of the Measuring Function" for details.

### 27-4. Abrupt Fluctuations

Abrupt fluctuations are the gap data fluctuate when neither the sensor nor the detection object move.

The abrupt fluctuation width is smaller as the distance between the sensor and the detection object is shorter. It can also be reduced by the digital filter. The table below shows reference values of abrupt fluctuation width when using the standard detection objects.

|                        | Digital filter | Abrupt fluctuation width (reference values)                                                |                                                                                            |  |
|------------------------|----------------|--------------------------------------------------------------------------------------------|--------------------------------------------------------------------------------------------|--|
| Sensor model           |                | When the distance between<br>the sensor and the detection<br>object is a half of the rated | When the distance between<br>the sensor and the detection<br>object is the rated detection |  |
|                        | 10511          | detection range.                                                                           | range (F.S.).                                                                              |  |
| GPS-17[ ][ ][ ][ ]-[ ] | 125Hz          | 2 µ m                                                                                      | 7μm                                                                                        |  |
|                        | 30Hz           | 1 <i>µ</i> m                                                                               | 4 <i>µ</i> m                                                                               |  |
|                        | 8Hz            | 1 <i>µ</i> m                                                                               | 2 <i>µ</i> m                                                                               |  |
| GPS-28[ ][ ][ ][ ]-[ ] | 125Hz          | 3 <i>µ</i> m                                                                               | 14 <i>µ</i> m                                                                              |  |
|                        | 30Hz           | 1 <i>µ</i> m                                                                               | 7μm                                                                                        |  |
|                        | 8Hz            | 1 <i>µ</i> m                                                                               | 4 <i>µ</i> m                                                                               |  |
| GPS-60[ ][ ][ ]-[ ]    | 125Hz          | 5 <i>µ</i> m                                                                               | 34 <i>µ</i> m                                                                              |  |
|                        | 30Hz           | 2 µ m                                                                                      | 15 μ m                                                                                     |  |
|                        | 8Hz            | 1 µ m                                                                                      | 6 µ m                                                                                      |  |

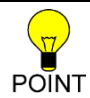

- The abrupt fluctuation width is smaller as the distance between the sensor and the detection object is shorter.

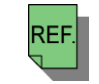

- See "15. USE the DIGITAL FILTER" for details of the digital filter.

### 28-1. Sensor Dimension

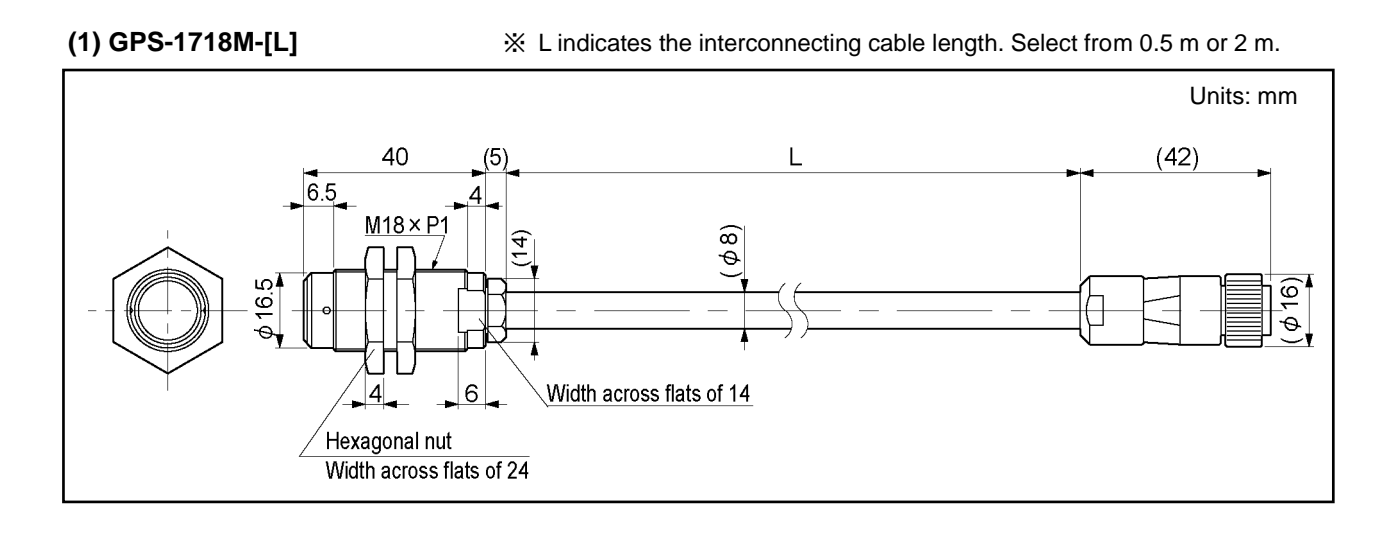

(2) GPS-2818M-[L]

% L indicates the interconnecting cable length. Select from 0.5 m or 2 m.

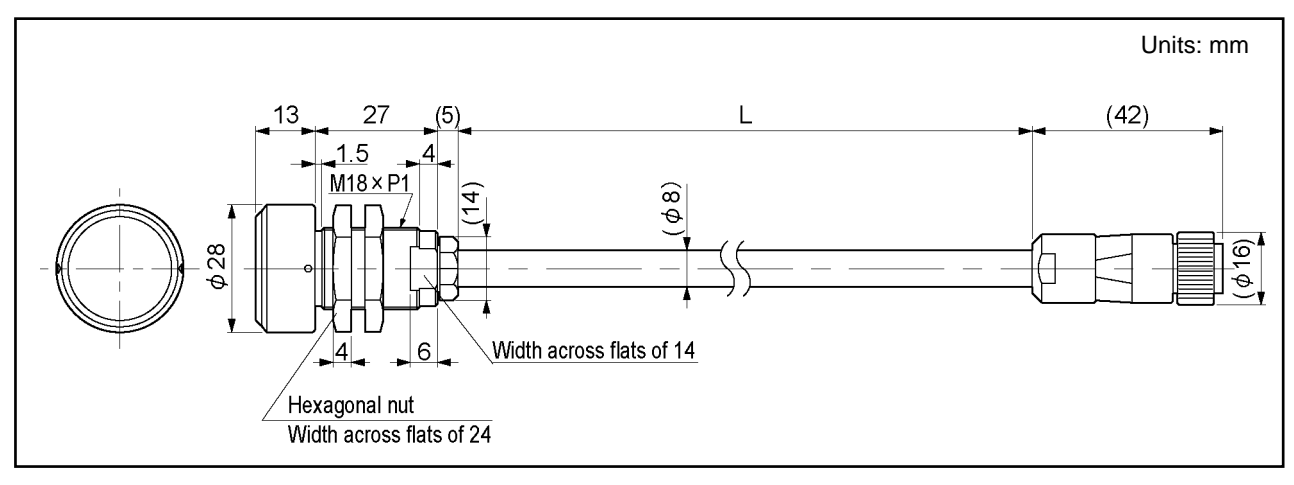

(3) GPS-2824M-[L]

 $\,\%\,$  L indicates the interconnecting cable length. Select from 0.5 m or 2 m.

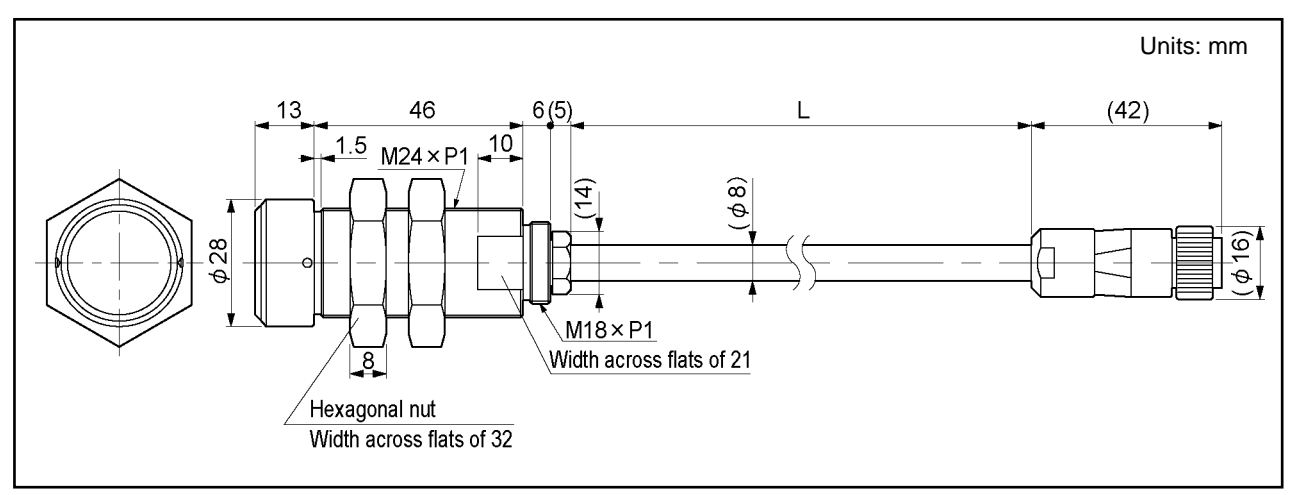

% L indicates the interconnecting cable length. Select from 0.5 m or 2 m.

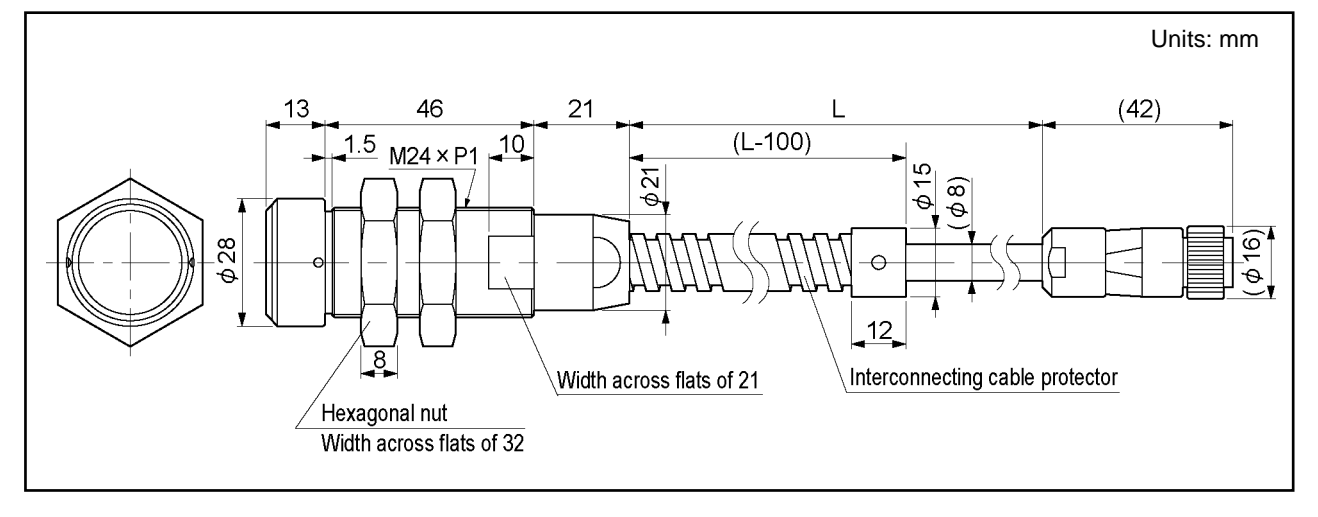

(5) GPS-6030M-[L]

X L indicates the interconnecting cable length. Select from 0.5 m or 2 m.

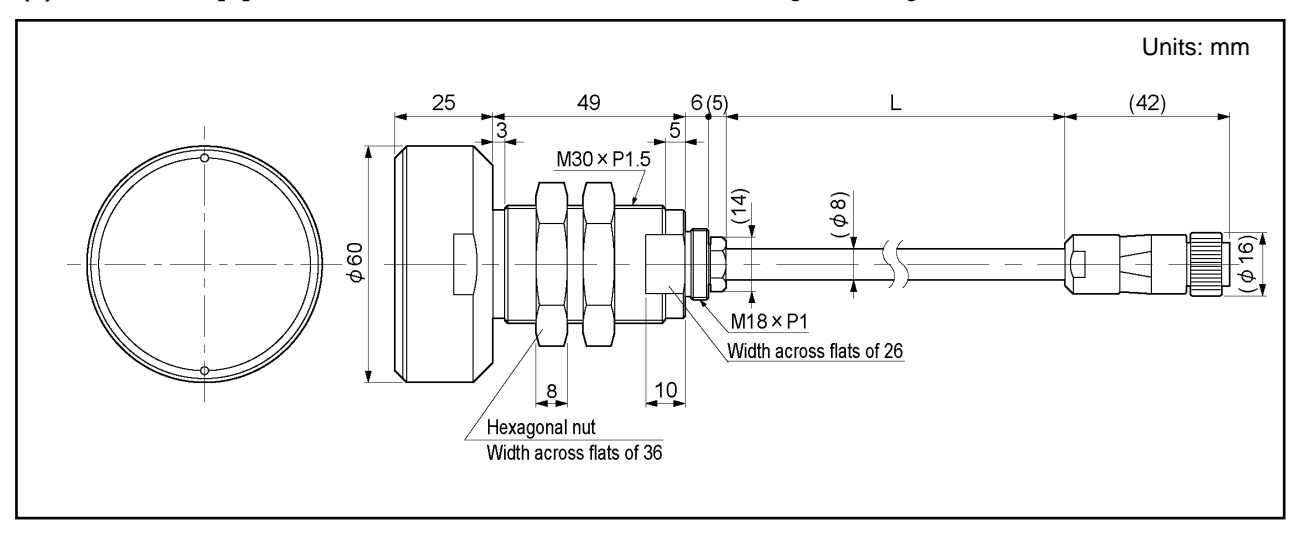

(6) GPS-6030M-[L]-S01

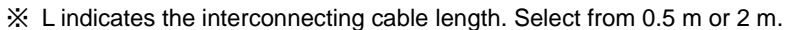

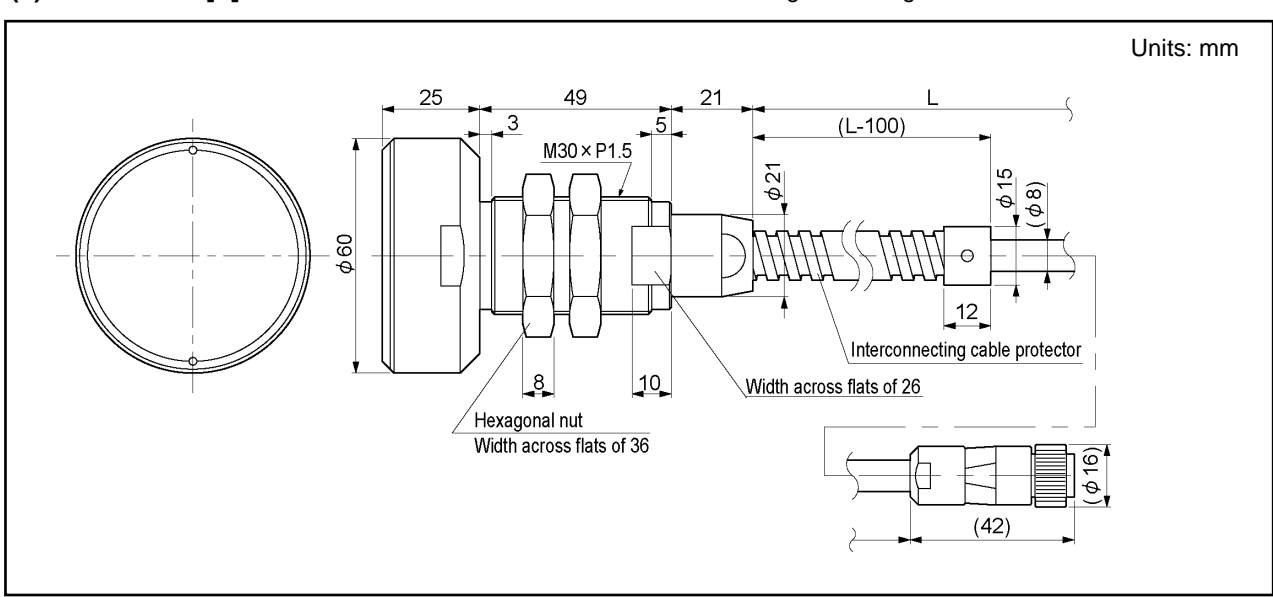

### 28-2. Extension Cable Dimension

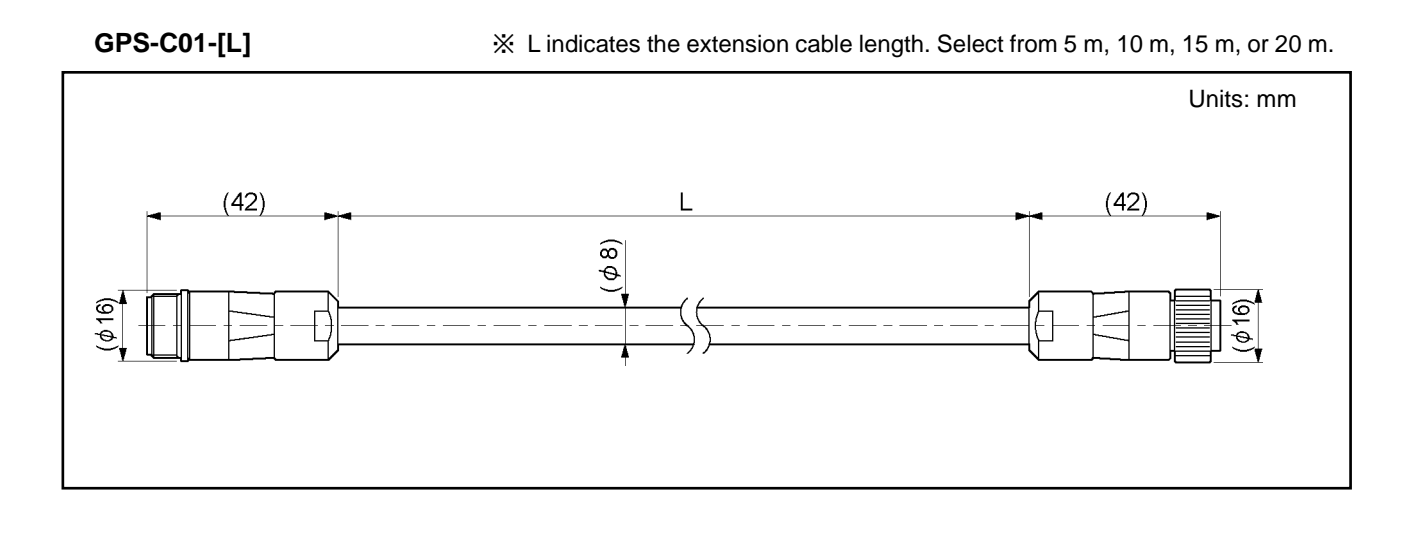

(2) GPS-C01-[L]-S01

 L indicates the extension cable length. Select from either 5 or 10m. (15 and 20m aren't selectable for S01 model.)

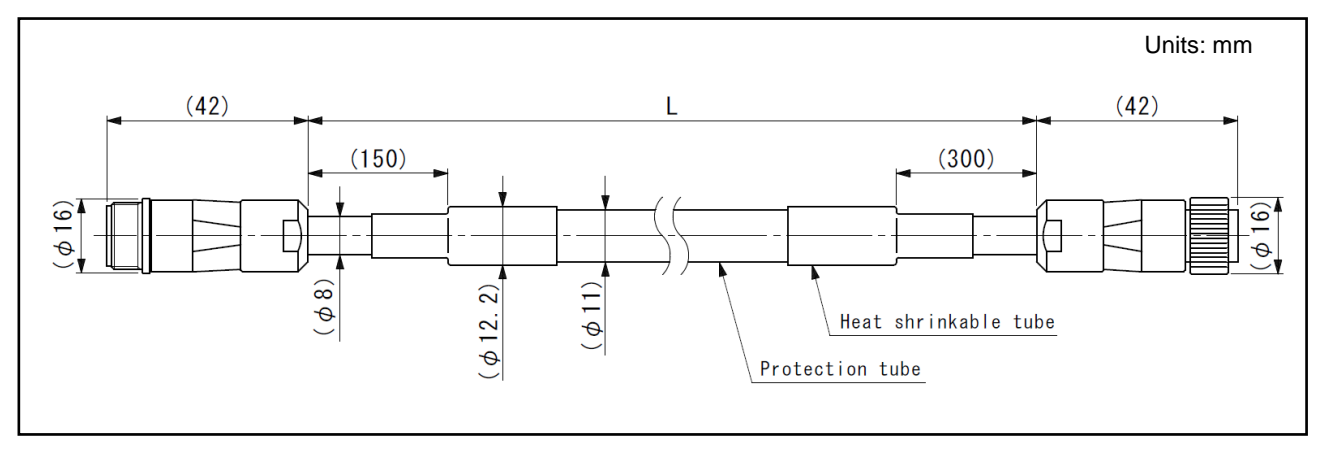

## 28-3. Amplifier Dimension

Common to each model.

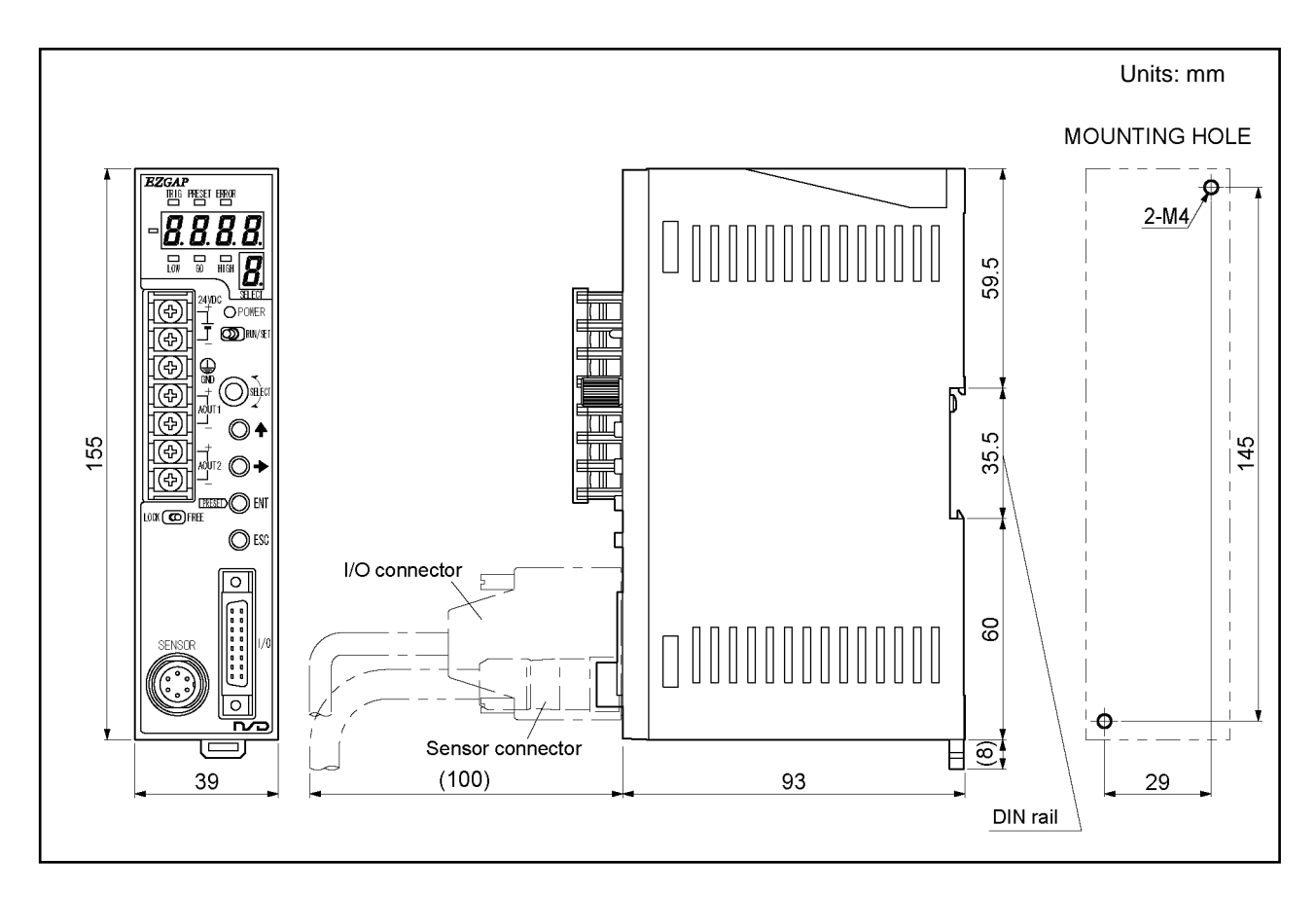

### **APPENDIX 1-1. Products which comply with EMC directive**

If CE marking is printed on the left side of the amplifier, the amplifier complied with EMC directive.

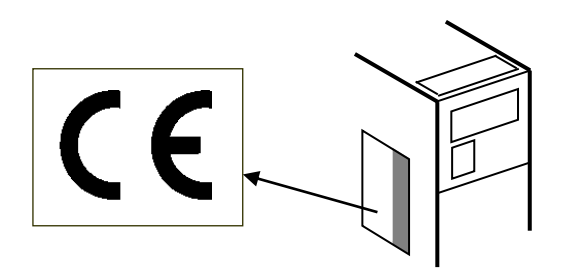

### **APPENDIX 1-2. EMC Directives**

It is necessary to do CE marking in the customer's responsibility in the state of a final product. Confirm EMC compliance of the machine and the entire device by customer because EMC changes configuration of the control panel, wiring, and layout.

## **APPENDIX 1-3. EMC Directive and Standards**

EMC Directive consists of immunity and emission items. It conforms to Table 01(see below) of EMC standards and Testing.

|                   | <u>_</u>        |                                                           |  |
|-------------------|-----------------|-----------------------------------------------------------|--|
| Class             | Standard No.    | Name                                                      |  |
|                   | ENG4000 C 4     | Generic standards.                                        |  |
|                   | EIN01000-0-4    | Emission standard for industrial environments             |  |
| (Emission)        | EN55011 Class A | Electromagnetic Radiation Disturbance                     |  |
|                   | EN61000-6-2     | Generic standards.                                        |  |
|                   |                 | Immunity standard for industrial environments             |  |
|                   | EN61000-4-2     | Electrostatic Discharge                                   |  |
| EMS<br>(Immunity) | EN61000-4-3     | Radiated, Radio frequency, Electromagnetic Field          |  |
|                   | EN61000-4-4     | Electrical Fast Transient / Burst                         |  |
|                   | EN61000-4-5     | Surge Immunity                                            |  |
|                   | EN61000-4-6     | Conducted Disturbances, Induced by Radio-Frequency Fields |  |
|                   | EN61000-4-8     | Power Frequency Magnetic Field                            |  |

#### Table 01 EMC Standard and Testing

## **APPENDIX 1-4. Low Voltage Directive**

The low voltage directive is out of the range because the amplifier is activated by 24VDC power supply.

### **APPENDIX 1-5. Measures for EMC Compliance and Restriction**

Describes measures for EMC compliance and restriction when testing the compatibility verification.

#### (1) Sensor cable

When testing the compatibility verification, two clamp filters were attached to the amplifier side of the sensor cable. If necessary for a final product, attach it.

It may be improved when clamp filter is added to the sensor cable.

- In the case of the amplifier operates faultily or sensor data fluctuates due to the influence from the peripheral device.
- In the case of the effect of reducing conducted and radiated noise is required.

#### ■Recommendation clamp filter

| Mounting location | Clamp filter model                         | Manufacturer |  |
|-------------------|--------------------------------------------|--------------|--|
| Sensor cable      | ZCAT2032-0930 (inner dimensions: $\phi$ 9) | TDK          |  |

The sensor cable should be shorter than 30m.

(The maximum length of interconnecting cable is 2m, and the maximum length of extension cable is 20m. Therefore, the length of the sensor cable cannot exceed 30m or more.)

#### (2) I/O cable

The I/O cable should be shorter than 30m.

#### (3) Analog output cable

Use the twist pair cable with shield as the analog output cable, and connect the wire shield to the GND terminal block of the amplifier. (Refer to the following figure.)

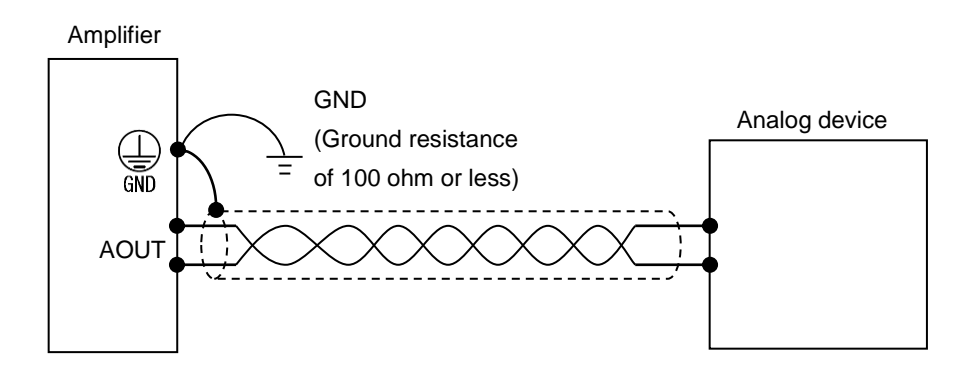

### APPENDIX 2-1. Products which comply with UL standards

If UL Listing Mark is printed on the left side of the amplifier, the amplifier complied with UL standard.

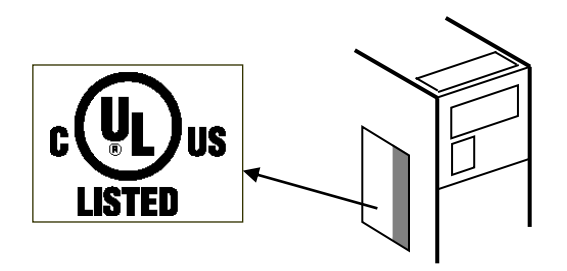

### **APPENDIX 2-2. Installation**

- Install inside the control cabinet.
- For use in pollution degree 2 environment
- Within the surrounding air temperature 0°C to 55°C.

### **APPENDIX 2-3. External Power Supply**

Use a "Class 2" power supply.

### APPENDIX 2-4. Wiring to the Power Supply and Ground

- Use field installed conductors with a temperature rating of 75°C or higher.
- -Use electrical wires of copper "AWG 18 to 26" or copper strand "AWG 18 to 26".
- -The terminal block tightening torque is 0.6 N·m (5.1 lb·in).

| — МЕМО — |  |  |
|----------|--|--|
|          |  |  |
|          |  |  |
|          |  |  |
|          |  |  |
|          |  |  |
|          |  |  |
|          |  |  |
|          |  |  |
|          |  |  |
|          |  |  |
|          |  |  |
|          |  |  |
|          |  |  |
|          |  |  |
|          |  |  |
|          |  |  |
|          |  |  |
|          |  |  |
|          |  |  |
|          |  |  |
|          |  |  |

# **APPENDIX 3 LIST of EACH MODE ITEMS**

## APPENDIX 3-1. List of RUN Mode Items

| Select No. | RUN mode item                                                                                                    | Description                                                                                                    | Chapter<br>No. |
|------------|----------------------------------------------------------------------------------------------------|----------------------------------------------------------------------------------------------------|----------------|
| Ø          | Gap data display         III.555         Preset confirmation display         Preset confirmation display         III.555         (Executed)         P.0555         (Cancelled) | <ul> <li>Displays the present gap data.</li> <li>When a sensor disconnected error occurs, <u>56</u> is displayed.</li> <li>[Procedures for execution or cancellation of the preset by switch operation]</li> <li>(1) Set the preset setting value in advance in the SET mode.</li> <li>(2) Holding down <u>PRESET</u> (<u>ENT</u>) for a while executes or cancels the preset.</li> <li>(3) When the preset is cancelled, blinking <u>P</u> o (preset executed) is displayed.</li> <li>Pressing <u>PRESET</u> (<u>ENT</u>) again executes the preset.</li> <li>When the preset is executed, blinking <u>P</u> o F (preset cancelled) is displayed.</li> <li>Pressing <u>PRESET</u> (<u>ENT</u>) again cancels the preset.</li> </ul> | 13<br>19       |
| 1          | Temperature data display                                                                                                    | Displays the present sensor temperature.<br>When a sensor disconnected error occurs, $5E$ is displayed.                                                                                                    | 13             |
| 2          | Judgment result display                                                                                                    | Displays the judgment result. (It is also displayed in the judgment display part.)<br>When a sensor disconnected error occurs, $5E$ is displayed.                                                                                                    | 13<br>16       |
| 3          | Measured data display                                                                                                    | Measured data of the measuring function is displayed.<br>When the measured data is updated, the measuring trigger display part blinks once.<br>During the measuring reset, $nanE$ is displayed.                                                                                                    | 13<br>17       |
| 4          |                                                                                                    | Not in use.                                                                                                    | _              |
| 5          | • • • •                                                                                                    | Not in use.                                                                                                    | _              |
| 5          | • • • •                                                                                                    | Not in use.                                                                                                    | _              |
| 7          |                                                                                                    | Not in use.                                                                                                    | _              |
| 8          |                                                                                                    | Not in use.                                                                                                    | _              |
| 9          |                                                                                                    | Not in use.                                                                                                    | _              |
| 8          |                                                                                                    | Not in use.                                                                                                    | _              |
| 6          |                                                                                                    | Not in use.                                                                                                    | -              |
| Ľ          |                                                                                                    | Not in use.                                                                                                    | -              |
| ď          | • • • •                                                                                                    | Not in use.                                                                                                    | _              |
| Ε          | Sensor status display                                                                                                    | Displays the sensor status.<br>This is the manufacturer's maintenance data and not intended for a general use.                                                                                                    | 24-3           |
| F          | Product version display                                                                                                    | Displays the product version in scroll.<br>The product version is "121VN_1.0_1.0" in this example.                                                                                                    | 24-2           |

## **APPENDIX 3-2. List of SET Mode Items**

#### (※) indicates factory setting.

| Select No. | SET mode item                                                      | Description                                                                                                    | Chapter<br>No. | Memo |
|------------|--------------------------------------------------------------------|----------------------------------------------------------------------------------------------------|----------------|------|
| IJ         | Gap data display setting<br>Update Decimal point<br>cycle position | [Update cycle]       [Decimal point position]         1: Once per second       0: The decimal point positions are shifted automatically. (※)         3: 3 times per second (※)       1: Up to the first decimal place         5: 5 times per second       2: Up to the second decimal place         10: 10 times per second       3: Up to the third decimal place                                                                                                    | 14             |      |
| {          | Digital filter setting                                             | I K Hz     I K Hz     I K Hz     I K Hz       5 II I K Hz     3 II K : 62 Hz     Y K : 4 Hz       5 II I K : 500 Hz     3 II K : 30 Hz (%)     I K : 2 Hz       I S II K : 250 Hz     I S K : 15 Hz     I K : 1 Hz       I Z S K : 125 Hz     I K : 8 Hz                                                                                                    | 15             |      |
| 2          | Judgment setting                                                   | <ul> <li>(1) Target data:</li></ul>                                                                                                    | 16             |      |
| 3          | Measuring function setting                                         | <ul> <li>(1) Measuring mode: 5 ~ P L : Sample Hold (%), P E R L : Peak Hold,<br/>b a L L : Bottom Hold, P - P: Peak-to-Peak Hold</li> <li>(2) Trigger type: E L External trigger (%), r L : Internal trigger, [ Y [ L : Cycle trigger</li> <li>(3) Trigger direction of internal trigger: [] P : Leading edge, d a u n : Trailing edge</li> </ul>                                                                                                    | 17             |      |
| Ч          | Analog output 1 settng                                             | <ul> <li>(1) Output data:</li></ul>                                                                                                    | 18             |      |
| 5          | Analog output 2 setting                                            | <ul> <li>(3) In the case of vibration amplification data:<br/>HPF cutoff frequency: Any of 0.2 Hz, 1.6 Hz (%), 13 Hz, and 100 Hz.<br/>Scaling factor: Any of x1 (%), x10, and x100.</li> </ul>                                                                                                    |                |      |
| 5          | Preset value setting                                               | Sets the gap to preset. (%0.00mm)<br>When the preset is executed, the present gap data changes to the preset value.                                                                                                    | 19             |      |
| 7          | RUN-OUT reduction setting                                          | This function will be available if the sensor model setting is "GPS-28" and the detection object material setting is "FE2".         1: normal operation (%factory setting)       2 to 5: RUN-OUT reduction operation                                                                                                    | 20             |      |
| 8          |                                                                    | Not in use.                                                                                                    | _              | _    |
| 3          | Sensor type and<br>cable length setting                            | (1) Sensor type<br>( $1$ ) Sensor type<br>( $1$ ) : GPS-17<br>$\mathbf{Z}$ $\mathbf{B}$ : GPS-28 ( $\mathbb{X}$ )(2) Interconnecting cable length<br>$- \mathbf{D}$ $\mathbf{S}$ : $0.5m - \mathbf{Z}$ : $2m$ ( $\mathbb{X}$ )(3) Type and length of extension cable( $-\mathbf{Z}$ $\mathbf{D}$ (3) Type and length of extension cable( $-\mathbf{Z}$ $\mathbf{D}$ (Type)<br>( $1$ : C01 ( $\mathbb{X}$ )<br>(Only C01 at present)[Length]<br>$\mathbf{S}$ : $5m$<br>( $\mathbf{D}$ : Without extension cable ( $\mathbb{X}$ )( $\mathbf{J}$ : $\mathbf{U}$ : $\mathbf{U}$ | 7              |      |
| 8          | Interference<br>prevention setting                                 | I : Interference Prevention No. 1 (%)       Interference Prevention No. 3         I : Interference Prevention No. 2       Interference Prevention No. 4                                                                                                    | 8              |      |
| <b>b</b>   | Sensor temperature<br>adjustment                                   | Input the adjusted value of the sensor temperature ( $\triangle T$ ) written on the sensor model label to the amplifier.                                                                                                    | 9              |      |
| [          | Detection object<br>material setting                               | F E     f: S50C (%)     5 11 5     f: SUS304     F L : A5052       F E     2: FC250     5 11 5     2: SUS430                                                                                                    | 10             |      |
| d          | Offset cancellation                                                | [Recommended distance]<br>GPS-17: 25mm or more GPS-28: 50mm or more GPS-60: 100mm or more                                                                                                    | 11             |      |
| E          | Calibration                                                        | <ul> <li>(1) No. of corrected points: P L 3</li> <li>(2) Gaps at corrected points<br/>Enter the gap values at each corrected point in the ascending order.<br/>Example of entry: 0.00 mm → 5.00mm → 10.00 mm<br/>(correction at 3 points)</li> <li>When any of the setting from "sensor type and cable length setting" to offset cancellation<br/>(9 to d) is changed, make sure to perform calibration again.</li> </ul>                                                                                                    | 12             |      |
| F          | Program No.                                                        | Image: Program No. 1 (%)[Procedures for copying the setting values of program and resetting to the factory setting]Image: Program No. 2(1) Hold down $\clubsuit$ and $\boxed{ENT}$ for 2 seconds.Image: Program No. 3(2)Image: Program No. 4Image: Program No. 4(3)Image: Program No. 4                                                                                                    | 21             |      |

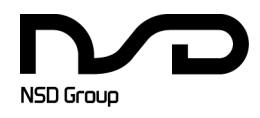

Manufacturer NSD Corporation 3-31-28, OSU, NAKA-KU, NAGOYA, JAPAN 460-8302

 Distributor

 NSD Trading Corporation
 3-31-23, OSU, NAKA-KU, NAGOYA, JAPAN 460-8302

 Phone: +81-52-261-2352
 Facsimile: +81-52-252-0522

 URL: www.nsdcorp.com
 E-mail: foreign@nsdcorp.com

 Copyright©2023 NSD Corporation All rights reserved.